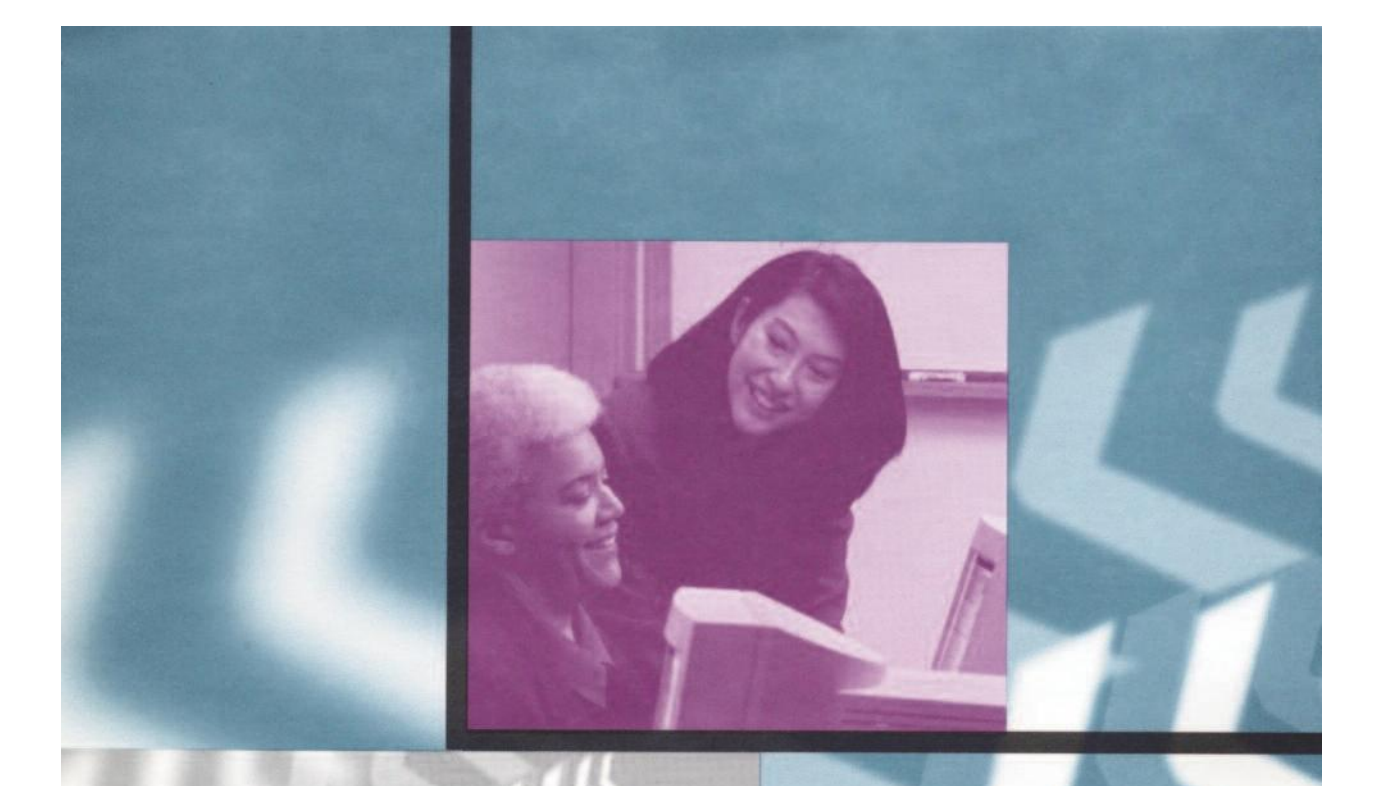

## USER'S MANUAL

# MossTak (« Words Developed by MossRehab 2.0

©2010 AEHN

### **Contents** MOSSTALK WORDS 2.0 OVERVIEW

- 1. Introduction
- 1. Special Features
- 2. What's New in MossTalk Words 2.0
- 2. Using Speech Recognition
- 2. Additional Features
- 2. About the Authors
- 3. About MossRehab

#### **USING THE SOFTWARE SYSTEM**

- 4. System Requirements
- 4. Equipment

#### SOFTWARE INSTALLATION

- 4. Installation of MossTalk Words 2.0
- 6. Installation of Java 5.17
- 7. Installation of Java 6.18
- 9. Installation of Speech Recognition
- 10. Reboot your Computer
- 11. Configuring the Speech Recognition Settings in Windows XP
- 14. Setting up a User-Specific Profile in Windows XP
- 17. Configuring the Speech Recognition Settings in Windows Vista or 7
- 20. Setting up a User-Specific Profile in Windows Vista or 7
- 22. Testing Speech Recognition
- 26. Speaking to the System
- 29. Adjusting your Microphone in Windows XP
- 31. Adjusting your Microphone in Windows Vista or 7

#### **RUNNING MOSSTALK WORDS 2.0**

- 34. Starting up MossTalk Words 2.0
- 35. Using Standard Exercises
- 35. Module 1: Core Vocabulary
- 39. Module 2: Multi-Mode Matching
- 41. Module 3: Cued Naming
- 43. Turning on Speech Recognition for an Exercise
- 43. Turning Off the Microphone
- 43. Using the Microphone
- 44. Recording an Objection

#### AUTOMATED RECORD KEEPING

- 45. Viewing the Latest Results
- 45. Printing Results
- 45. Scoring Clarifications
- 46. Cued Ňaming
- 46. "Results in Detail" Table
- 46 "Percentages" Table
- 47. Multimodality Matching
- 47. Custom Exercises

#### ASSIGNMENTS

- 48. Assigning Exercises
- 49. Viewing Current Assignment

#### **CUSTOM EXERCISES**

- Custom Exercise Program 50.
- About "User-Entered" Targets 51.
- 53.
- Saving a Cued Naming Exercise Saving a Multi-Mode Matching Exercise 54.
- Running Custom Built Exercises 55.
- 58. Viewing Results
- Suggestions for Using MossTalk Words 2.0 58.

### **APPENDIX A**

- Vocabulary Lists and Frequencies 60.
- 61. Core Vocabulary Items
- 62. Multi-Mode Matching & Cued Naming Vocabulary
- Multi-Mode Matching & Cued Naming Vocabulary 67. Frequency

### **APPENDIX B**

68. Fill-in Cues

### **APPENDIX C**

71. **Description Cues** 

### **APPENDIX D**

77. Troubleshooting Guide

### **ACKNOWLEDGMENTS**

82.

### REFERENCES

83.

### **MOSSTALK PRESENTATIONS & PUBLICATIONS** 85.

### Overview

| Introduction     | <ul> <li>Welcome to MossTalk Words 2.0 (MTW-2), specialized software developed for individuals with language impairments (i.e. aphasia) typically acquired through stroke or head injury. MTW-2 may also be used with individuals with learning disabilities and other cognitive impairments. MTW-2 is designed to assist speech-language pathologists in efficiently selecting and delivering therapy exercises and tracking results. It is also designed for independent home use by language-impaired individuals and provides hours of practice in comprehending and producing words, phrases and sentences. MTW-2 consists of three therapy modules:</li> <li>Core Vocabulary Module – a series of matching and naming exercises for the more severely impaired user, featuring a restricted vocabulary of words with high functional significance.</li> <li>Multi-Mode Matching Module – a series of exercises to facilitate lexical comprehension and vocabulary development using pictures, spoken or printed words.</li> <li>Cued Naming Module – a series of exercises to facilitate single word production using a hierarchy of spoken and written cues.</li> </ul> |
|------------------|----------------------------------------------------------------------------------------------------|
| Special Features | <ul> <li>Large Number of Exercises         To date, we have developed an integrated package of three therapy modules with over 100 standard therapy activities and exercises. Each module can be customized along a number of parameters (e.g., nouns or verbs, word frequency, semantic category, modality of presentation, number of stimuli on the screen). In addition, a custom exercise program enables the user to create a multitude of stimuli combinations for additional practice.     </li> <li>User-Friendly Interface         The software is designed with user-friendly interfaces that permits quick selection of     </li> </ul>                                                                                                    |
|                  | <ul> <li>each parameter, allowing the user to customize exercises to match a disability level.</li> <li>There are three different interfaces available for selecting, customizing and running therapy exercises:</li> <li>The standard clinician interface allows for rapid selection from predetermined exercise hierarchies, graded from easier to harder.</li> <li>The customizing interface affords greater control over developing the vocabulary of specific exercises.</li> <li>The user interface allows rapid and easy access to a pre-specified set of assigned home exercises.</li> </ul>                                                                                                    |
|                  | Multimodality Cueing and Feedback<br>Multimodality cueing and feedback (e.g. auditory-verbal and/or visual-written) are<br>provided for each response. Users can cue themselves prior to a response with a range<br>of multimodality cues, including spoken first sounds, printed first letter, spoken word,<br>printed word, sentence completion cues and descriptions (either spoken or written).                                                                                                    |
|                  | 1                                                                                                    |

1

|                                     | Automated Record Keeping<br>A key feature of this software system is an automated record keeping component for<br>ease in tracking user responses and progress both within a treatment session and during<br>independent use. Responses are automatically tabulated trial by trial, and quantitative<br>summaries can be displayed at the completion of an exercise. Results, which are<br>automatically saved, may be printed immediately or retrieved later from the Results<br>Folder on the hard drive.                                                                                                    | n <del>u</del> |
|-------------------------------------|----------------------------------------------------------------------------------------------------|----------------|
| What's New in<br>MossTalk Words 2.0 | Windows Operating System Compatibility<br>MTW-2 is now compatible with current Windows operating systems: XP, Vista and 7.                                                                                                    |                |
|                                     | <b>Speech Recognition</b><br>MossTalk Words 2.0 is a version of MossTalk Words that adds an optional speech recognition component. Speech recognition is a technology that allows a computer to listen to people's speech and record the words that they say. Speech recognition in MTW-2 is used in the Cued Naming exercises to listen to what you say and tell you if it matches the picture that's currently showing.                                                                                                    |                |
| Using Speech<br>Recognition         | It's a good idea to be familiar with using MossTalk before using speech recognition.                                                                                                    |                |
|                                     | When you use speech recognition with the Cued Naming task in MTW-2, you will see<br>a picture and then say the word for that picture. If you say the right word, the system<br>will play a tone, say "that's right" with the name of the picture, and show the word.<br>This will give you feedback that you've said the correct word. The speech recognition<br>feature of MTW-2 is experimental, and may not work well for everyone. It is optional,<br>so if it doesn't work well for you, you can use the software without it.                                                                                                    |                |
| Additional Features                 | <ul> <li>Natural sounding speech</li> <li>Adult-relevant, realistic photographs</li> <li>Accessibility by touch screen or mouse</li> <li>Interesting, attractive screen design and graphics</li> </ul>                                                                                                    |                |
| About the Authors                   | <b>Ruth Fink, MA, CCC/SLP,</b> is clinical director of the MossRehab Aphasia Center and<br>a senior staff research associate of the Moss Rehabilitation Research Institute. She has<br>served as co-investigator and project director on several NIH-funded grants. A speech<br>pathologist for three decades, she specializes in working with individuals with<br>aphasia. In addition to her clinical work, Ms. Fink is involved in research projects that<br>seek to understand how language breaks down after a stroke or head injury and how<br>they are best treated. Her research findings have been published in the <i>American</i><br><i>Journal of Speech Language Pathology, Aphasiology, Clinical Aphasiology, Brain and</i><br><i>Language</i> and others. Ms. Fink is a member of the American Speech-Language<br>Hearing Association. She received her master's degree from Temple University. |                |
|                                     |                                                                                                    | 2              |

|                 | Adelyn Brecher, MS, CCC/SLP, is a research associate of the Moss Rehabilitation<br>Research Institute. A speech pathologist since 1975, she has provided speech and<br>language services to communicatively impaired adults and children in school and<br>hospital settings. She has been involved in aphasia research aimed at identifying<br>patterns of recovery from naming problems in aphasia as well as software development<br>for clinical use for the past five years. She has co-authored research papers<br>in <i>Aphasiology, Clinical Aphasiology,</i> and <i>Brain and Language.</i> Ms. Brecher received<br>her master's degree from Vanderbilt University.                                                                                                    |
|-----------------|----------------------------------------------------------------------------------------------------|
|                 | <b>Michael Montgomery</b> is a research associate of the Moss Rehabilitation Research<br>Institute with over 15 years experience developing software for business, engineering<br>and artificial intelligence applications. For the past 10 years, he has been working with<br>Dr. Schwartz studying cognitive disorders of everyday action and applying computer<br>technology to research at the Moss Rehabilitation Research Institute. He has<br>co-authored research papers in <i>Cognitive Neuropsychology, Neuropsychology,</i><br><i>Neuropsychologia, Ecological Psychology,</i> and <i>The Journal of Head Trauma</i><br><i>Rehabilitation.</i>                                                                                                    |
|                 | <b>Myrna Schwartz, PhD,</b> is associate director of the Moss Rehabilitation Research<br>Institute. A specialist in cognitive neuropsychology, Dr. Schwartz received her<br>doctorate degree from the University of Pennsylvania and completed a fellowship at<br>Johns Hopkins University Medical School. After serving as an assistant professor<br>in psychology at the University of Pennsylvania, she moved to MossRehab to conduct<br>research on disorders of cognition and language. Dr. Schwartz has served as principal<br>investigator on numerous long-running federal grants. She has been a major contributor<br>to the literature on psycholinguistic analysis of aphasic disorders and has pioneered the<br>development of new treatment approaches for aphasic patients. Dr. Schwartz<br>has published extensively in journals and books on cognition, neuropsychology,<br>aphasiology and Alzheimer's disease and has been an invited guest speaker, presenting<br>research findings worldwide. |
| About MossRehab | MossRehab, the Philadelphia region's leading medical rehabilitation center, is part of<br>the Einstein Healthcare Network. We provide comprehensive care for people with<br>stroke, traumatic brain injuries, spinal cord dysfunction, amputations, joint replace-<br>ments, neurological disorders, arthritis and more in our modern 197-bed facility. World<br>renowned for its advances in medical rehab, MossRehab is accredited by the Joint<br>Commission on Accreditation of Healthcare Organizations (JCAHO). Select programs,<br>including our Stroke Program, have been accredited by the Commission on<br>Accreditation of Rehabilitation Facilities (CARF). <i>U.S.News &amp; World Report</i> has<br>consistently rated MossRehab as one of the top rehabilitation hospitals in the country.                                                                                                    |
|                 |                                                                                                    |

|                                        | Using the Software System                                                                                                    |
|----------------------------------------|----------------------------------------------------------------------------------------------------|
| System<br>Requirements                 | <ul> <li>Windows XP, Vista, or 7 operating systems</li> <li>A screen resolution of 1024x 768 or better</li> <li>Internet Explorer web browser (version 6 or higher)</li> </ul>                                                                                                    |
| Equipment                              | To use speech recognition with MossTalk Words 2.0, a microphone is required.                                                                                                    |
|                                        | A USB microphone is strongly recommended. Standard microphones that plug into your audio jack often do not to have good enough sound quality for speech recognition. Instead, you should look for a microphone or headset that plugs into your USB port. Good results have been obtained with Logitech microphones, but other USB microphones should also work well.                                                                                                    |
|                                        | If you are using a non-USB microphone, it should be plugged into the microphone jack of the computer. Make sure that the microphone is plugged into the microphone jack of your computer, not the earphone jack.                                                                                                    |
|                                        | <b>Headset microphones are best</b> , but if wearing a headset is uncomfortable, a desk-<br>top microphone will also work. When you're using a headset microphone, make sure<br>that the microphone is positioned about one inch from your mouth but slightly off to<br>the side.                                                                                                    |
|                                        | It's up to you whether you want to use earphones or the computer speakers to hear the audio feedback that MTW-2 produces.                                                                                                    |
|                                        | Software Installation                                                                                                    |
| Installation of<br>Moss Talk Words 2.0 | Installation should take about 15-20 minutes, depending on the speed of your computer and CD drive (if you are installing from a CD).                                                                                                    |
|                                        | <ol> <li>If you have an earlier version of MossTalk, delete the <i>MossTalk</i> directory under <i>C:\Program Files</i> and delete the MossTalk icon on your desktop.</li> <li>Insert the CD and navigate to your CD drive <i>OR</i>         If you downloaded MossTalk from a website go to the location where you saved the downloaded file. If you are installing on Windows XP, you will be installing from the file "MossTalk_windows_2_1XP.exe". If you are installing on Windows Vista or Windows 7, you will be installing from the file "MossTalk_windows_2_1.exe".     </li> <li>Right-click on the .exe file that is appropriate for your computer.</li> <li>On Windows XP: select "<b>Run as</b>." Choose "Current user" if it indicates that the current user is an Administrator. If you do not see the word Administrator' by the current user and then choose "The following user", select the username and type in the password of an administrator account. On Windows Vista and 7 choose "<b>Run as Administrator</b>".</li> </ol> |

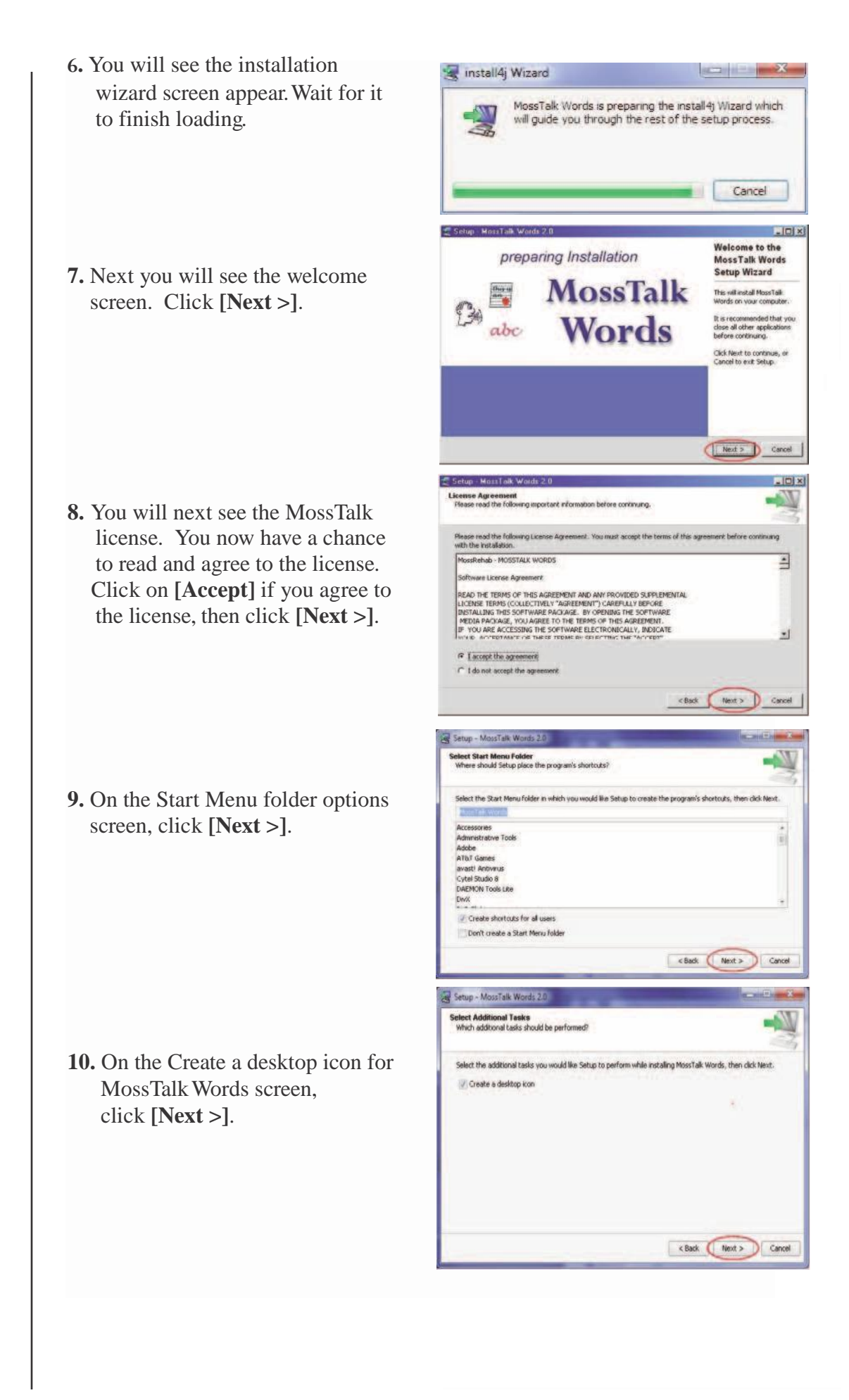

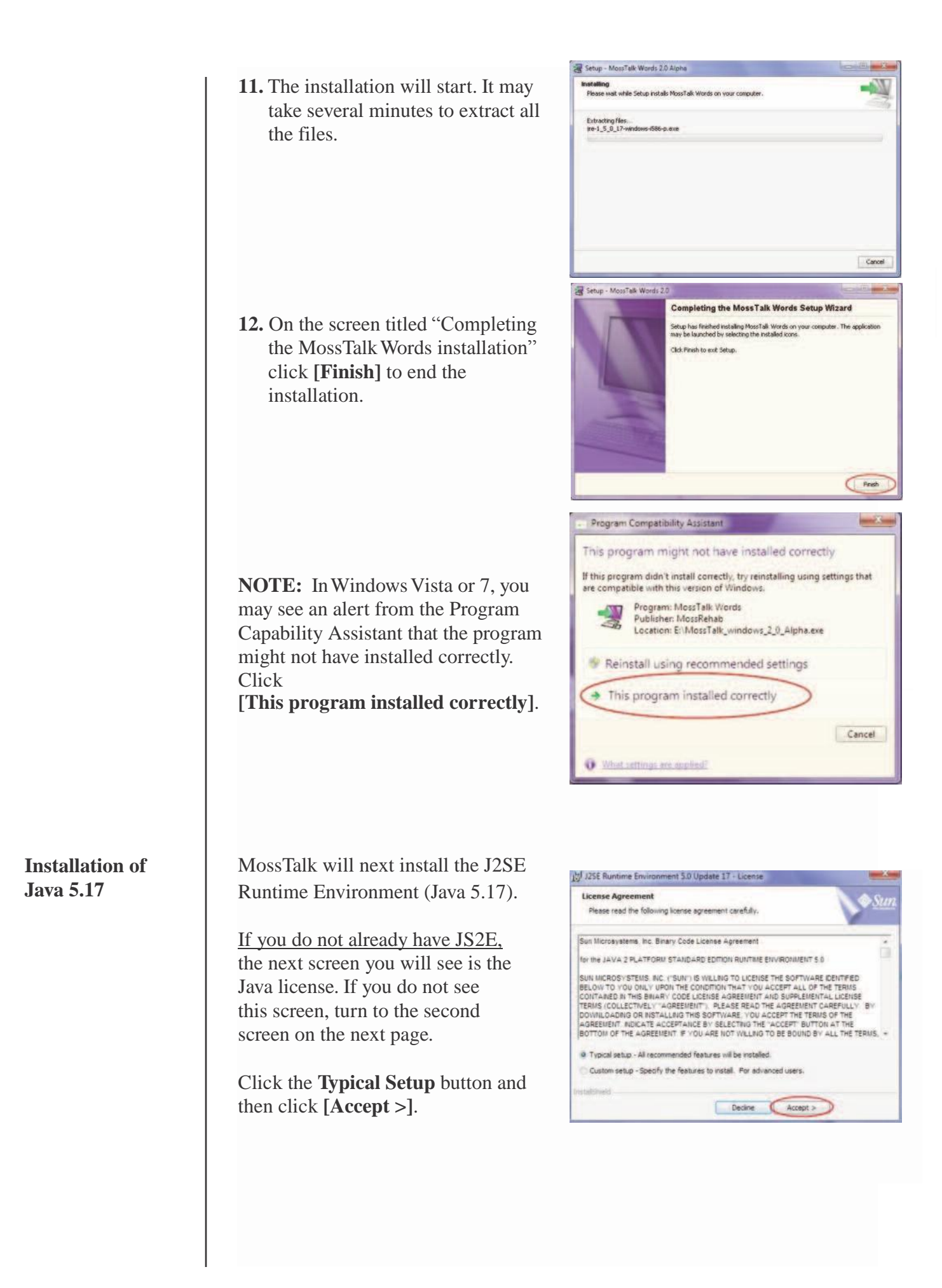

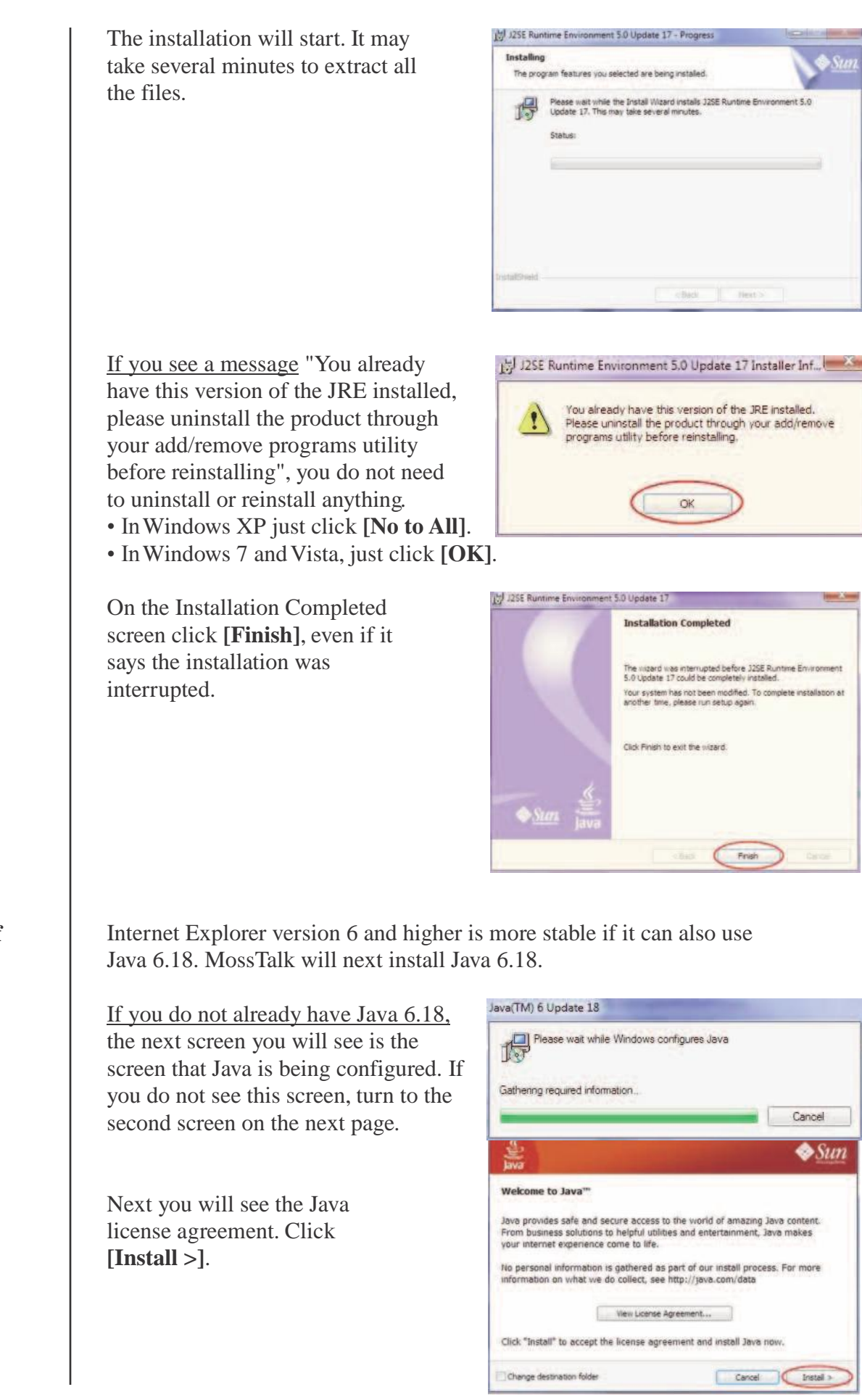

Installation of Java 6.18

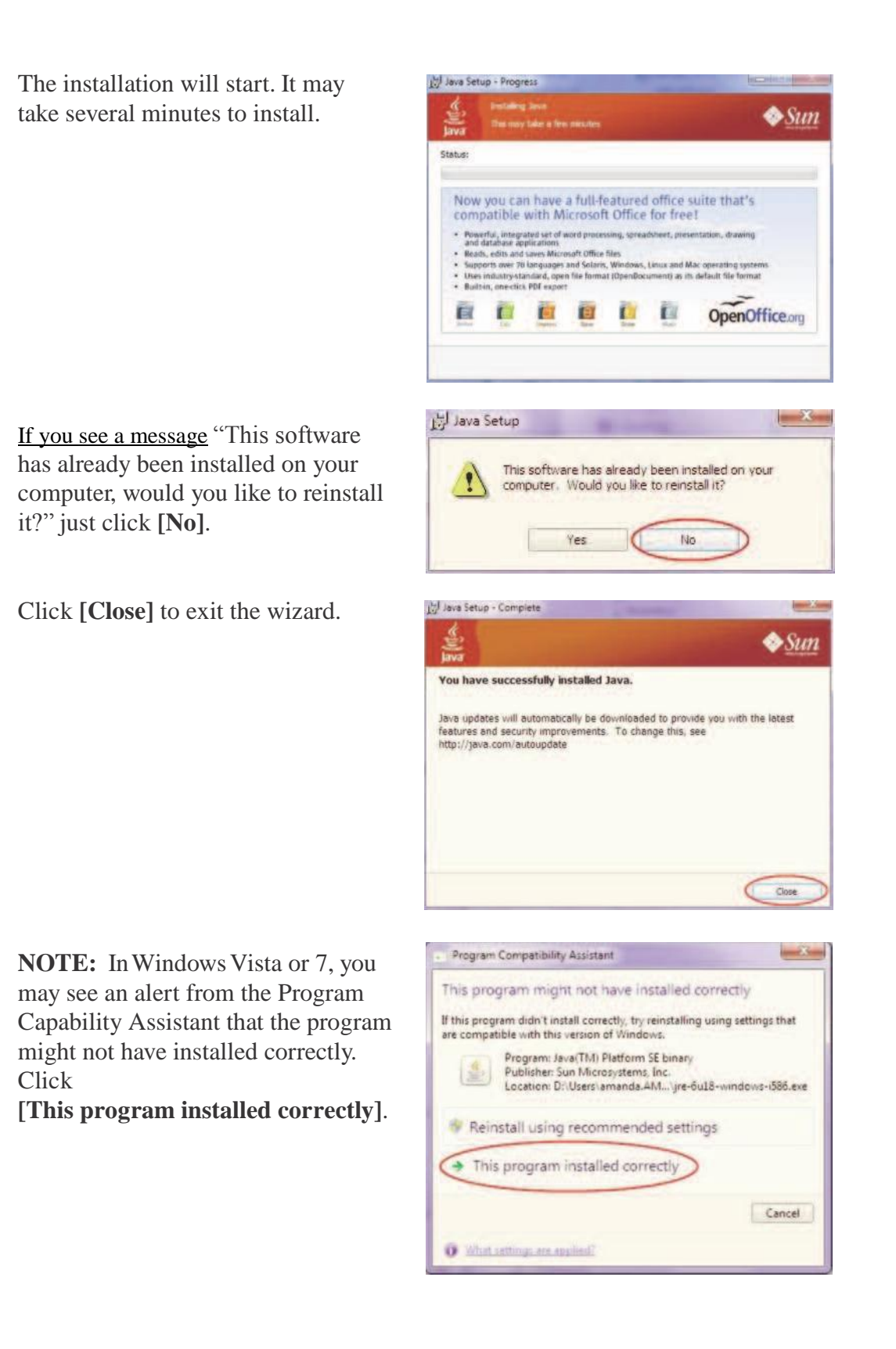

The following steps for installing speech recognition are necessary on Windows XP only. If you are using Windows Vista or Windows 7, speech recognition is already installed as part of the operating system, and you can continue to the section "Setting Up Speech Recognition Windows Vista or 7".

MossTalk Words 2.0 will install the Windows Speech Recognition software.

1. If you do not already have the v.6.1 <u>Recognizer</u>, you will see the welcome screen of the Microsoft English (U.S.) v. 6.1 Recognizer installation. Click [Next >].

Installation of

**Speech Recognition** 

- It asks you to accept the license for speech recognition. Click [Accept] and click [Next >].

🕼 Speech Add in 1.0 for Microsoft Internet Explorer - Setup Wizard 🗐

Welcome to the Setup Wizard for Speech Add-in 1.0 for Microsoft Internet Explorer

The Setup Wizard will install Speech Add-in 1.0 for Microsoft Internet Explorer on your computer. To continue, click Next.

ARNING: This program is protected by copyright law and

3. When you see the customer information screen, enter your information and click [Next >].

| istomer Information      | Nine |      |   |  |
|--------------------------|------|------|---|--|
| nease encer your insorma | oon. |      | - |  |
| Jser Name:               |      |      |   |  |
|                          |      |      |   |  |
| Organization:            |      |      |   |  |
|                          |      |      |   |  |
|                          |      | <br> | _ |  |
|                          |      |      |   |  |
|                          |      |      |   |  |
|                          |      |      |   |  |
|                          |      |      |   |  |
|                          |      |      |   |  |
|                          |      |      |   |  |

4. Confirm the installation by clicking [Next >].

| Cabin  | has determ    | d block seens                                                                                                    | do not be | out the Is  | lack Mer  | and Con      | ach | <br> |
|--------|---------------|----------------------------------------------------------------------------------------------------|-----------|-------------|-----------|--------------|-----|------|
| Recogn | nization soft | ware insta                                                                                                    | led. Wor  | uld you lik | e setup t | o install it | ?   |      |
|        |               |                                                                                                    |           |             |           |              |     |      |
|        |               |                                                                                                    |           |             |           |              |     |      |
|        |               | _                                                                                                    |           |             |           |              |     |      |
| 0      | Install Mic   | osoft Spee                                                                                                    | ch Recor  | nition      | 5         |              |     |      |
| -      | To a second   | en se construir de la seconda de la seconda de la seconda de la seconda de la seconda de la seconda de la second |           |             |           |              |     |      |
| - C    | Do not ins    | tall Microso                                                                                                    | ft Speech | Recogni     | tion      |              |     |      |

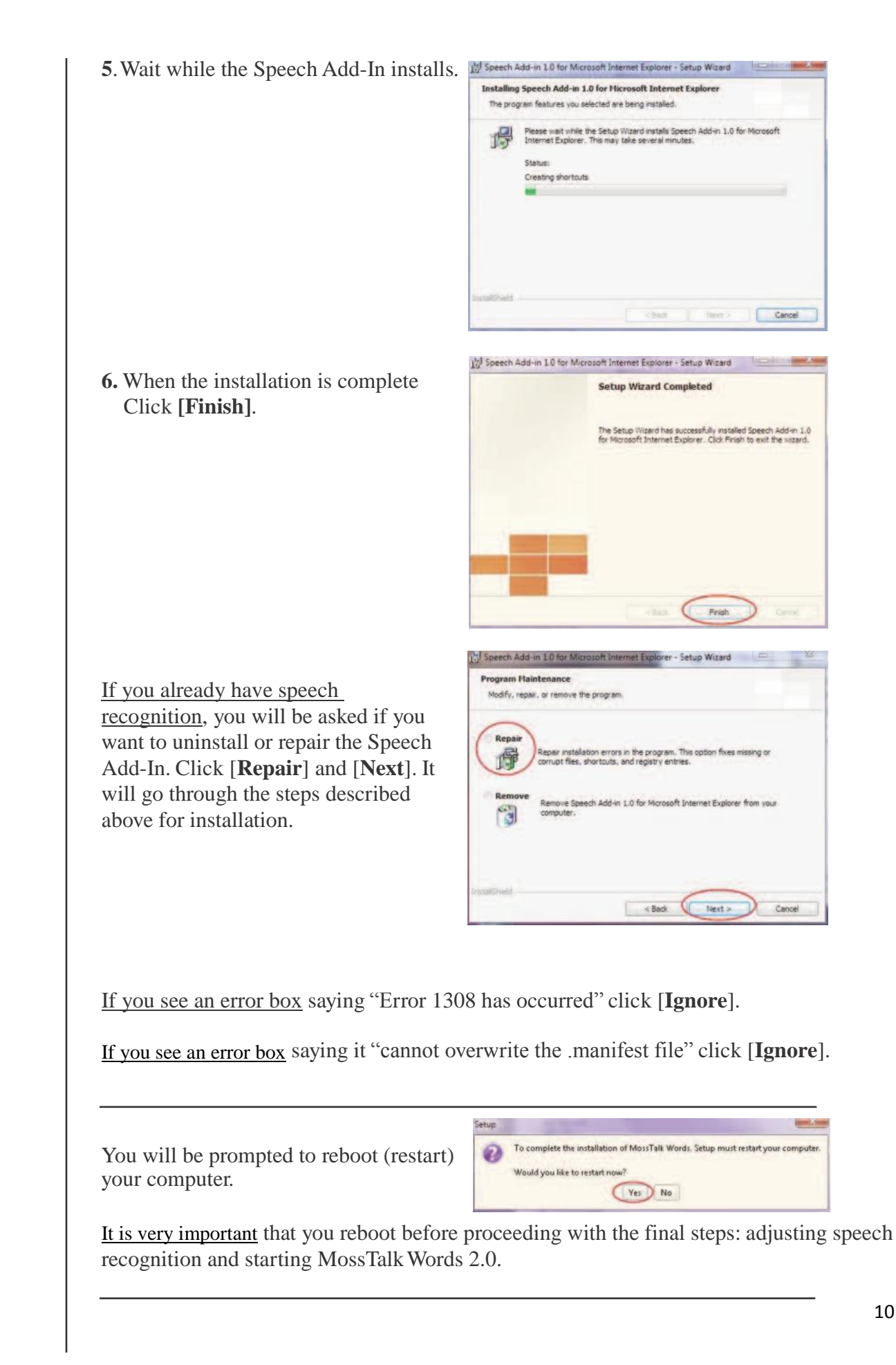

**Reboot Your** Computer

### Setting Up Speech Recognition in Windows XP

If you want to use the speech recognition feature of MossTalk Words 2.0, you will need to adjust the speech recognition settings on your computer.

Internet

iternet Explore

**1.** Plug in your microphone or headset.

2. Click the Windows [Start] button.

Select "Control Panel" or you may need to select "Settings" then "Control Panel"

**NOTE:** If your Control Panel screen looks like the screen to the right, choose Classic View.

3. Double-click "Speech".

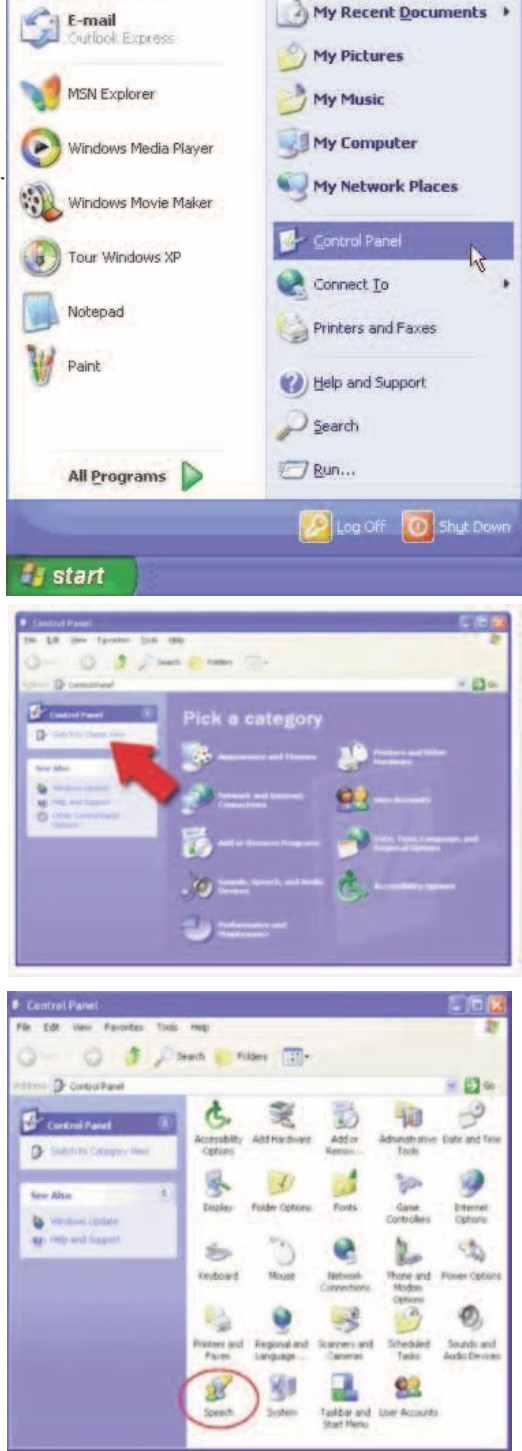

My Documents

**NOTE:** You may get the error that the "required engine cannot be found" or that "an exception occurred while trying to run..." If you get this error, refer to relevant section in **Appendix D** (p. 77).

Configuring the Speech Recognition Settings in Windows XP

| 4 On the "Sneech Recognition" tab clic | Speech Properties                                                                                                    | ? X           |
|----------------------------------------|----------------------------------------------------------------------------------------------------|---------------|
| [Audio Input].                         | Speech Recognition   Text To Speech   Other                                                                                                    | 1             |
|                                        |                                                                                                    |               |
|                                        | Microsoft English (U.S.) v6.1 Hecognizer                                                                                                    | Settings      |
|                                        | Recognition Profiles<br>Profiles store information about how to recognize your<br>voice. Change a profile to recognize a different voice<br>or a different tocice environment. | New           |
|                                        |                                                                                                    | Delation      |
|                                        | Default Speech Profile                                                                                                    | Lietete       |
|                                        |                                                                                                    | Settings      |
|                                        | Training your profile will improve your speech<br>recognition accuracy.                                                                                                    | Irain Profile |
|                                        | Microphone<br>Level Audio Input                                                                                                    | ficrophone    |
|                                        | OK Cano                                                                                                    | el Apply      |
| 5 Check off "Use this audio input      | Audio Input Settings                                                                                                    | ×             |
| davias" Use the drop down monu         | 1 1 1 1 1 1 1 1 1 1 1 1 1 1 1 1 1 1 1                                                                                                    |               |
| te vice : Ose the drop-down menu       | Audio Input                                                                                                    |               |
| to select your device. Click [OK]      | Use preferred audio input device                                                                                                    |               |
| to return to the speech recognition    | Use this audio input device                                                                                                    |               |
| tab.                                   | an wrond wrong (nation)                                                                                                    |               |
|                                        | Properties                                                                                                    | Volume        |
|                                        | ОК                                                                                                    | Cancel        |

### 6. Click [Apply].

**7.** Click on the name of the profile you will be using to select it then click the [Settings] button on the right-hand side. (Note: If you will be using a custom profile for an individual user, turn to p. 24, Training a Custom Profile, before proceeding.)

| Microsoft Eng                                                            | lish (U.S.) v6 1 Recognizer                                                               | •                           | Settings     | i |
|--------------------------------------------------------------------------|-------------------------------------------------------------------------------------------|-----------------------------|--------------|---|
| Recognition Pr<br>Profiles store in<br>voice. Change<br>or a different n | ofiles<br>formation about how to rec<br>a profile to recognize a dif<br>oise environment. | ognize your<br>ferent voice | New          |   |
| Default Sc                                                               | eech Profile                                                                              |                             | Delete       |   |
| DefaultFer                                                               | nale 1                                                                                    | C                           | Settings     | D |
| Training your p<br>recognition act                                       | rofile will improve your spee<br>curacy.                                                  | ch                          | Iram Profile |   |
| Microphone                                                               |                                                                                           |                             |              |   |
| Se Level                                                                 |                                                                                           |                             |              |   |
| -                                                                        | Audio Input.                                                                              | Configure M                 | icrophone    |   |

8. On the "*Recognition Profile Settings*" screen you can adjust the Pronunciation Sensitivity slider to make speech recognition stricter (high) or more forgiving(low). A suggested setting is about 90% of the way between "Low" and "High". A stricter speech recognition setting requires a more exact pronunciation

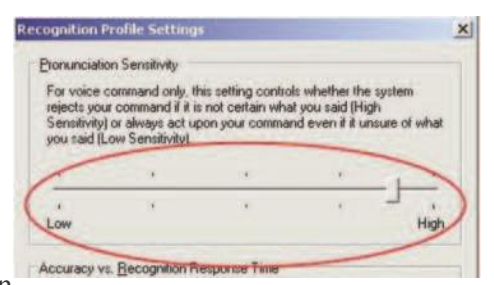

in order to recognize a word than a forgiving setting.

**9.** You should move the slider for "Accuracy vs. Recognition Response Time" all the way to the right, to "High/Slow".

| his setting of<br>occuracy but<br>esponse time | controls wheth<br>I slower respor<br>es. | er the system rea<br>use times, or low | er accuracy v | text with high<br>with racter |
|------------------------------------------------|------------------------------------------|----------------------------------------|---------------|-------------------------------|
|                                                |                                          |                                        |               |                               |
| w/Fast                                         | *                                        |                                        |               | High/Sk                       |
| ch and a                                       | dantation                                |                                        |               | /                             |

10. Finally, uncheck "Background Adaptation". Only check this box if MossTalk will be used by one user alone. Click [OK] to return to the speech recognition tab.

| - Check here for | the system to | automatic | ally adapt to    | this speaker |
|------------------|---------------|-----------|------------------|--------------|
| during regular u | \$8.          |           | Carl Control Con |              |
|                  | -             | _         |                  |              |
| Pastore Defaulte |               | OK        | T                | Cancel       |

**11.** Click **[OK]** to save all the settings.

| Microsoft English (U.S. Ly6 1 Recognizer                                                                                                    | Tantines 1  |
|----------------------------------------------------------------------------------------------------|-------------|
|                                                                                                    |             |
| Recognition Profiles<br>Profiles store information about how to recognize your<br>voice. Change a profile to recognize a different voice<br>or a different projecterrytoment | New         |
|                                                                                                    | Delete      |
| Default Female 1                                                                                                    | Settings    |
| Training your profile will improve your speech<br>recognition accuracy.                                                                                                    | Iran Proble |
| Microphone                                                                                                    |             |
| 🎭 Level 🔳                                                                                                    |             |
| Audio Input Configure 1                                                                                                    | Microphone  |

### Setting Up a User-**Specific Profile in** Windows XP

Speech recognition uses the idea of a "profile", or information about a particular person's voice, to improve accuracy. In Windows XP, you can use a generic Default profile or a profile that's specific to one person's voice. Speech recognition is likely to be more accurate with a user-specific profile, but if the generic profile works well for you, it's not necessary to create a user-specific profile. (Note: A user-specific profile might be especially helpful if you have a foreign accent.)

- 1. Click the [Start] button.
- 2. Select "Control Panel" or you may need to select "Settings" then "Control Panel".
- 3. Double-click "Speech"
- Speech Properties 4. Click on the "Speech Recognition
- 5. Click "New". The New Profile Wizard will begin. Name your profile based on the user who wil be using it.
- 6. Click "Next".

|                                                      | Microsoft English (U.S.) v6.1 Recognizer                                                                                                    |
|------------------------------------------------------|----------------------------------------------------------------------------------------------------|
|                                                      | Recognition Profiles<br>Profiles store information about how to recognize your<br>voice. Change a profile to recognize a different voice<br>or a different noise environment.<br>New                                                                                                    |
|                                                      | Defect Search Partia                                                                                                    |
|                                                      | Default Female 1 Settings                                                                                                    |
|                                                      | Training your profile will improve your speech<br>recognition accuracy.                                                                                                    |
|                                                      | Microphone<br>Composed Level                                                                                                    |
|                                                      | Audio Input Configure Microphone                                                                                                    |
|                                                      | OK Cancel Apply                                                                                                    |
| in                                                   | The Plicrophone wigard adjusts your microphone volume<br>for use with speech recognition.                                                                                                    |
|                                                      | <ul> <li>Before you begin, make sure that your microphone and speakers are properly connected to your computer. Reference to your microphone and speaker instructions for more information.</li> <li>Final are using a headster microphone, adjust the headster interphone as shown. Position the microphone su that it is about an inch from the aide of your mouth and so that you are not breathing directly into it.</li> <li>By our are using the room in which you use Microphone su that it is about an inch from the aide of your mouth and so that you are not breathing directly into it.</li> <li>By our angulate the room in which you use Microphone with a gain.</li> </ul>                                                                                                    |
|                                                      | For you begin, make sure that your microphone and speaker set in the formation of the set in the formation of the set in the set in |
| ter to<br>none.<br>creen.<br><u>eir</u><br><u>id</u> | Store you bags, male sure that your microphones and speaker restructions for more introduces and speaker restructions for more introduces.         For use using a headset microphone, adjust the near phone is to a boot an includence on the shown. Position the manophone as to a shown. Position the manophone as to a sole and includence on the shown and the shown and                                                         |

**6.** Plug in your microphone and put place for use. Click "Next".

7. The next screen allows the compu adjust the volume of your micropl Read the sentence shown on the s

It is OK to have the user repeat th name several times rather than rea the sentence.

When you have finished, click [New

? X

If you see the following screen, the recognizer cannot hear you well enough for recognition. You will need to follow the instructions on the screen to improve your audio quality. The most important suggestion is likely to be to improve your microphone. A headset USB microphone is best. While it is not recommended that you use MossTalk with speech recognition until the audio quality is better you can sample it. Click [**Back**] to try again. You can continue to use MossTalk without speech recognition in the meantime.

- Yetrophone Wizard Low Signal Quality
   X

   Your voice cannot be heard well enough for the computer to recognize what you are saying. To correct this, try some of the following:
   9

   Speak in a quieter environment.
   9

   Your worker your microphone is positioned correctly.
   9

   Speak in a quieter environment.
   9

   Your worker your microphone is positioned correctly.
   9

   Speak in a quieter environment.
   9

   Your microphone is positioned correctly.
   9

   Speak more clearly and do not rush.
   9

   Obtain a higher quality microphone.
   9

   You will need to resolve this problem and run the Microphone Witzard again before you can use speech recognition with this computer.

   Yeard
   Pinsih
- 8. After successfully adjusting the microphone click [Finish], then the voice training wizard will begin.

### It is NOT necessary to do this training.

We recommend to **[Cancel]** the training when working with patients.

You might see a message that says the training results will not be saved. It is OK to **[Cancel]**.

Or you might be asked "are you sure you want to cancel training?". Click **Yes**.

9. You should now see your new profile name in the list of Recognition Profile names. Click on the new profile name. It should have a checkmark and be highlighted. Click [Settings]

**10.** On the "*Recognition Profile Settings*" screen you can adjust the Pronunciation Sensitivity slider to make speech recognition stricter or more forgiving. A suggested setting is about 90% of the way between "Low" and "High". A stricter speech recognition setting will require a more exact pronunciation in order to recognize a word than a forgiving setting.

Return to this screen later on if the recognizer is being too strict and not recognizing valid naming attempts.

| As you read the text of | each recognized word is highlighted. A       |
|-------------------------|----------------------------------------------|
| historunciation or n    | is take will cause the wizard to stop        |
| letected.               | ter menere me enormatio de la sue rate bande |
|                         |                                              |
|                         |                                              |
|                         | Ship Word Pause                              |
| Training progress:      |                                              |
| (##                     |                                              |

| Language Microsoft English (U.S.) v6.1 Recognizer  Recognition Profiles Profiles Profiles store information about how to recognize your voice. Dange a grafile to recognize a different voice                                                                                                    |       |
|----------------------------------------------------------------------------------------------------|-------|
| Microsoft English (U.S.) v6.1 Recognizer                                                                                                    |       |
| Recognition Profiles<br>Profiles store information about how to recognize your<br>voice. Drange a profile to recognize a different voice                                                                                                    |       |
| Profiles store information about how to recognize your<br>voice. Change a profile to recognize a different voice                                                                                                    |       |
| Voice. Unance a circle to recodnize a different voice                                                                                                    |       |
| or a different noise environment. New                                                                                                    |       |
| Relate                                                                                                    | 1     |
| Antanda Deta Pramala I                                                                                                    | -     |
| Settings.                                                                                                    | · D   |
| Training your profile will improve your speech                                                                                                    |       |
| recognition accuracy. Irain Profil                                                                                                    | e     |
|                                                                                                    |       |
| Microphone                                                                                                    |       |
| Audio Input Configure Microphone                                                                                                    |       |
| OK Cancel é                                                                                                    | spply |
|                                                                                                    | ~     |
| cognition Profile Settings                                                                                                    | ~     |
| cognition Profile Settings                                                                                                    | -     |
| cognition Profile Settings<br>Pronunciation Sensitivity                                                                                                    |       |
| cognition Profile Settings<br>Etonunciation Sensitivity<br>For voice command only, this setting controls whether the system<br>rejects your command if it is not certain what you said (High<br>Sensitivity) or always act upon your command even if it unsure of wh<br>you said (Low Sensitivity) | at    |
| Cognition Profile Settings<br>Econunciation Sensitivity<br>For voice command only, this setting controls whether the system<br>rejects your command if it is not certain what you said (High<br>Sensitivity) or always act upon your command even if it unsure of wh<br>you said (Low Sensitivity) | at    |
| cognition Profile Settings<br>Etonunciation Sensitivity<br>For voice command only, this setting controls whether the system<br>rejects your command if it is not certain what you said (High<br>Sensitivity) or always actu pon your command even if it unsure of wh<br>you said (Low Sensitivity) | at    |

| <b>11.</b> You should move the slider for | This setting<br>accuracy to |
|-------------------------------------------|-----------------------------|
| "Accuracy vs. Recognition Response        | desponse i                  |
| Time" all the way to the right, to        | ·                           |
| "High/Slow".                              | Low/Fast                    |

| esponse tim | es. | ao unes, or ion | or decurdey ( | MUTICALES |
|-------------|-----|-----------------|---------------|-----------|
|             |     |                 |               |           |
| w/Fast      |     | .*              |               | High/Slo  |
| Shiri Go    |     |                 |               | /         |

12. Finally, check "Background Adaptation".

**13.** Click **[OK]** to save these settings.

**14**. Click **[OK]** again to save all the changes you have made.

Microphone Level Audio Input... DK. Cancel Apply

Check here for the system to automatically adapt to this speaker during regular use.

OK

Cancel

Note: You still must train speech

recognition to the individual user. Turn to the next

section, Training Speech Recognition, on p. 24, to complete the steps for a user profile.

Background Adaptation

Restore Defaults

### Setting Up Speech Recognition Windows Vista or 7

**Configuring the** Speech Recognition Settings in Windows Vista or 7

- 1. Plug in your microphone or headset.
- 2. Click the [Windows Start] button.

Select "Control Panel".

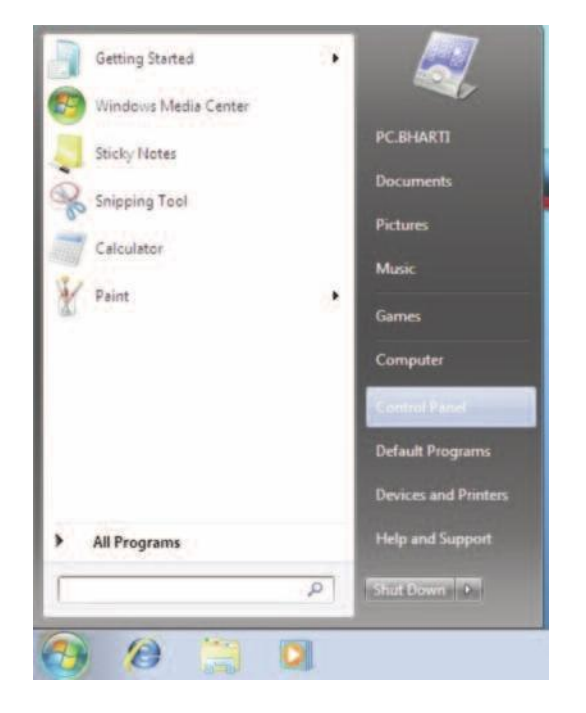

0-11 **3.** If you see the screen to the right NOTE: You may see many more items, in which case you Recognition" and skip to step

4. Click "Speech Recognition".

5.

Click "Ease of Access".

should look for "Speech

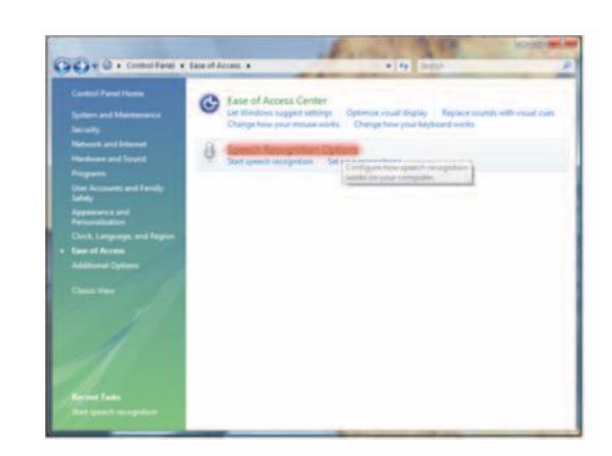

**NOTE:** You may get the error that the "required engine cannot be found" or that "an exception occurred while trying to run..." If you get this error, refer to relevant section in Appendix D (p. 77).

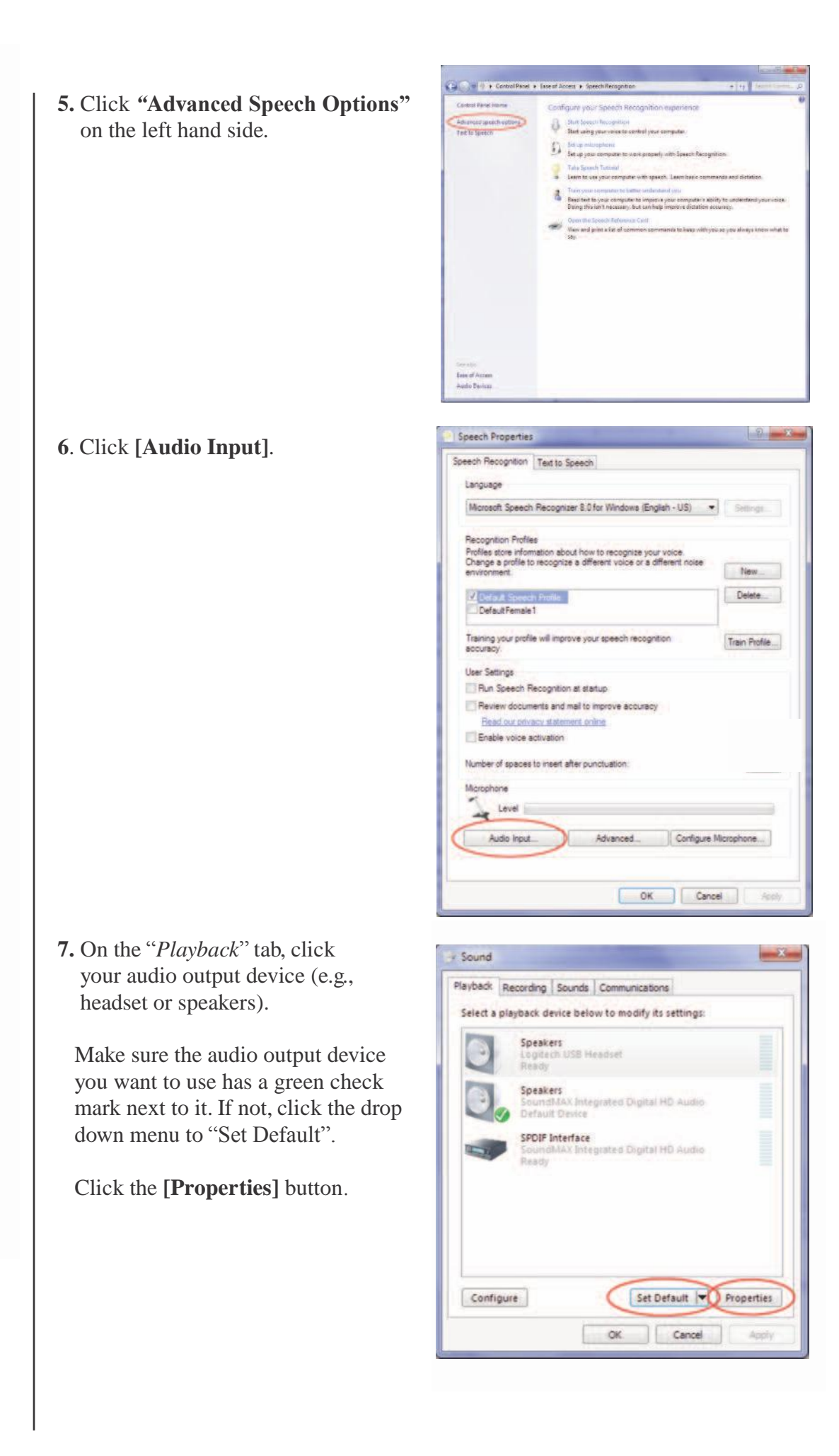

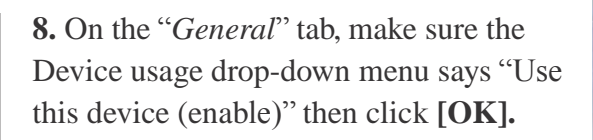

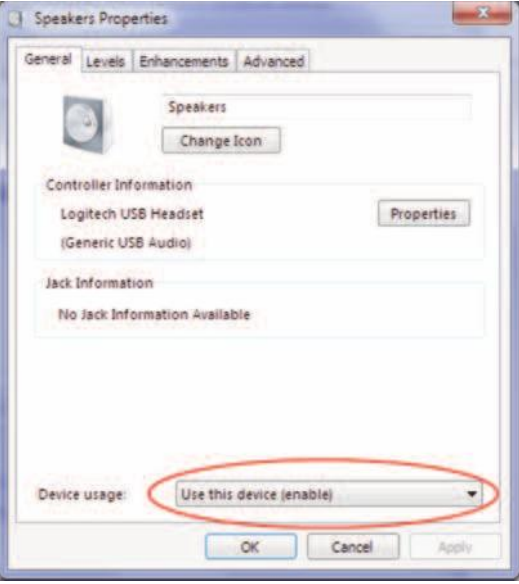

**9.** Click the "Recording" tab, and click your audio input device (e.g., headset or desktop microphone).

Make sure the audio input device you want to use has a green check mark next to it. If not, click the drop down menu to "Set Default".

Click **[OK]** to return to the speech recognition tab.

10. Click [OK] to save.

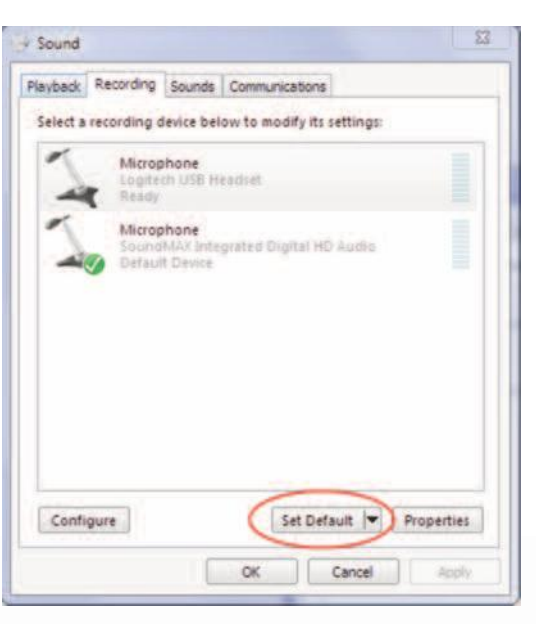

| ch Recognition Text to Speech                                                       |               |
|-------------------------------------------------------------------------------------|---------------|
| anguage                                                                             |               |
| Mcrosoft Speech Recognizer 8.0 for Windows (English - US)                           | Settings      |
| ecognition Profiles                                                                 |               |
| rofiles store information about how to recognize your voice.                        |               |
| hange a profile to recognize a different voice or a different noise<br>invironment. | New_          |
| Default Speech Profile                                                              | Delete        |
| Default Female 1                                                                    |               |
| raining your profile will improve your speech recognition<br>ocuracy.               | Train Profile |
| Iser Settings                                                                       |               |
| Run Speech Recognition at startup                                                   |               |
| Review documents and mail to improve accuracy                                       |               |
| Read our privacy statement online                                                   |               |
| Enable voice activation                                                             |               |
| umber of spaces to insert after punctuation                                         | 2 .           |
| loophone                                                                            |               |
| Audio InputAdvancedConfigure                                                        | Microphone    |
| Audio Input Advenced Configure                                                      | Microphone.   |

| Setting Up a User-  |
|---------------------|
| Specific Profile in |
| Windows Vista or 7  |

Speech recognition uses the idea of a "profile", or information about a particular person's voice, to improve accuracy. Speech recognition is likely to be more accurate with a user- specific profile. (Note: A user-specific profile might be especially helpful if you have a foreign accent.)

In Windows Vista and 7, if more than one user will be using MossTalk, **a custom profile MUST be created for each user**. If the Default Profiles are used for multiple users, the Default Profiles will become corrupted and unusable.

- 1. Click the [Windows Start] button.
- 2. Select "Control Panel".
- 3. Click "Ease of Access" or "Speech Recognition", depending on your layout.
- 4. Click "Speech Recognition".
- 5. Click "Advanced Speech Options" on the left hand side.

6. Click "New". The New Profile Wizard will begin. Name your profile based on the user who will be using it. Click "OK".

| eech Recognition                   | Text to Speech                                                                                  |           |
|------------------------------------|-------------------------------------------------------------------------------------------------|-----------|
| Language                           |                                                                                                 |           |
| Microsoft Speech                   | n Recognizer 8.0 for Windows (English - US) 🔹 👻                                                 | Setting   |
| Recognition Profile                | 85                                                                                              |           |
| Change a profile to<br>environment | nation about now to recognize your voice.<br>o recognize a different voice or a different noise | New       |
| Default Speed                      | h Piplie                                                                                        | Delete    |
|                                    |                                                                                                 |           |
| Training your profil<br>accuracy   | le will improve your speech recognition                                                         | Train Pro |
| User Settings                      |                                                                                                 |           |
| Run Speech R                       | Recognition at startup                                                                          |           |
| Review docum                       | nents and mail to improve accuracy                                                              |           |
| Read our prive                     | acy statement online                                                                            |           |
| Enable voice a                     | activation                                                                                      |           |
| Number of spaces                   | to insert after punctuation:                                                                    | 2         |
|                                    |                                                                                                 |           |
|                                    |                                                                                                 |           |

7. Select the device you are using and click [Next].

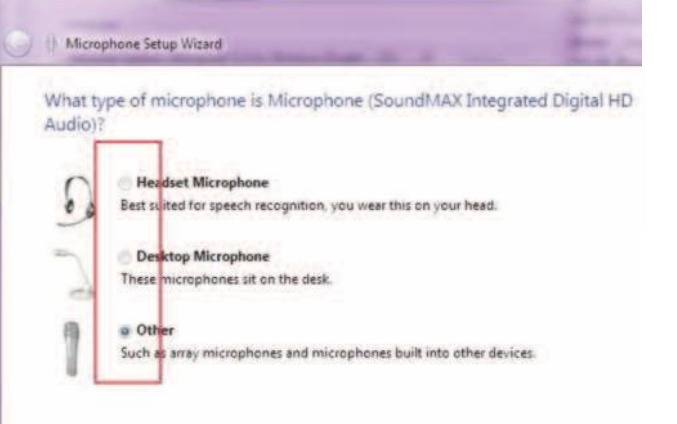

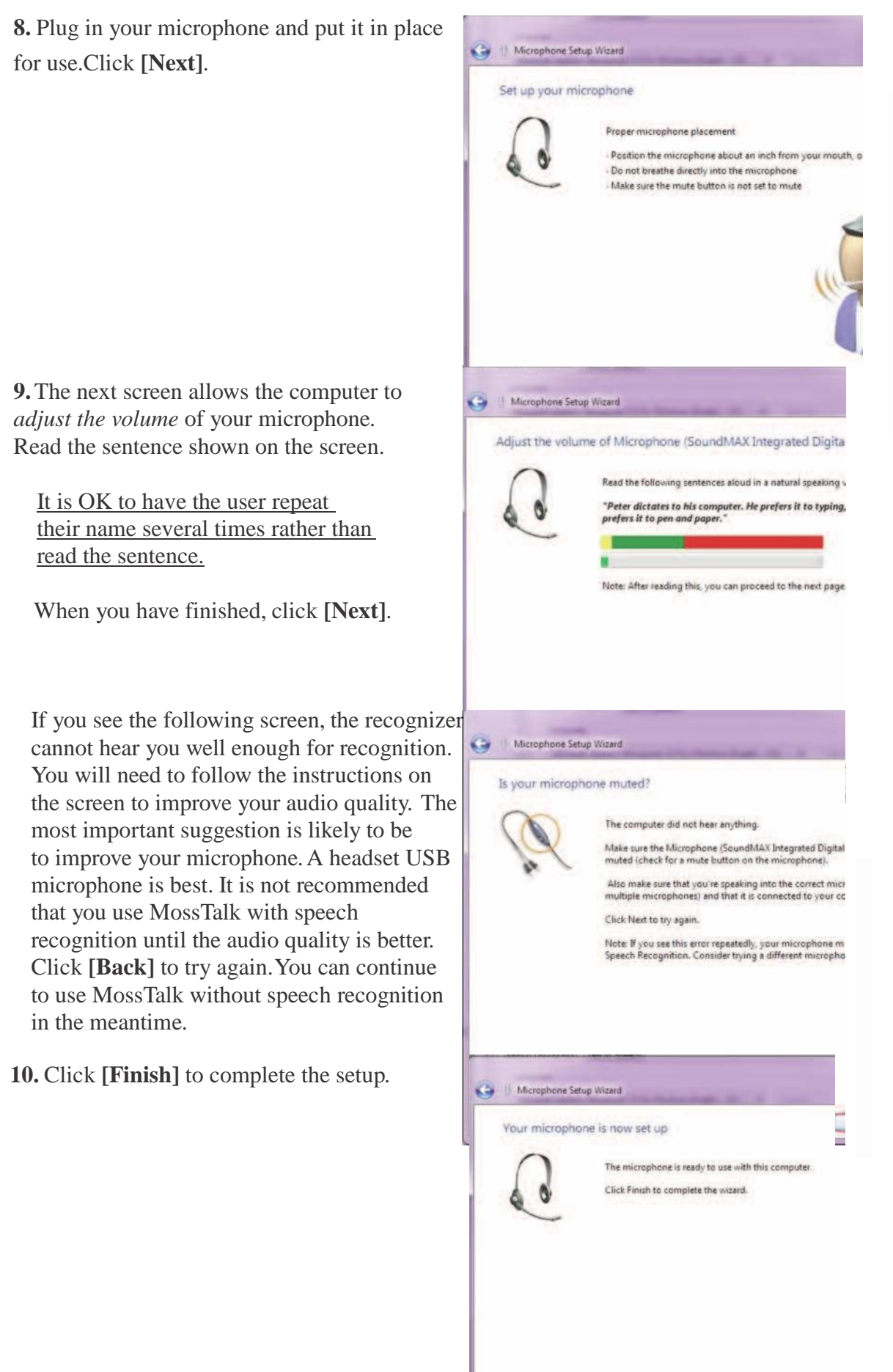

 You should now see your new profile name in the list of Recognition Profile names. Click [OK] to save the new profile settings.

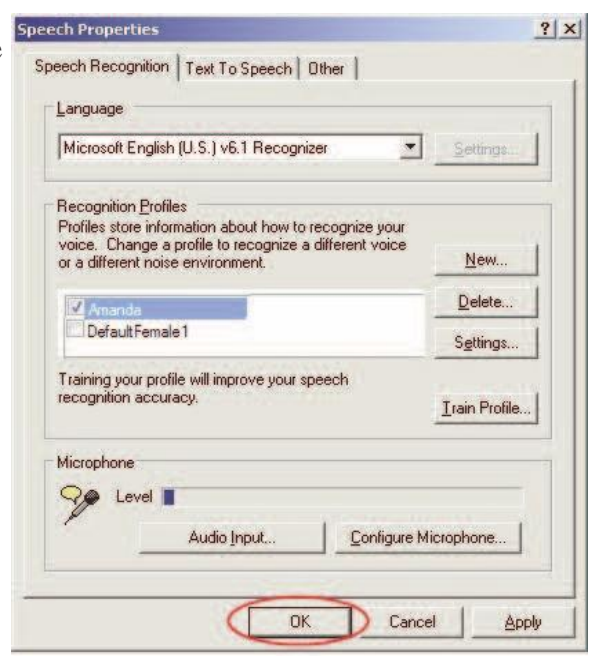

### **Testing Speech Recognition**

If you are using a custom profile for speech recognition, you may need to train the new profile for better recognition accuracy.

However, we first recommend that you try using MTW-2 with your new profile. Speech recognition works in such a way that it typically trains just by using it. After going through a few exercises in MTW-2, the speech recognizer should be able to accurately recognize the user's speech approximately 80% of the time.

If the speech recognizer's accuracy remains below 80%, we recommend explicitly training a custom profile for that particular user's speech. We have developed a protocol to quickly and efficiently train a custom profile. This protocol is described step-by-step on the next page.

1. Go to your desktop.

**2. Right-click** on the MossTalk desktop icon.

3. Select "Open with..." and then "Internet Explorer"

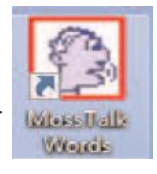

- **4.** Note the yellow warning bar at the top of the screen. The bar will turn blue when you put your mouse cursor over it.
- 5. You must enable scripts to run MTW-2. To do so, click on the warning and Select "Allow Blocked Content" from the pull down menu.

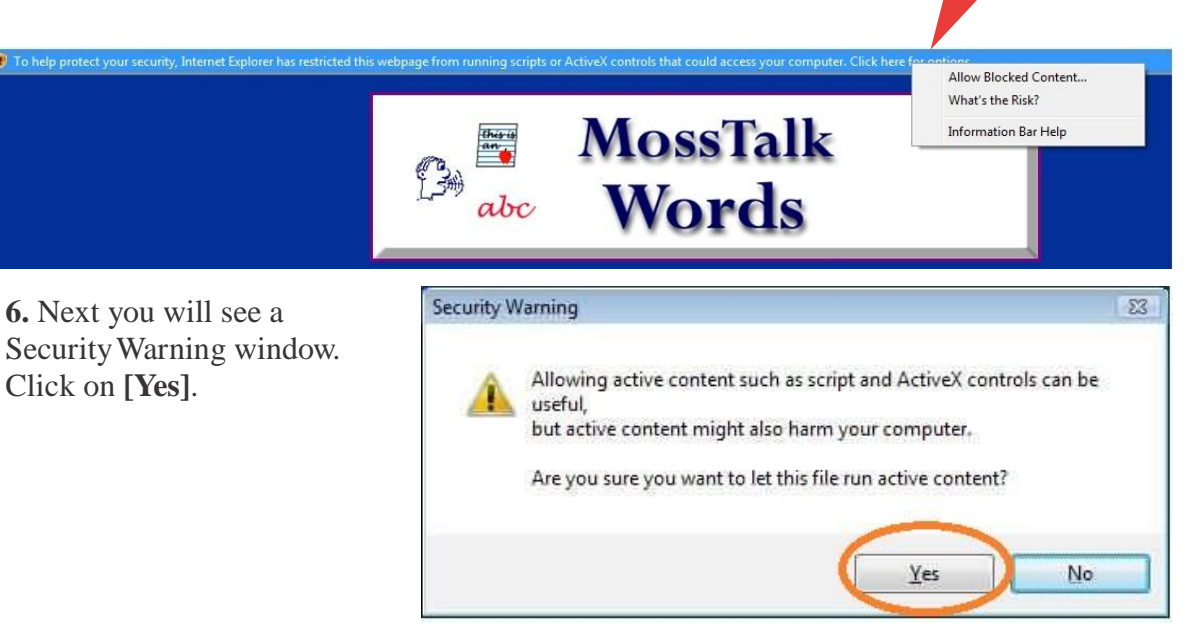

**Note:** If you do not see this security warning, you may encounter problems with MTW-2 later on. Check to make sure that you opened MTW-2 in Internet Explorer, and not some other internet browser. You should also check to make sure that your version of Internet Explorer is 6.0 or higher; this information is available under 'Help'. If you still do not get the security warning, you may need to upgrade the service pack for your version of Windows. You can find out if you need any upgrades by visiting http://winwdowsupdate.microsoft.com

7. Choose to run *Standard Exercises*.

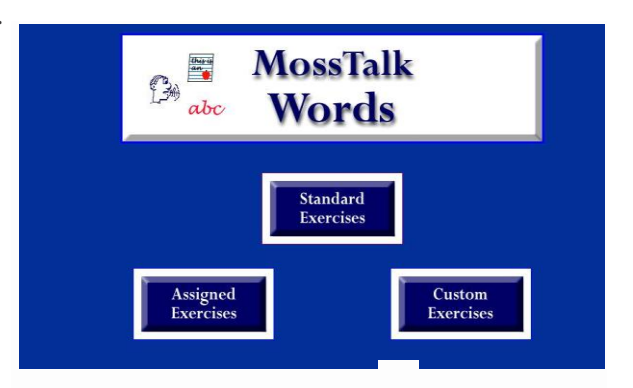

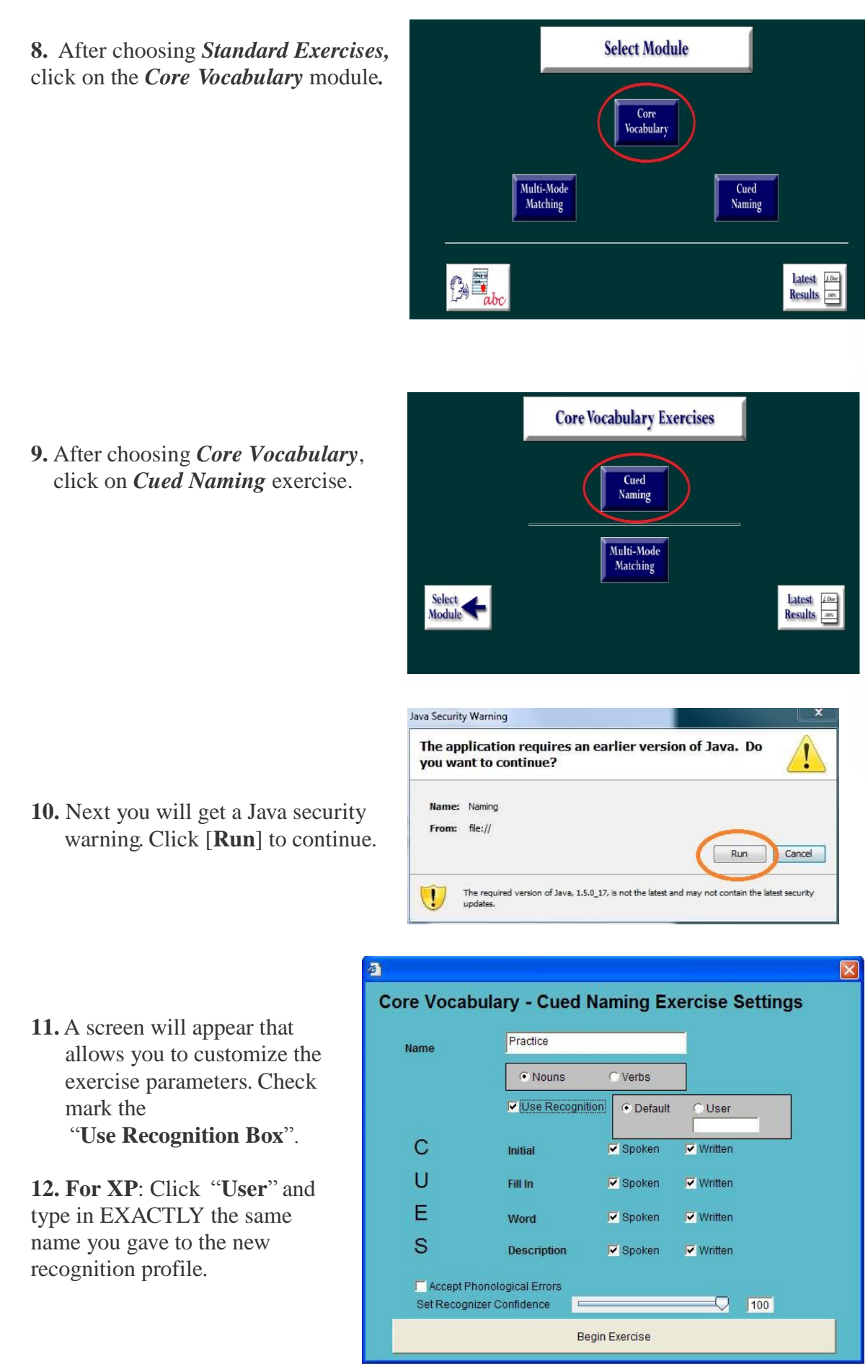

**For Vista/7**: Choose name from the drop down menu.

- **13**. **Cues**: select the type of cues that will be available
- 14. Accept Phonological Errors – Check this box if you want the recognizer to be more lenient and accept target responses that contain phonological errors.
- 15. Set Recognizer

**Confidence**- This slider allows you to select how sure the recognizer must be to call something correct (100% is very sure).

**Note**: We recommend starting with a 90-100% confidence setting. If the user says the correct word (or has a mild sound error but is understandable to you) and the recognizer fails to "accept" it, try setting the slider at 50%. If, however, you do not want the recognizer to accept responses with phonological errors, then keep the setting high (90-100%).

13. Click [Begin Exercise]

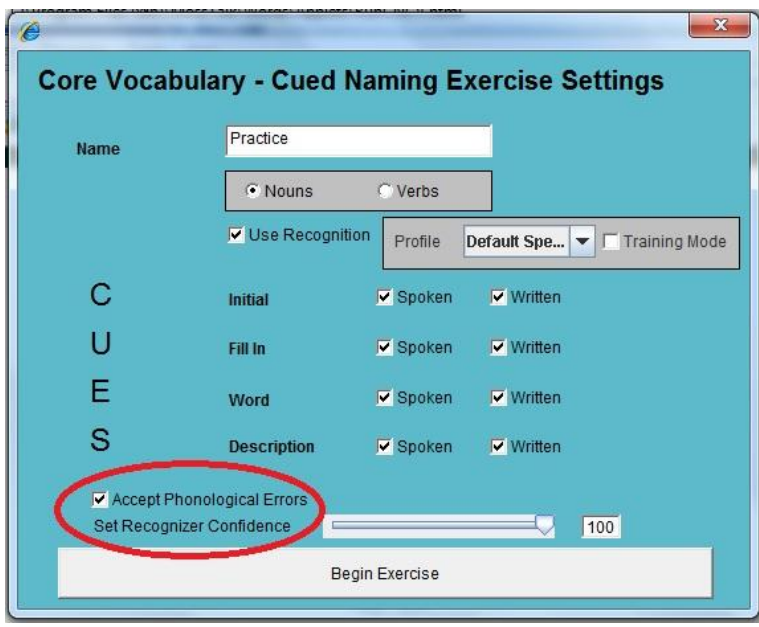

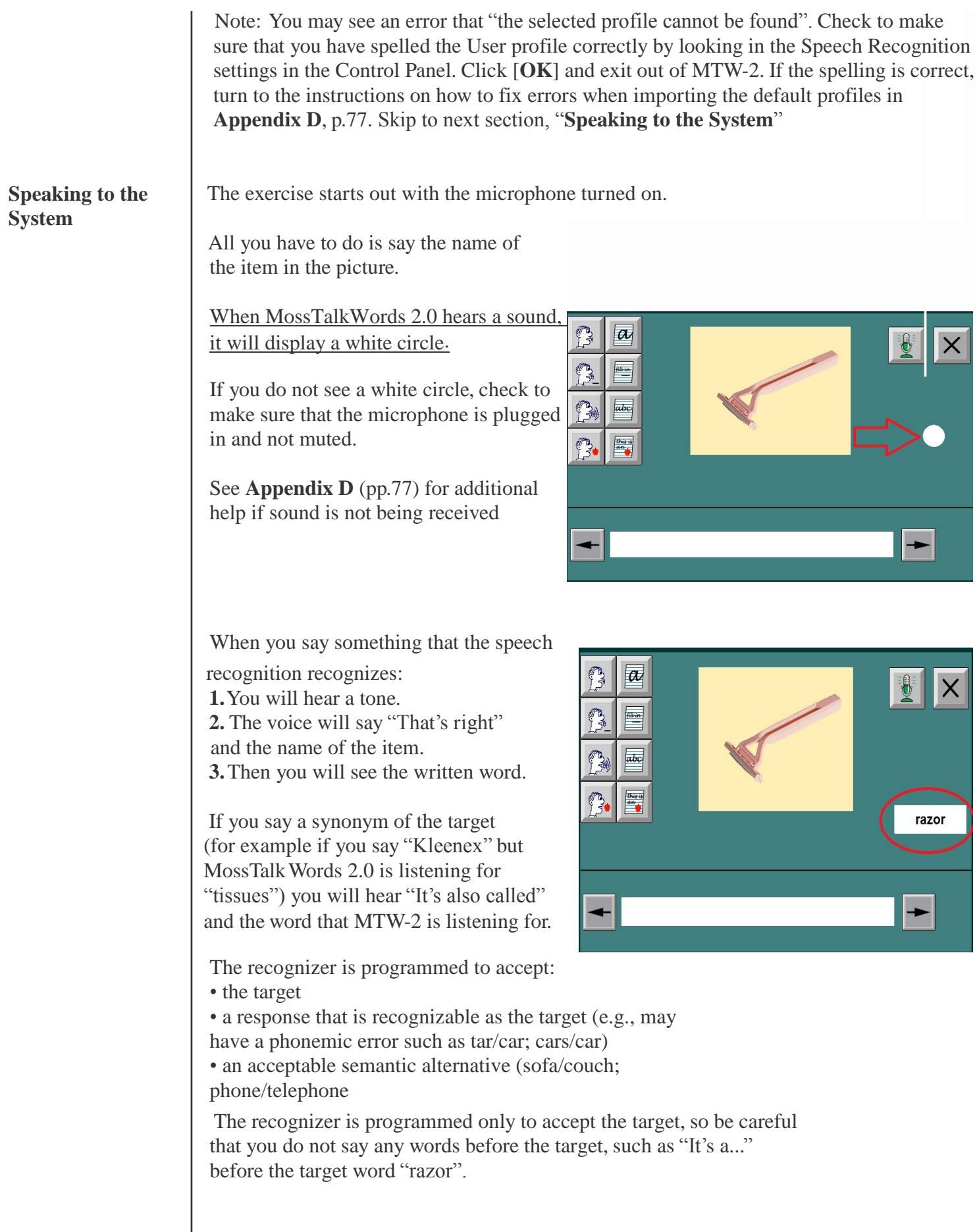

Further, be sure to say the target naturally, with no additional pauses, e.g., "ra - zor" because the recognizer might think you are saying two separate words.

If you say something that the recognizer doesn't recognize at all it won't do anything.

- Click on  $\Rightarrow$  to advance to the next item.
- Click on  $\Leftarrow$  to return to a prior item.
- Click on ? to hear instructions.
- Click on cue icons on the left side of the screen for assistance with naming.
- If you are <u>not</u> using the speech recognition feature, click on the "happy face" to record all correct responses or results WILL NOT be saved.

**Ending the Exercise** (after the set or at any point before then)

- Click on  $\Leftarrow$  **Back** on the Navigation Bar (beneath File bar and above address bar) to return to the previous window *OR*
- Quit program by selecting File on the Menu bar and then selecting Close.

### **Improving Speech Recognition with training**

To improve Recognition Accuracy we have developed two procedures: Adaptation and Direct Training. We suggest you first try the Adaptation procedure.

Adaptation Procedure

When training a User profile, you must use MossTalk a little differently: Start out in Core Vocabulary  $\rightarrow$  Cued Naming.

**1.** On each trial, the user should attempt to say the object name <u>THREE to FIVE times</u>. Even if the recognizer gets the target correct on the first or second try, the user should still say the target 3 to 5 times so that the recognizer hears more utterances.

- 2. If the user cannot say the target, it is <u>OK to say the name aloud and ask the user to repeat it</u>. It is important to say only the target word, independently, without an article. For example, "an apple" or "apple apple apple" will not be recognized correctly. Instead say "apple <pause> apple <pause> apple" where <pause> is a time interval of at least one second. Clinicians should not say the name into the microphone, otherwise the recognizer will try to train to the clinicians voice instead of the user's.
- **3.** After training, try the Core Vocabulary exercise again with the user. The goal is to see how much better the recognizer does after training. Ideally, the recognizer should go up to 90% accuracy. You can go through training again with the user if accuracy is not yet acceptable.

If the recognizer accuracy is still not good enough after adaptation training, training mode provides the recognizer with even more information about the individual's voice.

Training Procedure

1. As with Adaptation Training, open *Standard Exercise* → *Core Vocabulary* → *Cued Naming*.

2. Click on "Use Recognition".

3. Type in user's name: **For XP**: Click "**User**" and type in EXACTLY the same name you gave to the new recognition profile.

| Name                  | Practice            |             |         |              |
|-----------------------|---------------------|-------------|---------|--------------|
|                       | Nouns               | C Verbs     |         |              |
|                       | 🔽 Use Recognit      | ion Profile | ester   | Training Mod |
| С                     | Initial             | Spoken      | Vritten |              |
| U                     | Fill In             | Spoken      | Vritten |              |
| E                     | Word                | Spoken      | Vritten |              |
| S                     | Description         | 🔽 Spoken    | Vritten |              |
| Accept F<br>Set Recog | Phonological Errors |             | ⊽       | 100          |

For Vista/7: Choose name from the drop down menu.4. Click the box next to "Training Mode".

**5**. Have user name the picture. When you see the words to "approve" or "disapprove", Click on the thumbs up button if it is acceptable; Click on the thumbs down button if the response is unacceptable.

**6**. Repeat this 4 more times with the same picture.

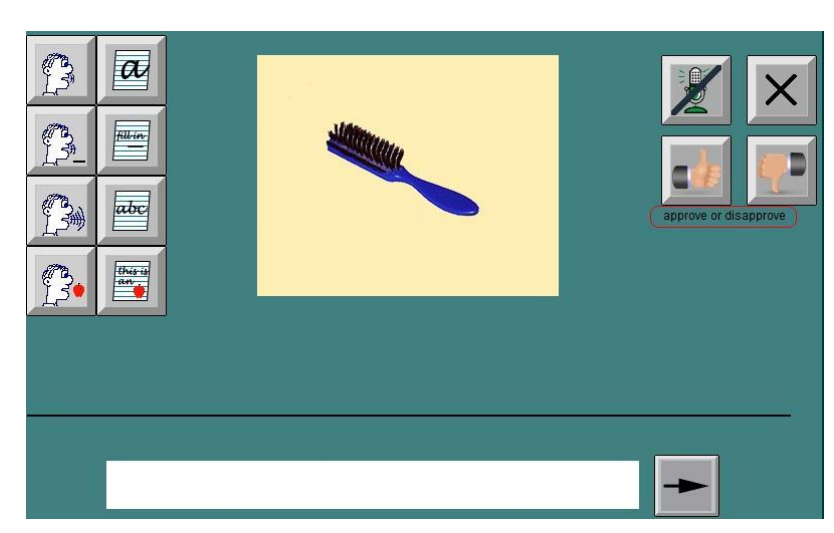

7. Repeat steps 4 and 5 with each of the 25 pictures.

7. Repeat this entire procedure (steps 4-6) 3 times using the entire set of 25 pictures.

### **Adjusting Your Microphone in Windows XP**

Before starting an exercise, you should adjust the volume of your microphone. This should be done for every time you start a new session with a user.

- **1.** Plug in your microphone and put it in place for use.
- 2. Follow the directions in the section above, "Adjusting the Speech Recognition Settings in Windows XP", to return to the Speech Properties window.
- 3. On the "Speech Recognition" tab click Speech Properties the appropriate Profile name. It should have a checkmark and be highlighted. Click [Configure Microphone].

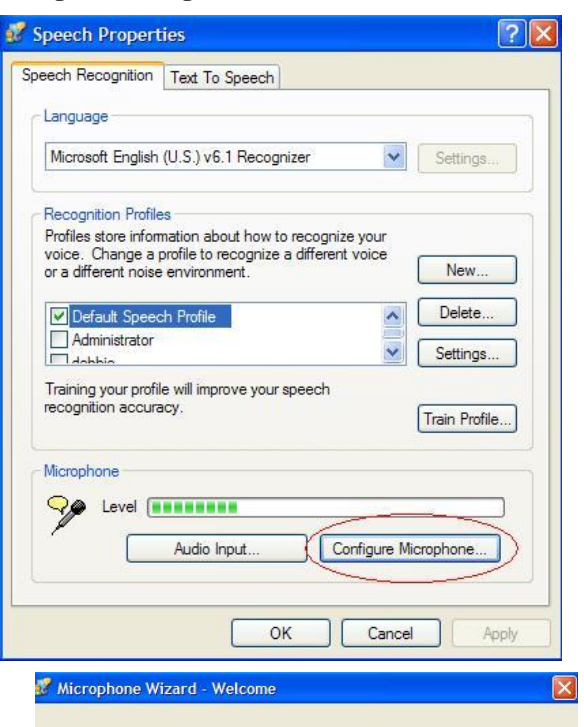

4. The microphone wizard will begin. Follow the directions and click [Next].

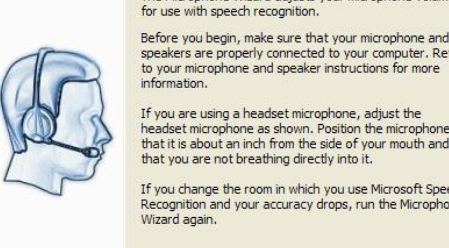

speakers are properly connected to your microphone and speakers are properly connected to your computer. Refer to your microphone and speaker instructions for more information. If you are using a headset microphone, adjust the

The Microphone Wizard adjusts your microphone volume

headset microphone as shown. Position the microphone so that it is about an inch from the side of your mouth and so that you are not breathing directly into it.

If you change the room in which you use Microsoft Speech Recognition and your accuracy drops, run the Microphone

Cancel

< Back Next >

**5.** The next screen allows the computer to adjust the volume of your microphone. Read the sentence shown on the screen. It is OK to hae the user repeat their name several times rather than read the sentence.

When you have finished, click [Next].

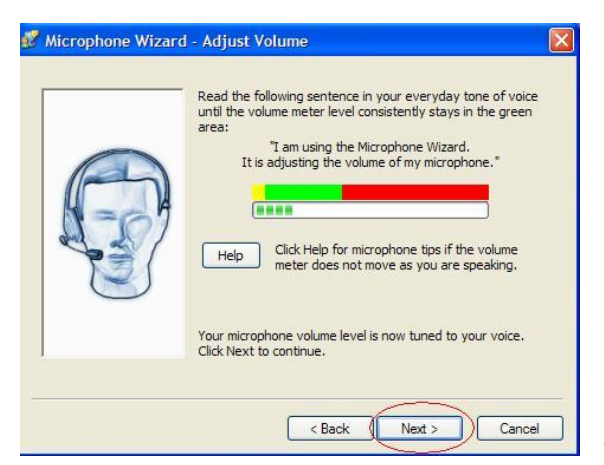

29

6. After clicking next, you will see one of three screens:

### **Test Positioning screen**

The recognizer has heard your speech well. Read the sentence shown on the screen. It is OK to have the user repeat their name several times rather than read the sentence. You will then hear your speech. Follow the instructions on the screen to make any additional adjustments to your microphone.

### Average Signal Quality screen

The recognizer did not hear you well. There are some improvements you can make in the environment to provide better sound quality. For MossTalk, it is possible that you will still get good recognition even if the environment or microphone is not ideal. It is recommended that you start using MossTalk if you get this screen and see if your recognition is satisfactory. If it is not, try the suggestions on this screen.

### Low Signal Quality screen

The recognizer cannot hear you well enough for recognition. You will need to follow the instructions on the screen to improve your audio quality. The most important suggestion is to improve your microphone. A headset USB microphone is best. It is not recommended that you use MossTalk with speech recognition until the audio quality is better. You can continue to use MossTalk without speech recognition in the meantime.

**7.** Click **[Finish]**. After you have completed adjusting the microphone you can begin to use the speech recognition feature of MossTalk Words 2.0.

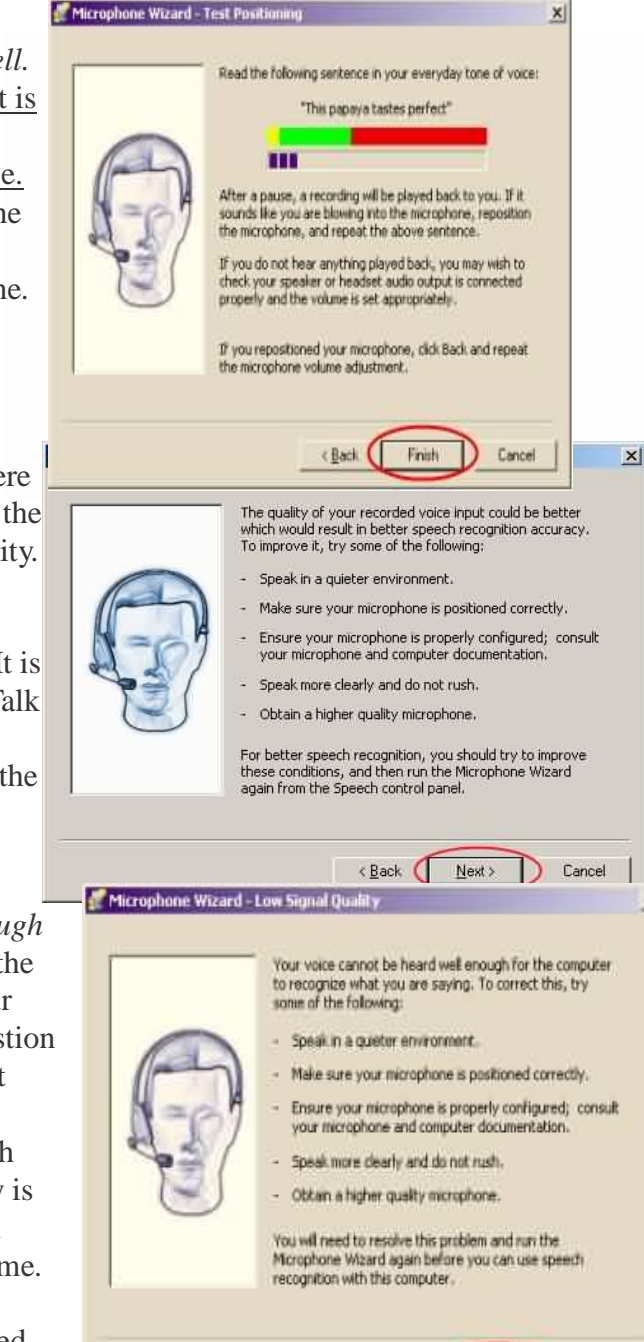

( Back

Finish

Cancel

X

### Adjusting Your Microphone in Windows Vista or 7

You should adjust the volume of your microphone every time you start a new session and between different users.

- **1.** Plug in your microphone and put it in place for use.
- 2. Follow the directions in the section above, "Adjusting the Speech Recognition Settings in Windows Vista or 7", to return to the Speech Properties window.
- **3.** On the "Speech Recognition" tab click the appropriate Profile name. It should have a checkmark and be highlighted.

(Note: If you will be using MossTalk with more than one user, you will need to create a custom profile for each user. The Default profiles can only be used for one individual.)

Click [Configure Microphone].

4. Choose your microphone setup according to the instructions. Click [Next].

| Speech Properties                                                                 |                                                                                                    |
|-----------------------------------------------------------------------------------|----------------------------------------------------------------------------------------------------|
| peech Recognition                                                                 | Text to Speech                                                                                                    |
| Language                                                                          |                                                                                                    |
| Microsoft Speech                                                                  | Recognizer 8.0 for Windows (English - US) 🔹 💌                                                                                                    |
| Recognition Profile<br>Profiles store infor<br>Change a profile to<br>environment | es<br>mation about how to recognize your voice<br>o recognize a different voice or a different noise                                                                                                    |
| ✓ n<br>DefaultFemale                                                              | n Protile                                                                                                    |
| Training your profil<br>accuracy                                                  | le will improve your speech recognition                                                                                                    |
| User Settings                                                                     |                                                                                                    |
| Run Speech F                                                                      | ecognition at startup                                                                                                    |
| Review docum                                                                      | ients and mail to improve accuracy                                                                                                    |
| Read our priv                                                                     | acy statement online                                                                                                    |
| Enable voice a                                                                    | ectivation                                                                                                    |
| Number of spaces                                                                  | to insert after punctuation                                                                                                    |
| Memohone                                                                          |                                                                                                    |
|                                                                                   |                                                                                                    |
| Microphone Setup                                                                  | Wizard                                                                                                    |
|                                                                                   | and the second second se |
| What type of mic                                                                  | rophone is Microphone (SoundMAX Integrat                                                                                                    |
| Audio)?                                                                           |                                                                                                    |
| O e Heads                                                                         | et Microphone                                                                                                    |
| 0 Best suite                                                                      | d for speech recognition, you wear this on your head.                                                                                                    |
| -                                                                                 | Missohana                                                                                                    |
| Darkte                                                                            | pp microphone                                                                                                    |
| Deskto<br>These mic                                                               | rophones sit on the desk                                                                                                    |
| Deskto                                                                            | rophones sit on the desk                                                                                                    |
| Deskte<br>These mic                                                               | rophones sit on the desk                                                                                                    |

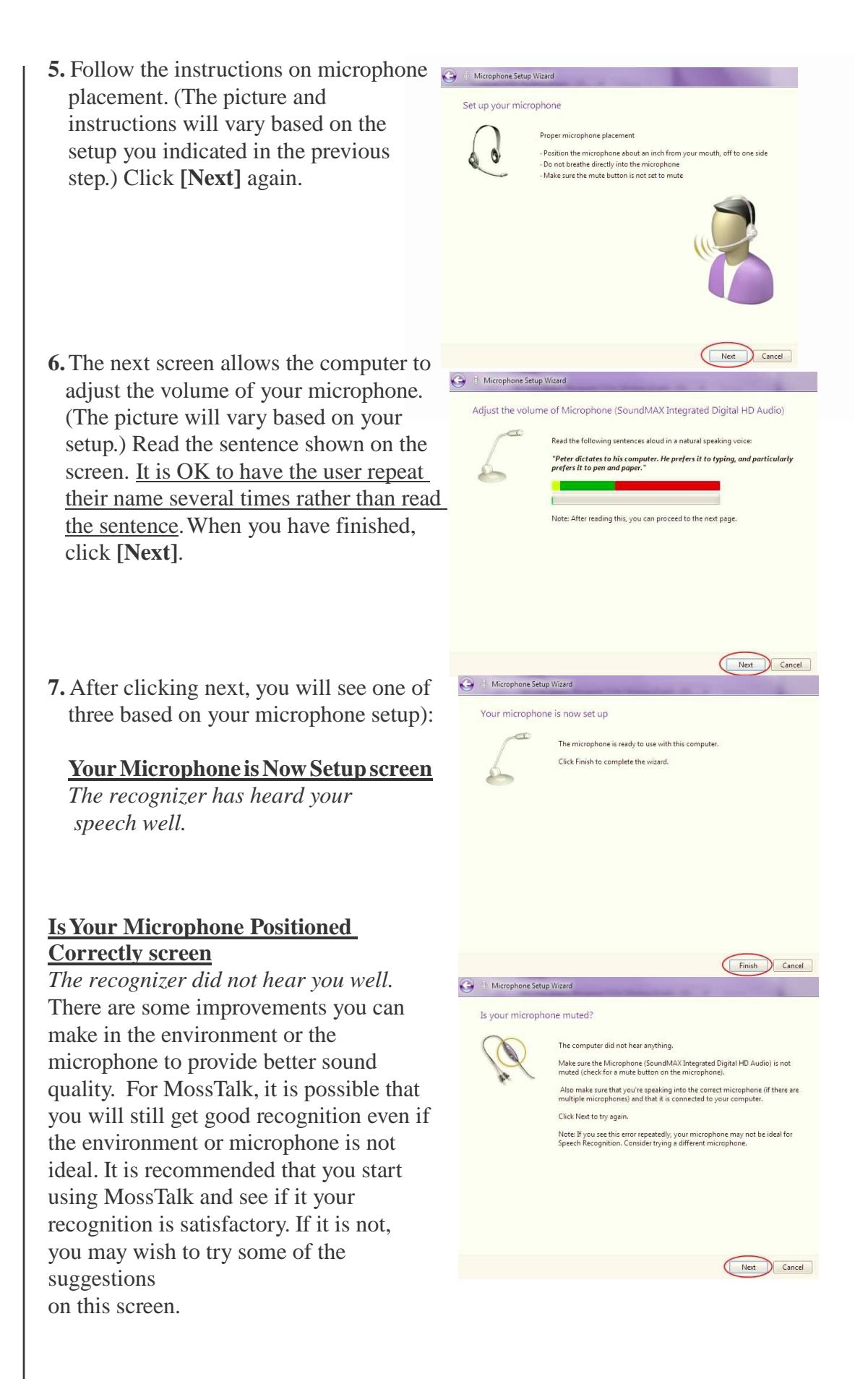

### Is Your Microphone Muted? screen

In this case the recognizer cannot hear you well enough for recognition. You will need to follow the instructions on the screen to improve your audio quality. The most important suggestion is likely to be to improve your microphone. A headset USB microphone is best. It is not recommended that you use MossTalk with speech recognition until the audio quality is better. You can continue to use MossTalk without speech recognition in the meantime.

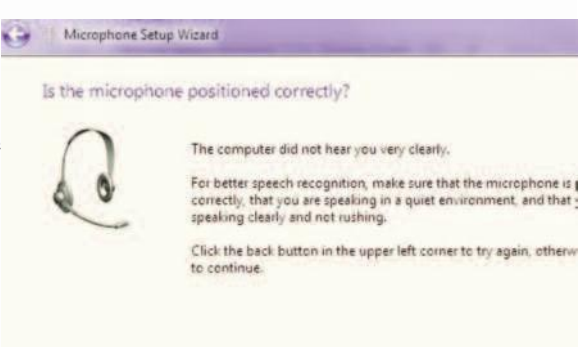

**8.** Click **[Finish]**. After you have completed adjusting the microphone you can begin to use the speech recognition feature of MossTalk Words 2.0.
## **Running MossTalk Words 2**

Starting up MossTalk Words 2.0

- **1.** Go to your desktop.
- 2. Right-click on the MossTalk desktop icon.
- 3. Select "Open with ... " and then "Internet Explorer".

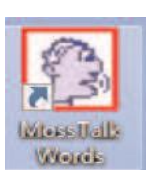

- **4.** Note the yellow warning bar at the top of the screen. The bar will turn blue when you put your mouse cursor over it.
- **5.** You must enable scripts to run MTW-2. To do so, click on the warning and Select "Allow Blocked Content" from the pull down menu.

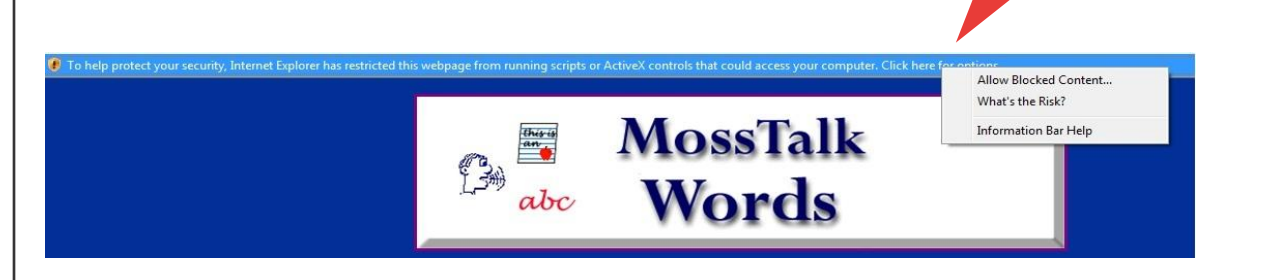

**Note:** If you do not see this security warning, you may encounter problems with MTW-2 later on. Check to make sure that you opened MTW-2 in Internet Explorer, and not some other internet browser. You should also check to make sure that your version of Internet Explorer is 6.0 or higher; this information is available under 'Help'. If you still do not get the security warning, you may need to upgrade the service pack for your version of Windows. You can find out if you need any upgrades by visiting http://winwdowsupdate.microsoft.com

- **6.** Next you will see a Security Warning window. Click on **[Yes]**.
- 7. Choose to run *Standard Exercises* or *Assigned Exercises*, or access *Custom Exercises*.

Click on *Standard Exercises* to select one of three therapy modules.

Click on *Assigned Exercises* to create or view assignments for user practice.

Click on *Custom Exercises* to build or run individualized exercises.

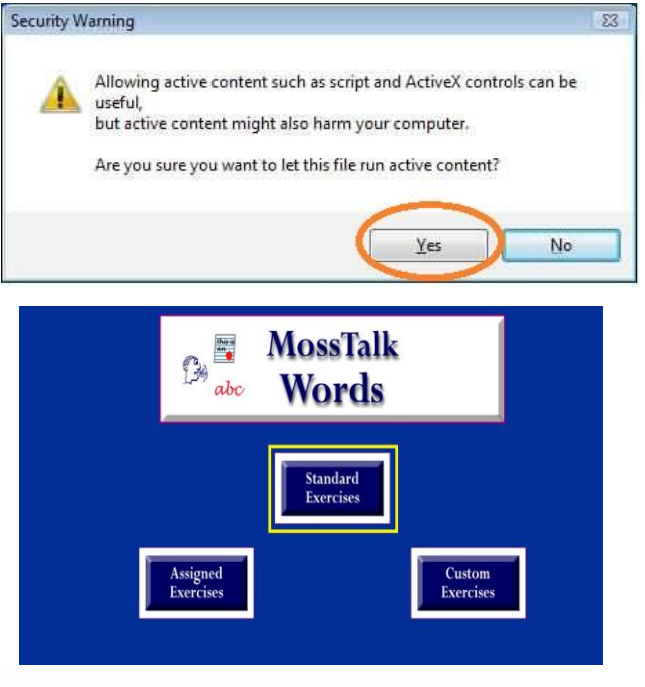

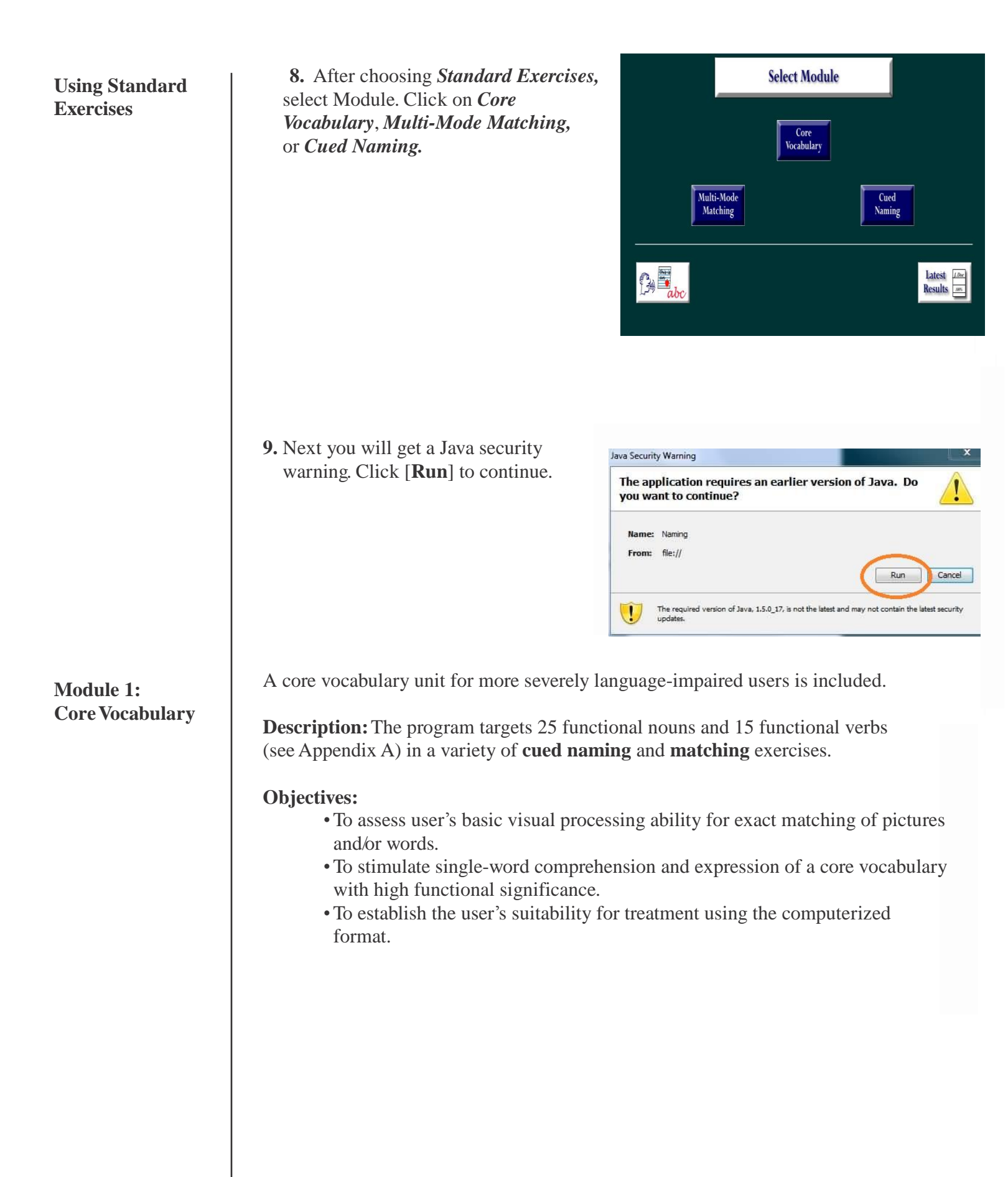

#### **Cued Naming Task**

Pictures of items to be named appear individually on the screen. The noun exercise consists of a block of all 25 items. The verb exercise consists of all 15 items. After clicking the "?" below the picture, the user is asked, "What is this?"

**Note:** The screen shot shown to the right is for the version of MossTalk <u>without</u> speech recognition

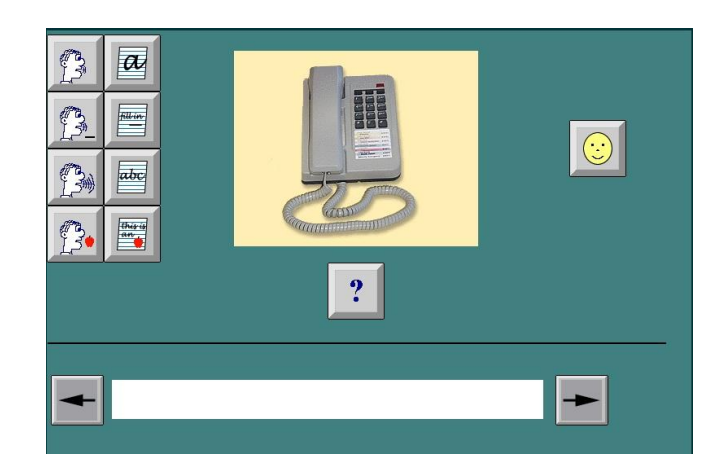

There are four spoken and four written cues available to prompt the correct noun response. These include:

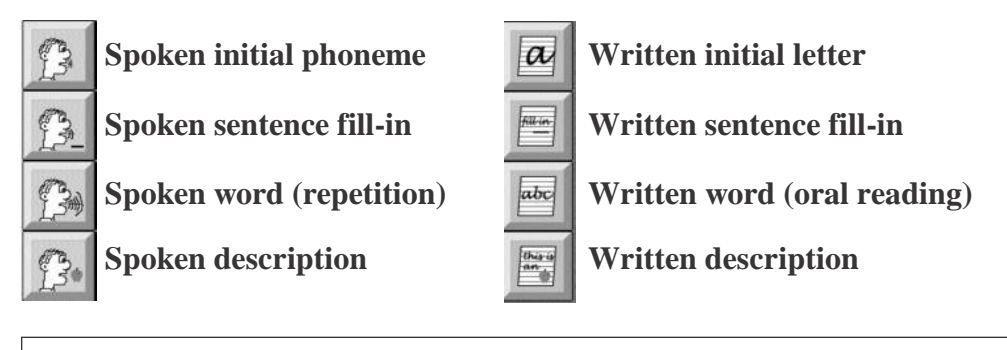

Note: Only four cue choices are available for verbs. There are no fill-in or description cues.

The user is encouraged to use any cues that facilitate naming and to gradually withdraw from use of the cues. You have the option of deactivating any or all of the cues by clicking on the square box next to each one. The check mark will disappear and the cue will be crossed out on the screen. If you are not using the speech recognition function, feedback will not be automatically provided by the computer. Instead, someone must click on the "happy face" to record targets named correctly.

#### **Matching Task**

Pictures or words are presented with one or two words or pictures acting as foils in a multiple choice matching format. The available match types include: picture to picture, written word to written word, written word to picture, picture to written word, spoken word to picture and spoken word to written word. A variety of cues are available to assist selection of the different match types (spoken initial phoneme, spoken or written word, or picture cues). After the user selects a response, the simple feedback "that's right" or "no, try again" is heard.

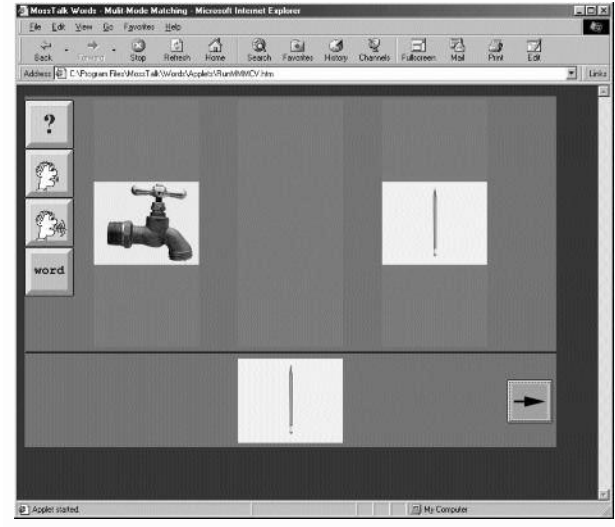

The Matching task has three levels of difficulty determined by three factors:

- **1. Vocabulary familiarity** will always be "easy" since all targets within this set are high frequency words.
- **2. Choice relatedness** refers to the degree of relatedness between the target and its foils. "Easy" means that other choices appearing with the target are unrelated semantically. "Mixed" means that half the trials, on average, include choices that will be semantically related to the target. "Hard" means all other choices appearing with the target will be semantically related to it. Choices appearing with verbs are always "hard."
- **3. Number of choices** will appear on the screen including the target response and foils.

#### **Running Module 1**

When you click on *Core Vocabulary*, you will access a screen that allows you to choose either a *Cued Naming* module or a *Multi-Mode Matching* module.

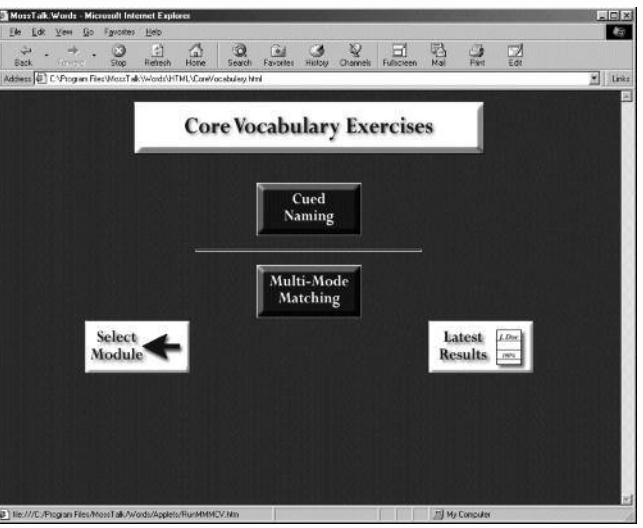

#### **Running Module 1 (continued)**

#### If you select *Cued Naming*, a

screen will appear that allows you to customize the exercise parameters (right). Highlight the boxed word **"Practice"** (press, hold down and drag mouse) and key in user's last name followed by first initial (up to 11 characters). This ensures that data regarding all responses will automatically be saved in the user's personal file for later retrieval. You will have access to 25 specially chosen nouns or 15 verbs **ONLY**. All cues (eight for

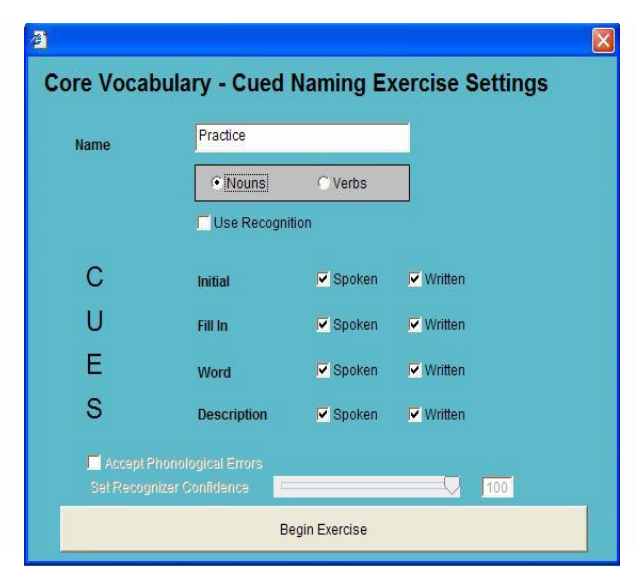

nouns and four for verbs) will be available to the user unless deselected (clicked on) in the box next to each.

If you wish to use the *Speech Recognition* feature, turn to *Module 3* on p. 41.

If you select *Multi-Mode Matching* of Core Vocabulary, a screen will appear that allows you to customize the presentation of the exercise. Highlight the boxed word **"Practice"** (press, hold down and drag mouse) and key in user's last name followed by first initial (up to 11 characters). The data regarding all responses will automatically be saved in the user's personal file for later retrieval. Choose the parameters for the exercise (choice relatedness and number of choices).

|            | Practice                  |                       |                             |                             |
|------------|---------------------------|-----------------------|-----------------------------|-----------------------------|
| Vocabulary | ( Nouns                   |                       |                             |                             |
| Match      | Ficture to Pictu          | ure C Written to      | Written                     |                             |
|            | C Written to Pictu        | re C Picture to       | Written C Spoken to         | Picture C Spoken to Written |
| Level      | Vocabulary<br>Familiarity | Choice<br>Relatedness | Select<br>Number of Choices |                             |
| 1          | Easy                      | Easy                  | @ 2 C 3                     |                             |
| 2          | Easy                      | Mored                 | C 2 C 3                     |                             |
|            | Easy                      | Hard                  | C 2 C 3                     |                             |
| 3          |                           | Contract of the       |                             |                             |
|            | Easy                      | Hard                  | C 2 C 3                     |                             |

#### **Beginning the Exercise**

- Click on Begin Exercise.
- Click on  $\Rightarrow$  to start and to advance.
- Click on <= to return to a prior item.
- Click on ? to hear instructions.
- Click on cue icons on the left side of screen for assistance with naming or matching.
- Click on "happy face" to record all correct responses (for Cued Naming).

#### **Ending the Exercise**

- Click on Back on the Navigation Bar (beneath File bar and above address bar) to return to the previous window.
- Quit program by selecting File on the Menu bar and then selecting Close.

Module 2: Multi-Mode Matching **Description:** The program targets 422 words from three main categories of animals/objects, actions and people. Specifically, vocabulary includes 50 animals, 39 items of clothing, 81 foods, 53 larger objects (including vehicles, rooms and other parts of a house, furniture and appliances, and items in the landscape) and 117 smaller objects (including kitchen items, tools, office items, personal care and leisure items), 26 people depicting various occupations and 56 actions.

#### **Objectives:**

- To stimulate auditory and/or visual recognition and comprehension for improved semantic and phonological processing.
- To provide practice in repetition, picture naming and oral reading of single words.

The level of difficulty in this program is determined by three factors:

**1. Vocabulary familiarity** is based on word frequency<sup>1</sup> and is categorized as follows: "Easy" are words from the highest frequency quartile, "Hard" are words from the lowest frequency quartile, and "Mixed" are words from all quartiles.

**2. Choice relatedness** refers to the degree of semantic relatedness between the target and its foils. "Easy" means choices appearing with the target are from different semantic categories. "Mixed" means that half the choices, on average, will be from the same semantic category. "Hard" means choices appearing with the target are from the same semantic category. Choices that appear with actions and people are always "Hard."

**3. Number of choices** refers to the number of choices that will appear on the screen including the target response and foils.

In a typical exercise, the user selects a matching task at an appropriate level of difficulty. If, for example, a written word to picture matching task is selected with three choices, the user would see a printed word (the target) along with four pictures (the target picture and three foils) from which he or she must select the image that corresponds to the printed word. Spoken initial phoneme and word cues are available to assist selection. For other matching exercises, different cues are available. After the user selects a response, the simple feedback "that's right" or "no, try again" is heard. Each exercise consists of a block of 20 items which are randomized automatically so that different combinations of words and pictures appear during each exercise block. Occasionally, categories have less than 20 items (See **Appendix D**, p. 77).

<sup>&</sup>lt;sup>1</sup> Word frequencies were determined by combined ratings from Francis, W.N. and Kucera, H., *Frequency Analysis of English Usage* (1982) Houghton Mifflin Co. Boston, and Baayen, R.H., Piepenbrock, R. and Van Rijn, H. (1983), the CELEX Lexican Database (C-ROM), Linguistic Data Consortium, University of Pennsylvania, PA.

#### **Running Module 2**

When you click on the *Multi-Mode Matching* box, you will access a screen that allows you to customize the presentation of the exercise.

Highlight the boxed word **"Practice"** and key in user's last name followed by first initial (up to 11 characters). This ensures that data regarding all responses will automatically be saved in the user's personal file for later retrieval.

Choose the following parameters for the exercise by clicking on the small circle next to your choice:

| Vame       | Practice                  |                       |                    |                  |                        |
|------------|---------------------------|-----------------------|--------------------|------------------|------------------------|
| Vocabulary | Animals & Object          | ects C Actions        | C People           |                  |                        |
| Match      | Written to Pictu          | ire C Picture to      | Written C          | Spoken to Pictur | re C Spoken to Written |
| Level      | Vocabulary<br>Familiarity | Choice<br>Relatedness | Selec<br>Number of | rt<br>Choices    |                        |
| 1          | Easy                      | Easy                  | C2 C               | 3 @ 4            |                        |
| 2          | Mixed                     | Easy                  | C 2 C              | 3 ( 4            |                        |
| 3          | Easy                      | Hard                  | C2 C               | 3 C 4            |                        |
| 4          | Mixed                     | Mixed                 | . c                | 3 6 4            |                        |
| 5          | Mixed                     | Hard                  | . c                | 3 C 4            |                        |
| 6          | Hard                      | Hard                  | . 0                | 3 C 4            |                        |

**Vocabulary:** The program contains 422 target words – 340 animals and objects, 56 actions and 26 people. (See **Appendix A**)

**Type of Match:** Targeted items (pictures, printed words or spoken words) are matched to a multiple choice set (printed word or picture) which includes the target (answer) plus one to three foils. The match may be: a) a written word to pictures, b) a picture to written words, c) a spoken word to pictures, or d) a spoken word to written words.

Level of Difficulty is determined by three parameters:

- Familiarity of the vocabulary included in the exercise (frequency).
- Semantic relatedness of the foil choices to the target. "Easy" indicates all foils are unrelated semantically to the target, "mixed" indicates up to half may be semantically related to the target, and "hard" indicates all foils are related to the target
- Number of choices. This indicates how many other pictures or words will be presented with the target (one to three).

**Cues:** Initial phoneme, word or picture cues are provided to assist selection of the different match types.

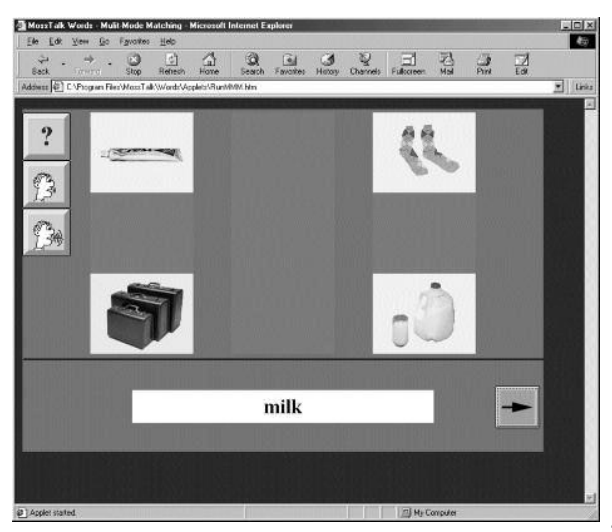

|                                                                          | Running Module 2 (continued)                                                                                                    |
|--------------------------------------------------------------------------|----------------------------------------------------------------------------------------------------|
|                                                                          | <ul> <li>Beginning the Exercise</li> <li>Click on Begin Exercise.</li> <li>Click on ⇒ to start and to advance.</li> <li>Click on ⇒ to return to a prior item</li> </ul>                                                                                                    |
|                                                                          | <ul> <li>Click on <? to hear instructions.</li> <li>Click on icons on the left side of screen to access spoken, written or picture cues.</li> </li></ul>                                                                                                    |
|                                                                          | <ul> <li>Ending the Exercise (after the typical 20 item set or at any point before then)</li> <li>Click on ⇐ Back on the Navigation Bar (beneath File bar and above address bar) to return to the previous window <i>or</i></li> <li>Quit program by selecting File on the Menu bar and then selecting Close.</li> </ul>                                                                                                    |
|                                                                          | Note: You will not be able to close the exercise parameter setting screens by the $\boxtimes$ in the upper right corner. If you change your mind about running the exercise as you're choosing parameters, simply press <i>Begin Exercise</i> and exit the program as noted above.                                                                                                    |
| Module 3:<br>Cued Naming                                                 | <b>Description:</b> The program targets 422 words from five main categories of animals, foods, objects, actions and people. Specifically, targets include 50 animals, 39 items of clothing, 81 foods, 53 larger objects (including vehicles, rooms and other parts of a house, furniture and appliances, and items in the landscape) and 117 smaller objects (including kitchen items, tools, office items, personal care and leisure items), 26 people depicting various occupations and 56 actions. The vocabulary items may be selected within category or in a mixed category set.      |
|                                                                          | <ul> <li>Objective:</li> <li>• To improve word retrieval.</li> <li>• To provide practice in repetition, picture naming and oral reading of single words, phrases and sentences.</li> </ul>                                                                                                    |
|                                                                          | The level of difficulty in the Cued Naming Module is determined by two factors:<br><b>1. Familiarity</b> is based on word frequency <sup>1</sup> and is categorized as follows: "Easy" are<br>words from the highest frequency quartile, "Hard" are words from the lowest<br>frequency quartile and "Mixed" are words from all quartiles.                                                                                                    |
|                                                                          | <b>2. Cues:</b> The number and type of cues made available for naming assistance are spoken or written initial phoneme, word, fill-in and description cues. (Eight for nouns, four for verbs). The user is encouraged to use any cues that facilitate naming as many times as needed and to gradually withdraw from use of the cues. Users can check for correctness by comparing their responses to the spoken name cue. Self-perception of accuracy is logged once the user clicks on the "happy face" icon or, if using the speech recognition feature, it will be logged automatically. |
| Note: The "?" only<br>appears if you are not<br>using speech recognition | In a typical exercise, pictures of 20 items to be named appear singly on the screen.<br>Occasionally, categories have less than 20 items (See Appendix D: Troubleshooting<br>Guide, p. 77). After clicking the "?" below the picture, the user is asked "What is this?"<br>The user is encouraged to use any cues that facilitate naming and to gradually withdraw<br>from use of the cues.                                                                                                    |

#### **Running Module 3**

When you click on *Cued Naming*, you will access a screen that allows you to customize the exercise presentation.

Highlight the boxed word "**Practice**" and key in the user's last name followed by first initial (up to 11 characters). This ensures that data regarding all responses will automatically be saved in the user's personal file for later retrieval.

**Vocabulary:** The program contains 422 target words to choose from: 340 animals and objects, 56 actions and 26 people. (See **Appendix A**)

Choose your 20 item vocabulary target set from the same category (e.g. all animals) or from mixed categories

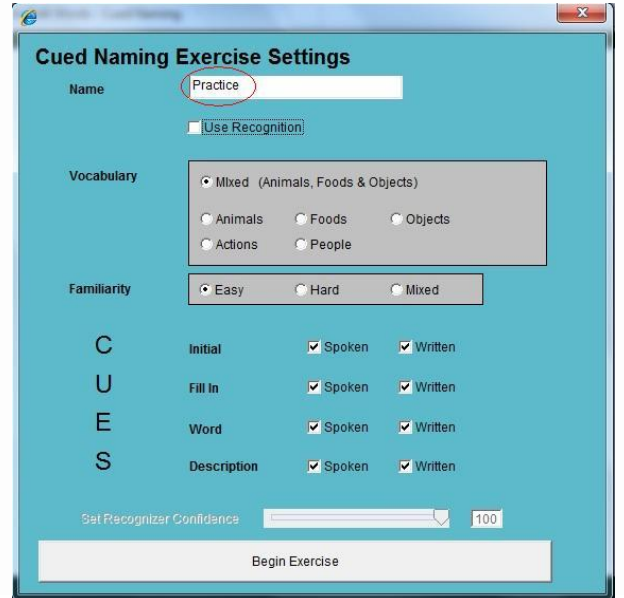

(e.g. targets from mixed animals, foods or objects.) Occasionally, an exercise will have less than 20 items (See **Appendix D**, p. 77.)

**Familiarity:** "Easy" refers to those targets that have been designated high frequency words. "Hard" refers to those targets that have been designated low frequency words and "Mixed" refers to all targets with high, medium or low frequencies. (See **Appendix A** for further explanation.)

**Cues:** All eight cue choices, including spoken and written initial phoneme, word, fill-in and description, will be available and activated when you select animals, foods or objects. Only four cue choices are available for actions and people (there are no fill-in or description cues). You have the option of deactivating any or all of the cues by clicking on the square box next to each one. The check mark will disappear and the cue will be crossed out on the screen. If you change exercise parameters to a new vocabulary category, always double check your cue selections.

| Turning on Speech<br>Recognition for an<br>Exercise | <ul> <li>When you are about to start a module that has a speech recognition option (the Cued Naming Exercises), you will see the Exercise Settings screen.</li> <li>1. Check the "Use Recognition Box".</li> <li>2. Click the appropriate profile Windows XP: Select either "Default" or type in the user's exact profile name.</li> <li>Windows Vista/ 7: Select the users exact profile from drop down menu</li> </ul> |
|-----------------------------------------------------|----------------------------------------------------------------------------------------------------|
|                                                     | 3. Click [Begin Exercise].                                                                                                    |
|                                                     | Note: Don't click on "User" unless you have<br>already created a custom user profile. You will<br>need to type in the name of the profile you<br>created earlier.                                                                                                    |
| Turning Off the<br>Microphone                       | Note: You may see an error that "the selected profile cannot be found". Click <b>[OK]</b> and exit out of MTW-2. Turn to the instructions on how to fix errors when importing the default profiles in <b>Appendix D</b> , p. 71.                                                                                                    |
|                                                     | If for some reason you need to leave the exercise, or you want to turn off speech recognition for a few minutes, you can click the [microphone] button.<br>Clicking it again will turn the speech recognition back on.                                                                                                    |
| Using the<br>Microphone                             | If speech recognition is being used in<br>an exercise, the exercise starts out with                                                                                                    |
|                                                     | the microphone turned on.<br>All you have to do is say the name of the item in the picture.                                                                                                    |
|                                                     | The cues on the left of the screen work<br>just like the cues in the version of<br>MossTalk without speech recognition                                                                                                    |
|                                                     | When Moss Talk Words 2.0 hears a sound, it will display a white circle.                                                                                                    |
|                                                     | If you do not see a white circle, check to make sure that the microphone is plugged in and not muted.<br>See <b>Appendix D</b> (p. 77) for additional help if sound is not being received by MTW-2                                                                                                    |

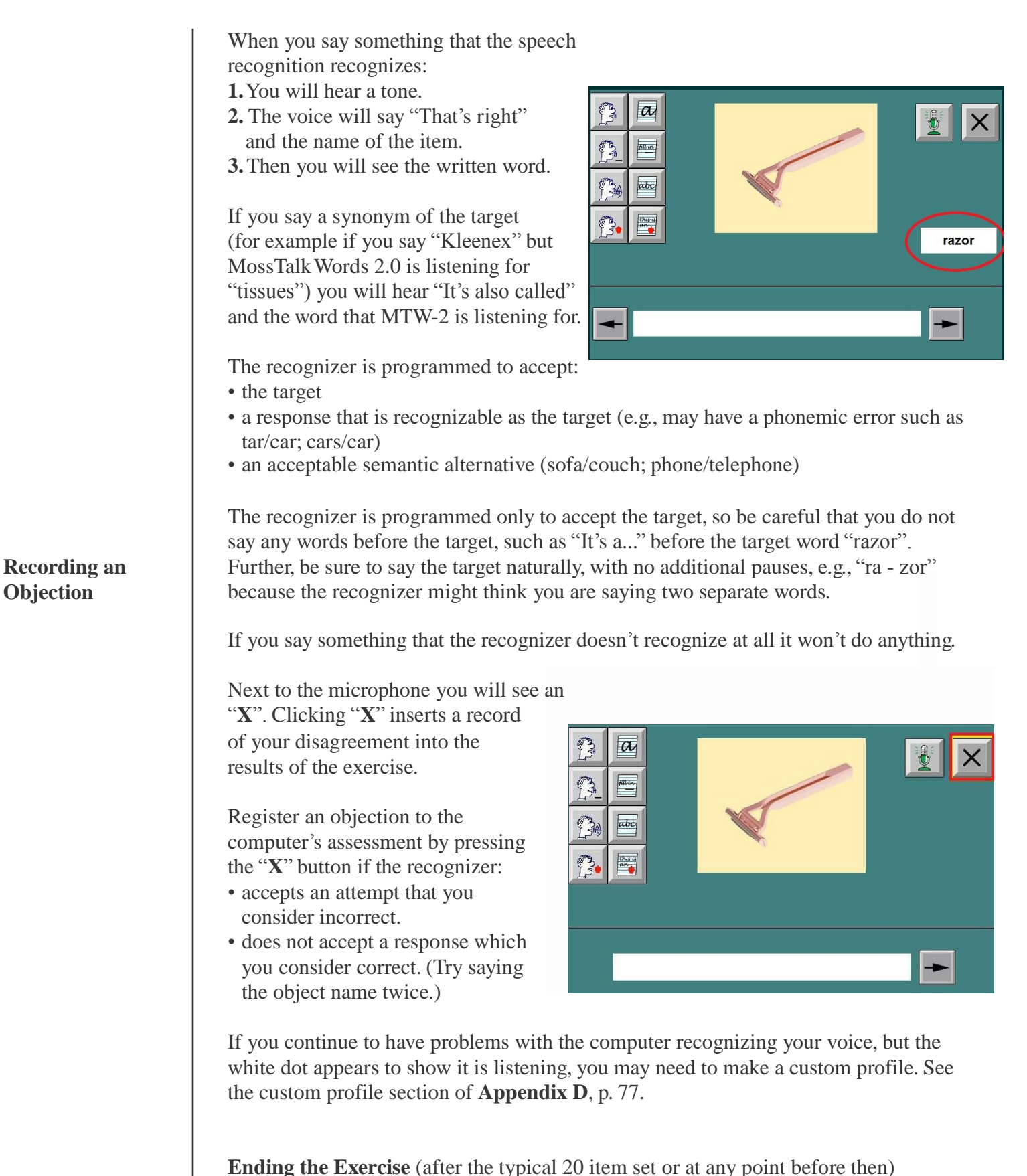

- Click on ⇐ Back on the Navigation Bar (beneath File bar and above address bar) to return to the previous window OR
- Quit program by selecting File on the Menu bar and then selecting Close.

## **Automated Record Keeping**

| Viewing the<br>Latest Results | MossTalk Words 2.0 allows for auto-<br>matic saved results from each treatment<br>exercise. A user's data will be saved<br>under his or her last name if it was<br>keyed into the " <b>Practice</b> " box. If you<br>forgot this step, the user's data will still<br>automatically store, but it will be saved<br>under the name "Practice." The file<br>should be identifiable by date and<br>exercise type.                                                                                                    |  |  |  |  |
|-------------------------------|----------------------------------------------------------------------------------------------------|--|--|--|--|
|                               | <ul> <li>To view the latest results:</li> <li>Click on ⇐ Back and automatically return to Select Module.</li> <li>Click on Latest Results.</li> <li>Results are also stored on the hard drive for later retrieval. (See illustration at right.) They can be retrieved through Latest Results. On address bar, access the MossTalk Words Results folder directly above the file you are currently viewing. Double click on any file to open or access directly from the hard drive. (C-+ Program files-+ MossTalk-+ Words-+ Applets-+ MossTalk Words Results).</li> </ul>                         |  |  |  |  |
|                               | You may also access the Results folder in the hard drive by going through the Start<br>menu (in lower left side of desktop)→ Programs→ MossTalk→ Results<br>Note: "Duration" refers to the amount of time the user spent on the exercise from<br>starting until manually quitting the exercise. This will include any time taken for<br>rest breaks                                                                                                    |  |  |  |  |
| Printing Results              | If you are connected to a printer, you may choose to print the results immediately.<br>Results are automatically saved on the hard drive for later retrieval.                                                                                                    |  |  |  |  |
| Scoring<br>Clarifications     | Many items on the scoresheet are self-explanatory and will therefore not be described<br>in detail. What follows is a summary of issues that are either complex or specific to<br>the MossTalk Words Words 2.0 scoring system.                                                                                                    |  |  |  |  |
|                               | Note: To ensure optimal functioning of the MossTalk Words 2.0 exercises and the automatic scoring, please be sure to close out <b>all</b> other programs (Word, Excel, etc.) before starting the MTW-2 program.                                                                                                    |  |  |  |  |
|                               | <ul> <li>The scoring system in Cued Naming is different from the other exercises.</li> <li>If you do not use the speech recognition feature, you must remember to click on the "happy face" to record all correct responses.</li> <li>If you do use the speech recognition feature, the system will automatically record each response that is recognized as being correct. "No response" is interpreted as incorrect. NOTE: When using speech recognition, you must record your objection to override the speech recognition score if you disagree with the recognizer's acceptance.</li> </ul> |  |  |  |  |

| Cued Naming                 | <ul> <li>Trials Viewed will reflect the score of all screens response is attempted or not. Therefore, within advance to the next screen the scoring will count Viewed and score it as INCORRECT if you don't avoid this, make sure you record a response to ear completing all items in an exercise, close the exercise. "No response" is interpreted as incorrect</li> <li>The scoresheet shows correct responses that are be take this into consideration when interpreting proceed. If a patient misnames a picture, then uses a cue at the computer scoring will not reflect the first error cued correctly.</li> </ul> | s that are displa<br>an exercise, as<br>this item in the<br>'t respond to tha<br>ch screen item.<br>rcise before adv<br>in this exercise<br>both <u>cued</u> and <u>u</u><br>ogress.<br>nd names the sa<br>or. However, it | yed whether<br>soon as you<br>number of<br>at item. In o<br>If you are<br>vancing to t<br>scoring.<br><u>ncued</u> so you<br>ame item co<br>will note th | er a<br>Trials<br>order to<br>not<br>he next<br>ou can<br>prrectly,<br>eat it is |  |
|-----------------------------|----------------------------------------------------------------------------------------------------|----------------------------------------------------------------------------------------------------|----------------------------------------------------------------------------------------------------|----------------------------------------------------------------------------------|--|
| "Results in<br>Detail"Table | <ul> <li>[1] The user viewed 25 trials and objected<br/>to the speech recognizer result 8 times.</li> <li>[2] "Trials Correct" line: The Recognizer</li> </ul>                                                                                                    | CUED NA                                                                                                    | MING E                                                                                                    | XERCISE                                                                          |  |
|                             | thought that 17 of the 25 trials were                                                                                                    | Target Vocabular                                                                                                    | y Anir                                                                                                    | nals & Objects                                                                   |  |
|                             | correctly answered.                                                                                                    | Vocabulary Fami                                                                                                    | liarity                                                                                                    | Easy                                                                             |  |
|                             | [3] "Trials Correct" line: The User objected 3                                                                                                    | Number of Trials                                                                                                    |                                                                                                    | 20                                                                               |  |
|                             | thought that the word he/she said was in-                                                                                                    | Stimuli File                                                                                                    |                                                                                                    | nmixedhi.txt                                                                     |  |
|                             | <ul><li>correct, although the recognizer thought<br/>it was correct.</li><li>[3a] There is a "Cued" and "Uncued" break-<br/>down of correct memoryces</li></ul>                                                                                                    | Percentage                                                                                                    | es                                                                                                    |                                                                                  |  |
|                             | I advection of correct responses.                                                                                                    | 3                                                                                                    | Recognizer                                                                                                    | User*                                                                            |  |
|                             | Recognizer thought that the user responded<br>incorrectly to 8 trials.                                                                                                    | Percent Correct<br>Uncued                                                                                                    | 100%                                                                                                    | 100%                                                                             |  |
|                             | objected to 5 of these, meaning that the<br>user thought he/she said the correct                                                                                                    | Percent Correct<br>Cued                                                                                                    | 0%                                                                                                    | 0%                                                                               |  |
|                             | word, but the recognizer did not.                                                                                                    | Total Percent<br>Correct                                                                                                    | 100%                                                                                                    | 100%                                                                             |  |
| "Percentages"               | [1] Because the user can object to the recogni-                                                                                                    | * assumes objection                                                                                                    | ons are true                                                                                                    |                                                                                  |  |
| Table                       | zer is wrong, there are two ways of looking<br>at the question of "Percent Correct": the rec-                                                                                                    | Results in Detail                                                                                                    |                                                                                                    |                                                                                  |  |
|                             | [2] To get the user's Percent Correct, we sub-<br>tract the User's objections to correct responses                                                                                                    | Total Trials                                                                                                    | 20                                                                                                    | Number of<br>Objections                                                          |  |
|                             | (as denoted by the User with the Objection                                                                                                    | Trials Viewed                                                                                                    | 1                                                                                                    | 0                                                                                |  |
|                             | correct responses (as denoted by the User                                                                                                    | Trials Correct                                                                                                    | 1                                                                                                    | 0                                                                                |  |
|                             | with the Objection button).                                                                                                    | Trials Correct -                                                                                                    | 6355                                                                                                    |                                                                                  |  |
|                             | [3] "Total Percent Correct" line: In this case, the u<br>his/her responses were correct, so the user's per<br>or 76%.                                                                                                    | user thought that<br>reent correct is                                                                                                    | tt 19 of<br>19/25,                                                                                                    | 46                                                                               |  |

#### Multimodality Matching

Unlike **Cued Naming**, both **Trials Viewed** and **Trials Attempted** appear on this scoresheet and are tracked separately. However, only **Trials Attempted** will reflect correct vs. I ncorrect scores in this exercise. **Trials Viewed** will reflect those screens that were viewed whether or not a response was attempted. **Trials Viewed** but not attempted are **not** scored as incorrect because the computer cannot evaluate whether "no response" is an accidental omission or an inability to respond.

Remember, "no response" is **not** counted as an error in this exercise. Therefore, try to get a response to all items viewed and track "no responses" through the scores in **Trials Viewed** vs. **Trials Attempted** (manually noting those patients who show an inability to respond).

**Results in Detail** is divided into two:

- **First Attempt** is the patient's first response only.
- Final Attempt is patient's last response only (if more than one attempt at an item). If the patient makes only one response to an item then this will be reflected in both the Final Attempt and First Attempt categories.

|                                                                  |              |      |                    | 1.1.2.00   |                   |               | wiki.stickini |
|------------------------------------------------------------------|--------------|------|--------------------|------------|-------------------|---------------|---------------|
| <u>F</u> ile                                                     | <u>E</u> dit | ⊻iew | F <u>a</u> vorite: | s <u>T</u> | ools <u>H</u> elp |               |               |
| ]                                                                | ack 🝷        | ⇒ ×  | ۲                  | <b>a</b>   | Q Searc           | h 📓 Favorites | (3) His       |
| Address @ C:\Program Files\MossTalk\Words\Applets\MossTalkWordsF |              |      |                    |            |                   |               |               |

#### Jane Doe

Date: Tue Dec 12 15:04:14 EST 2000

Duration: 0 Hours 0 Minutes 53 Seconds

#### MULTI-MODALITY MATCHING EXERCISE

| Target Vocabulary      | Animals & Objects  |
|------------------------|--------------------|
| Match Type             | Written to Picture |
| Level                  | 1                  |
| Vocabulary Familiarity | Easy               |
| Choice Relatedness     | Easy               |
| Number of Choices      | 2                  |
| Number of Trials       | 20                 |
| Stimuli File           | mmixedhiu.txt      |

#### Results in Detail

| TRIALS                      |     |  |
|-----------------------------|-----|--|
| Total Trials                | 20  |  |
| Trials Viewed               | 7   |  |
| Trials Attempted            | 6   |  |
| FIRST ATTEMPT               |     |  |
| Uncued Correct              | 50% |  |
| Cued Correct                | 33% |  |
| Errors                      | 17% |  |
| FINAL ATTEMPT               |     |  |
| Uncued Correct              | 50% |  |
| Cued Correct                | 33% |  |
| Nr. Cues Leading to Correct | 2   |  |
| Errors                      | 17% |  |

**Number of cues leading to correct** refers only to those cues that ultimately result in a correct response. Therefore, if a correct response is never elicited, the computer will not count those cues that preceded the error attempts.

The scoresheets for the custom exercises will label the exercise parameters differently than in the standard exercises. However, the "Percentages," "Results in Detail" and "Cue Breakdown" sections remain the same as the standard scoresheets.

Here, we list how custom exercise parameters are listed for Multi-Mode Matching and Cued Naming:

#### **Multi-Mode Matching**

Target vocabulary: Custom Match Type Trials Number of Choices Number of Trials Stimuli File **Cued Naming** Target Vocabulary: Custom Number of Stimuli File

#### Custom Exercises

## Assignments

Assigning Exercises If starting program: Click on *Assigned Exercises* on the MossTalk Words menu. Click on *Make Assignments*.

If at the end of an exercise: Click on ⇐ *Back* until you reach the MossTalk Words menu. Click on *Assigned Exercises*. Click on *Make Assignments*.

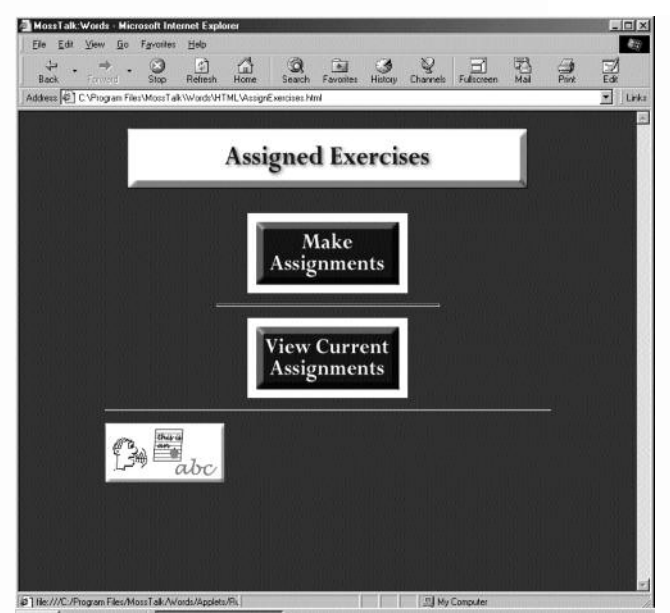

Select up to five exercises from any combinations of Multimodality Matching, Cued Naming, Multi-Mode Matching Custom (MMM) or Cued Naming Custom (CN).

Core Vocabulary exercises can ONLY be assigned through MMM-Custom or CN-Custom. Click on MMM- or CN-Custom, depending on how you want the vocabulary to be practiced.

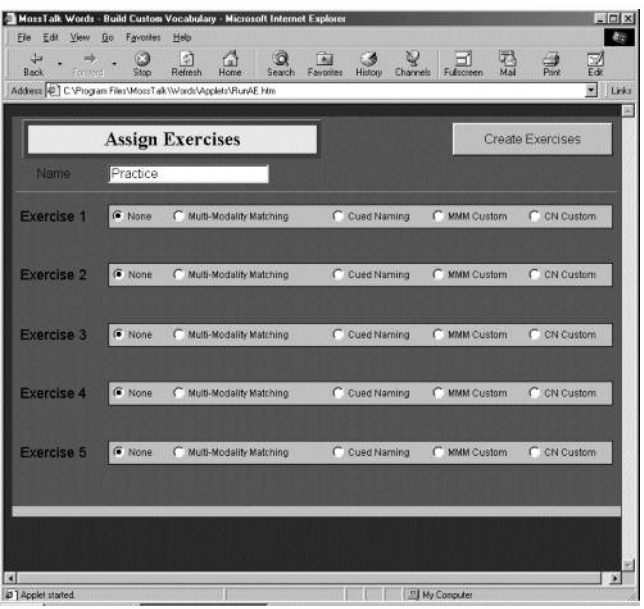

| Click on Set Vocabulary. In the dialog | Mos    |
|----------------------------------------|--------|
| box double click on the MossTalk       | Ba     |
| Custom Vocabulary folder from the      | Addres |
| folder hierarchy, (Drive C → Program   | ſ      |
| Files → MossTalk → Words →             |        |
| Custom Vocabulary → Core               | Ex     |
| Vocabulary)                            | U      |
| -                                      |        |

Double click on CN or MMM and make final choice from four selections: Nouns 1 (contains core vocabulary nouns one to 10), Nouns 2 (contains core vocabulary nouns 11 to 25), Nouns-all (contains all 25 items from which 20 will be randomly displayed each time accessed) or Verbs, (contains all 15 core vocabulary verbs).

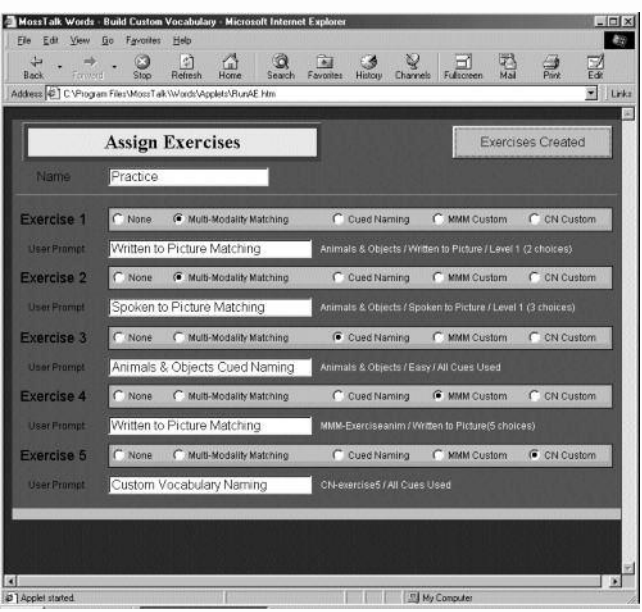

Select Exercise Parameters just as you did when running the exercise (See Running Module 1,2,3) Unlike the standard exercise modules, you must manually disable description and fill-in cues for actions and people while programming assigned exercises in MMM-Custom or CN-Custom. After programming each exercise, click on Return to Assigned Exercises.

Click on *Create Exercises* only **once** when you have programmed **all** the exercises you need. The screen will change to show the exercises you created.

Close window and return to *Assigned Exercises* screen by clicking on the  $\Leftarrow$  *Back* in the navigation bar.

Click on *View Current Assignments* to check or run newly created exercises. If you decide to make changes after viewing the exercises and reopen *Make Assignments*, any new assignments will overwrite **all** previous assignments. However, before you have closed out of the "exercises created" window you may go back and add or change assignments without losing other ones.

| 📲 MossTalk: Words - Custom Exercises - Microsoft Internet Explorer 📃 🖬 🖾                                                                                                    |  |  |  |  |  |
|----------------------------------------------------------------------------------------------------|--|--|--|--|--|
| [Pe Efe Yeer go Fprontes Help<br>구 . 수 . 이 티 슈 이 도 에 와 및 그리 편, 스마 티                                                                                                    |  |  |  |  |  |
| Back         Finnelt         Stop         Balted         Home         Search         Favorites         Halton         Charnels         Full creat           Address         @ |  |  |  |  |  |
| Assigned Exercises                                                                                                    |  |  |  |  |  |
| Practice                                                                                                    |  |  |  |  |  |
| 1. Written to Picture Matching                                                                                                    |  |  |  |  |  |
| 2. Spoken to Picture Matching                                                                                                    |  |  |  |  |  |
| 3. Animals & Objects Cued Naming                                                                                                    |  |  |  |  |  |
| 4. Written to Picture Matching                                                                                                    |  |  |  |  |  |
| 5. Custom Vocabulary Naming                                                                                                    |  |  |  |  |  |
| Proto Sveigned: Fri Jun 09 10:58:35 EDT 2000                                                                                                    |  |  |  |  |  |
|                                                                                                    |  |  |  |  |  |

#### **Viewing Current** Assignments

## **Custom Exercises**

#### Custom Exercise Program

A program for customizing the available 422 vocabulary items as targets or foils in individualized exercises is included.

**Description:** The program allows the user to access the 422 vocabulary items nouns, actions and people) from the MTW-2 program. The user can then individualize sets of vocabulary in terms of which target items will be viewed, which foils will appear with selected targets in the Multi-Mode Matching exercises and how many target items will be viewed during an exercise (one to 20). Users can choose to start with a preprogrammed target vocabulary set and modify desired items, or to select the "user-entered" option and choose all desired targets. The ability to modify the foil choices that appear with targets in the Multi-Mode Matching program allows for fine adjustments in the level of difficulty in an exercise. Naming or matching exercises can be saved for subsequent viewing or for use as an assigned exercise.

When you click on *Custom Exercises* on the MossTalk screen, you will access a screen that allows you to choose either *Build Vocabulary* (to establish desired vocabulary and foils) or *Run Custom Exercise* (to run an already custom designed exercise).

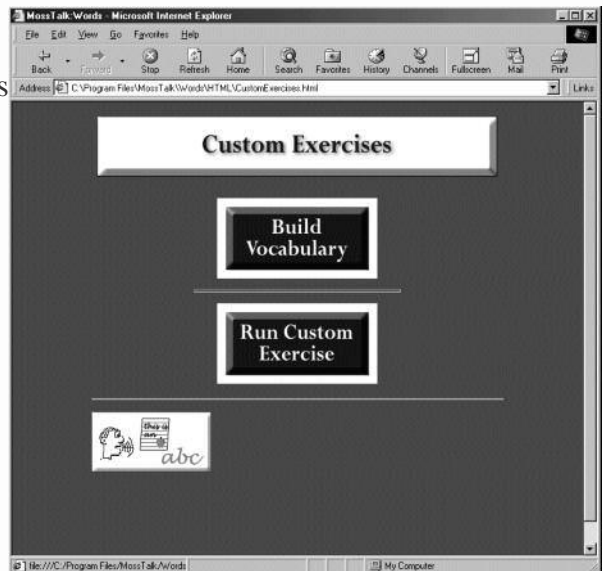

If you select *Build Vocabulary*, a screen will appear with blanks for 20 targets and three menu selections for "Targets" (vocabulary), "Choices" (relatedness of foils for Multi-Mode Matching) and "Selection" (number of targets in an exercise).

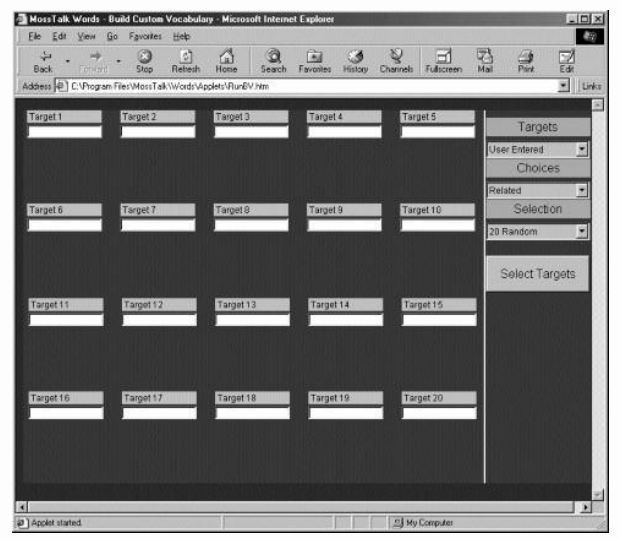

|                                    | Access <b>Vocabulary</b> menu and selec<br>(default setting) or preselected subset<br>subsets include:<br>mixed (animals, foods and objects)<br>animals<br>food<br>objects<br>clothes<br>personal care                                                                                                    | t targets from a choice of User Entered<br>ets of the 422 word vocabulary. Preselected<br>large objects<br>small objects<br>mixed (high frequency)<br>mixed (low frequency)<br>actions<br>people |
|------------------------------------|----------------------------------------------------------------------------------------------------|----------------------------------------------------------------------------------------------------|
|                                    | Access <b>Choices</b> and select foil choic<br>unrelated,<br>related (default setting), or<br>mixed.<br>Access <b>Selection</b> and select number<br>20 (default setting), 15, 10, or 5.                                                                                                    | ces for Multi-Mode Matching:<br>of targets to be displayed:                                                                                                    |
| About "User<br>Entered"<br>Targets | <ul> <li>If you select the "User Entered" opti</li> <li>Select choice relatedness if you wa exercise.</li> <li>Select number of targets from the select Click on Select Targets BEFORE select cursor and click in the white target names from the available vo from target box to target box or co boxes.</li> <li>If you misspell a target name or attempt to access a vocabulary item not in the program, a red indicator will appear stating that the item was "Not Found." Simply delete and retype item name. If found, the corresponding picture will appear under the word.</li> </ul> | <text><text><list-item></list-item></text></text>                                                                                                    |

When building vocabulary for a Multi-Mode Matching exercise, you can view choices that will automatically appear with your selected target by clicking on the picture. If you intend to use the vocabulary only for a cued naming exercise, you do not need to view c hoices as targets appear singly upon the screen.

**To view choices** click on the target picture. You will access a screen (see illustration at right) that shows the target (upper left corner) and eight possible foil choices. You may decide

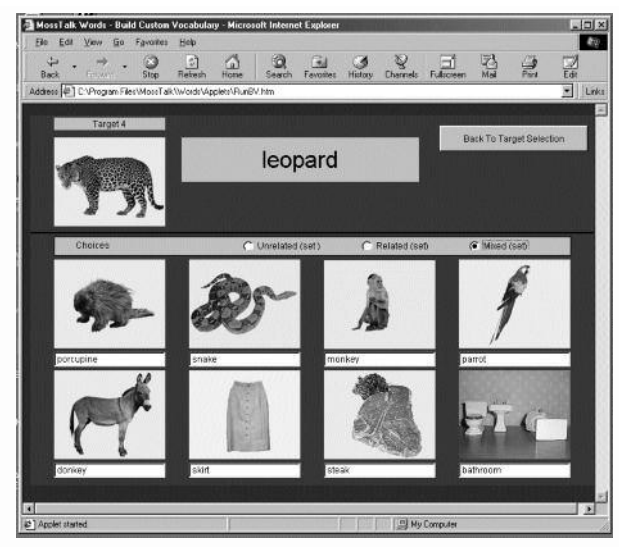

at this point to change any or all of the foil choices from the original preselected set.

**To change all foil choices** for general relatedness, select the appropriate circle on the gray display bar above the eight pictures (unrelated, related, mixed).

To change individual foil choices to different vocabulary items, type in an alternate choice under any number of the eight displayed foils by highlighting the printed choice word and retyping another word.

Note: If your targets are people or actions, ONLY related foils are available. If you decide to mix people or actions with objects, you will need to individually select ALL foils if you want them to be unrelated or have mixed relatedness.

When choice selection is determined, click on *Back to Target Selection* to return to your target selection screen.

Continue this process if desired with the remaining targets.

Regardless of the selection number chosen (5, 10, 15 or 20), the user may opt to key in any number of targets between one and 20, and the program will run only that number of targets. You do not need to press *Select Targets* again at this point. However, you **MUST** save to the appropriate naming and/or matching file for your exercise to run correctly. For example, *Save Naming* saves targets as a Cued Naming exercise while *Save Matching* saves targets as a Multi-Mode Matching exercise. You may save the same targets as BOTH a Cued Naming and a Multi-Mode Matching exercise, but you will need to save the targets twice.

#### Click on Save Naming.

#### Saving a Cued Naming Exercise

When the *Save Naming* Vocabulary dialog window appears, make sure you are in the desired location. The Dialog window will open to the most recently used folder, not automatically to your user file directory.

Navigate to your folder by double clicking on the hierarchy of visible folders within the Save dialog box.

C→ Program Files→ MossTalk→ Words→ Custom Vocabulary→ Clients

| Save Naming Vocabulary         | ?×                               | Save Naming Vocabulary           | ? ×               |
|--------------------------------|----------------------------------|----------------------------------|-------------------|
| Savejn: 🧰 (C:)                 |                                  | Save in: 🔄 Program Files 💽 💆     |                   |
| Downloads DUtil                | 🖻 Config.dos 🛛 🗒 Set             | Accessories                      | e Services        |
| MossTalk Windows               | ≣errorLog ine strti<br>■ Frunlog | Chat Internet Explorer Outlo     | ok Express        |
| My Documents Autoexec.dos      | ire1_2_2-001-win                 | Directx Microsoft NetShow Real   |                   |
| Panaapp CN-exercise            | E Netlog                         | EasyApps MossTalk Unin:          | stall Information |
| Command                        |                                  | FrontPage Express NetMeeting Web | Publish           |
|                                |                                  |                                  |                   |
| File name: CN-exercise         | <u>O</u> pen                     | File name: CN-exercise           | <u>O</u> pen      |
| Save as type: All Files (*.*)  | Cancel                           | Save as type: All Files (*.*)    | Cancel            |
| Save Naming Vocabulary         | ? ×                              | Save Naming Vocabulary           | ? X               |
| Save jn: 🔂 MossTalk            |                                  | Save in: 🔄 Words 🗾 💽 🧭           |                   |
| Words                          |                                  | CustomVocabulary                 |                   |
|                                |                                  | Applets                          |                   |
|                                |                                  | Html                             | 1                 |
|                                |                                  |                                  | 1                 |
|                                |                                  |                                  |                   |
|                                |                                  |                                  |                   |
| File name: CN-exercise         | Save                             | File name: CN-exercise           | Save              |
| Save as type: All Files (* *)  | Cancel                           | Save as tune: All Files (* *)    | Cancel            |
|                                |                                  |                                  |                   |
| Save Naming Vocabularu         | 2 1 1                            | Save Naming Vocabularu           | 2 1               |
| Savoire Dictor/ocabulary       |                                  |                                  |                   |
|                                |                                  |                                  |                   |
| CoreVocabulary                 |                                  | Sample Llient                    |                   |
| TestVocabulary                 |                                  |                                  |                   |
| 1                              |                                  |                                  |                   |
| 1                              |                                  |                                  |                   |
|                                |                                  |                                  |                   |
| File name: CN-evercise         | Open                             | File name: CN.evernise           | Open              |
|                                |                                  |                                  |                   |
| Save as type: [All Files (*.*) |                                  | Save as type: All Files (*.*)    | Cancel            |
|                                |                                  |                                  |                   |
| Save Naming Vocabulary         | ?×                               | Save Naming Vocabulary           | ?×                |
| Save in: Sample Client         |                                  | Save in: 🔂 Cn 💽 💽 🧭              |                   |
|                                |                                  |                                  |                   |
| Mmm                            | 2                                |                                  |                   |
|                                |                                  |                                  |                   |
|                                |                                  |                                  |                   |
|                                |                                  |                                  |                   |
|                                |                                  | 1                                |                   |
| File name: CN-exercise         | Save                             | File name: CN-exercise           | <u>S</u> ave      |
| Save as type: All Files (*.*)  | Cancel                           | Save as type: All Files (*.*)    | Cancel            |
|                                |                                  |                                  |                   |

Select an existing user folder or create a new one.

Create a Cued Naming folder within your user folder as you normally would in the Save dialog window.

Title your exercise by starting with CN and add additional identifying information of your choice. Avoid spaces in your title.

e.g. CN-Smith, John 2/5 NOT CN Smith, John 2/5

Click on SAVE in the dialog box.

#### Click on Save Matching.

When the Save Matching dialog window appears, make sure you are in the desired location. Dialog window will open up at its most recent point of use, not automatically to your user file.

Navigate to your folder by double clicking on the hierarchy of visible folders within the Save dialog box.

 $C \rightarrow$  Program Files  $\rightarrow$  MossTalk  $\rightarrow$  Words  $\rightarrow$  Custom Vocabulary  $\rightarrow$  Clients

| ave Matchi                                                                                                    | ng Vocabulary                                                                              |                                                                                                    | ? ×                                                                                                    | Save Matchi                                                                                           | ng Vocab                                                | ulary                                                                              |                               |         |                                                                  |
|----------------------------------------------------------------------------------------------------|--------------------------------------------------------------------------------------------|----------------------------------------------------------------------------------------------------|----------------------------------------------------------------------------------------------------|----------------------------------------------------------------------------------------------------|---------------------------------------------------------|------------------------------------------------------------------------------------|-------------------------------|---------|------------------------------------------------------------------|
| Save in: 🖂                                                                                                    | (C:)                                                                                       | - 🗈 🗹 🛛                                                                                                    |                                                                                                    | Save in: 🖂                                                                                            | Program F                                               | iles                                                                               | •                             | •       |                                                                  |
| Download<br>MossTalk<br>MossTalk<br>My Docun<br>Panaapp<br>Program F                                                                                                 | s Ltil<br>Windows<br>nstallStuff SAutoexec<br>aents Autoexec.dos<br>CN-exercise<br>Command | <ul> <li>Config.dos</li> <li>errorLog</li> <li>Frunlog</li> <li>ire1_2_2-001-</li> <li>Netlog</li> <li>Resetlog</li> </ul> | i Set<br>i strtl<br>win                                                                                                    | Accessorie<br>Chat<br>Common F<br>Directx<br>EasyApps<br>FrontPage                                    | es<br>ïles<br>Express                                   | InstallAnywh<br>Internet Exp<br>JavaSoft<br>Microsoft Ne<br>MossTalk<br>NetMeeting | here_2.5.5<br>lorer<br>etShow | Donline | Services<br>ok Express<br>all Information<br><sup>p</sup> ublish |
| ïle <u>n</u> ame:                                                                                                    | MMM-Exercise                                                                               |                                                                                                    | <u>O</u> pen                                                                                                    | File <u>n</u> ame:                                                                                    | MMM-Ex                                                  | ercise                                                                             |                               |         | <u>O</u> pen                                                     |
|                                                                                                    |                                                                                            |                                                                                                    | A CONTRACTOR OF A CONTRACT OF A CONTRACT |                                                                                                    | -                                                       |                                                                                    |                               | 1       |                                                                  |
| ave as <u>t</u> ype:<br><b>ve Matchi</b>                                                                                                    | All Files (*.*)<br>ng Vocabulary                                                           |                                                                                                    | Cancel<br>? X                                                                                                    | Save as type:<br>Save Matchin                                                                         | All Files (                                             | ulary                                                                              | -                             |         | Cancel                                                           |
| ave as <u>l</u> ype:<br><b>ve Matchi</b> i<br>Save in:<br>Words                                                                                                    | All Files (*.*)<br>ng Vocabulary<br>MossTalk                                               |                                                                                                    | Cancel                                                                                                    | Save as type:<br>Save Matchin<br>Save jn:<br>CustomV<br>Applets<br>Html                               | All Files (<br>ng Vocab<br>Words<br>ocabulary           | .")<br>ulary                                                                       | <u>.</u>                      | 1       |                                                                  |
| ave as <u>type:</u><br><b>IVE Matchii</b><br>Vave in:<br>Words<br>Words<br>Ile name:                                                                                 | All Files (*.*)<br>ng Vocabulary<br>MossTalk                                               | T C Ø C                                                                                                    | Cancel                                                                                                    | Save as type:<br>Save Matchif<br>Save in:<br>CustomV<br>Applets<br>Html<br>File name:                 | All Files (<br>ng Vocabi<br>Words<br>ocabulary          | ulary<br>ercise                                                                    |                               | 1       | Cancel                                                           |
| iave as <u>type:</u><br><b>ive Matchii</b><br>iave jn:<br><u></u><br><u></u><br><u></u><br><u></u><br><u></u><br><u></u><br><u></u><br><u></u><br><u></u><br><u></u> | All Files (*.*) ng Vocabulary MossTalk MossTalk MMM-Exercise                               |                                                                                                    | Cancel                                                                                                    | Save as type:<br>Save Matchin<br>Save in:<br>CustomV<br>Applets<br>Html<br>File game:<br>Save as type | MI Files (<br>ng Vocab<br>Words<br>ocabulary<br>MMM-Ex: | ercise                                                                             |                               |         | Cancel                                                           |

#### Saving a Multi-Mode Matching Exercise

|                                   | Save Matching Vocabulary                                                                                                    | 21                |
|-----------------------------------|----------------------------------------------------------------------------------------------------|-------------------|
|                                   | Save in:     CustomVocabulary       Clients       CoreVocabulary       TestVocabulary                                                                                         |                   |
|                                   | File name:     MMM-Exercise       Save as type:     All Files (*.*)         Cancel     Save as type:         All Files (*.*)                                                  | <br>Ţ Cancel      |
|                                   | Save Matching Vocabulary     Image: Save in: Sample Client     Save in: Mmm       Cn     Mmm                                                                                  | ₹                 |
|                                   | File name:     MMM-Exercise       Save as type:     All Files (*.*)         Cancel     Save as type:                                                                          | Save<br>Cancel    |
|                                   | Select an existing user folder or create a new one.<br>Create a Multi-Mode Matching folder within your user folder as you<br>in the Save dialog window.                       | normally would    |
|                                   | Title your exercise by starting with MMM, and add additional identity<br>of your choice. Avoid spaces in your title.<br>e.g. MMM-Smith,John2/5 <b>NOT</b> MMM Smith, John 2/5 | fying information |
|                                   | Click on SAVE in the dialog box.<br>Note: Always check the top of the Save dialog window to make surt to the right folder.                                                    | e you are saving  |
| Running Custom<br>Built Exercises | Close <i>Build Custom Vocabulary</i> screen by clicking $\Leftarrow Back$ on the Se Navigation bar.                                                                           | tandard           |
|                                   | Click on <i>Run Custom Exercises</i> on the Custom Vocabulary screen.                                                                                                    |                   |
|                                   | Select <i>Cued Naming</i> or <i>Multi-Mode Matching</i> on the Select Custon                                                                                                  | n Module screen.  |
|                                   |                                                                                                    |                   |
|                                   |                                                                                                    |                   |

If you select *Cued Naming* a screen will appear that prompts you to key in the user's name, deselect cues as desired, and select custom vocabulary exercises.

Unlike in the Standard Exercises, the user must manually deselect fill-in and description cues for people and actions in the custom program.

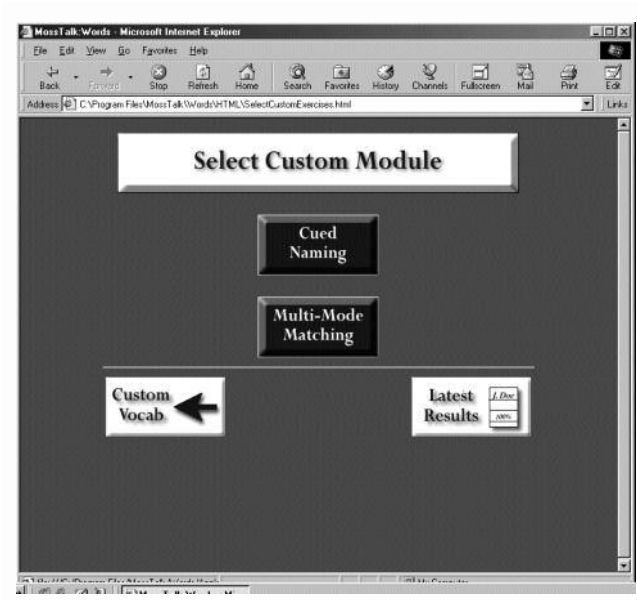

Select desired exercises by clicking on *Set Vocabulary* to find the user's folder. You may need to navigate to the patient's folder where the exercise is saved through the dialog box.

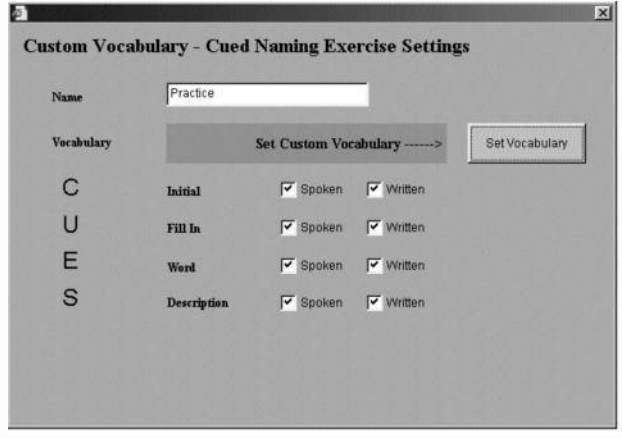

Double click on the desired exercise. **NOTE**: Make sure that you correctly open a Cued Naming Exercise is you are in the Cued Naming Custom Module. Similarly, make sure that you open a Multi-Mode Matching Exercise only when you are in the Multi-Mode Matching Custom Module.

The Selected exercise name will be displayed in the vocabulary box.

Click on Begin Exercise.

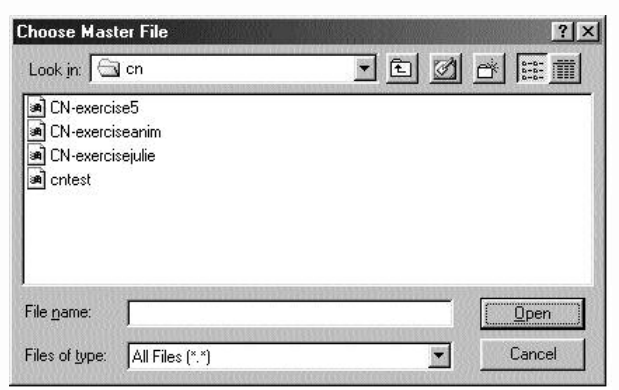

| Name       | Practice     | -              |          |                |
|------------|--------------|----------------|----------|----------------|
| Vocabulary | CN-exercise5 |                |          | Set Vocabulary |
| С          | Initial      | 🔽 Spoken       | VVritten |                |
| U          | Fill In      | 🔽 Spoken       | Vvritten |                |
| E          | Word         | 🔽 Spoken       | Vvritten |                |
| S          | Description  | Spoken         | Vritten  |                |
|            |              | Begin Exercise |          |                |

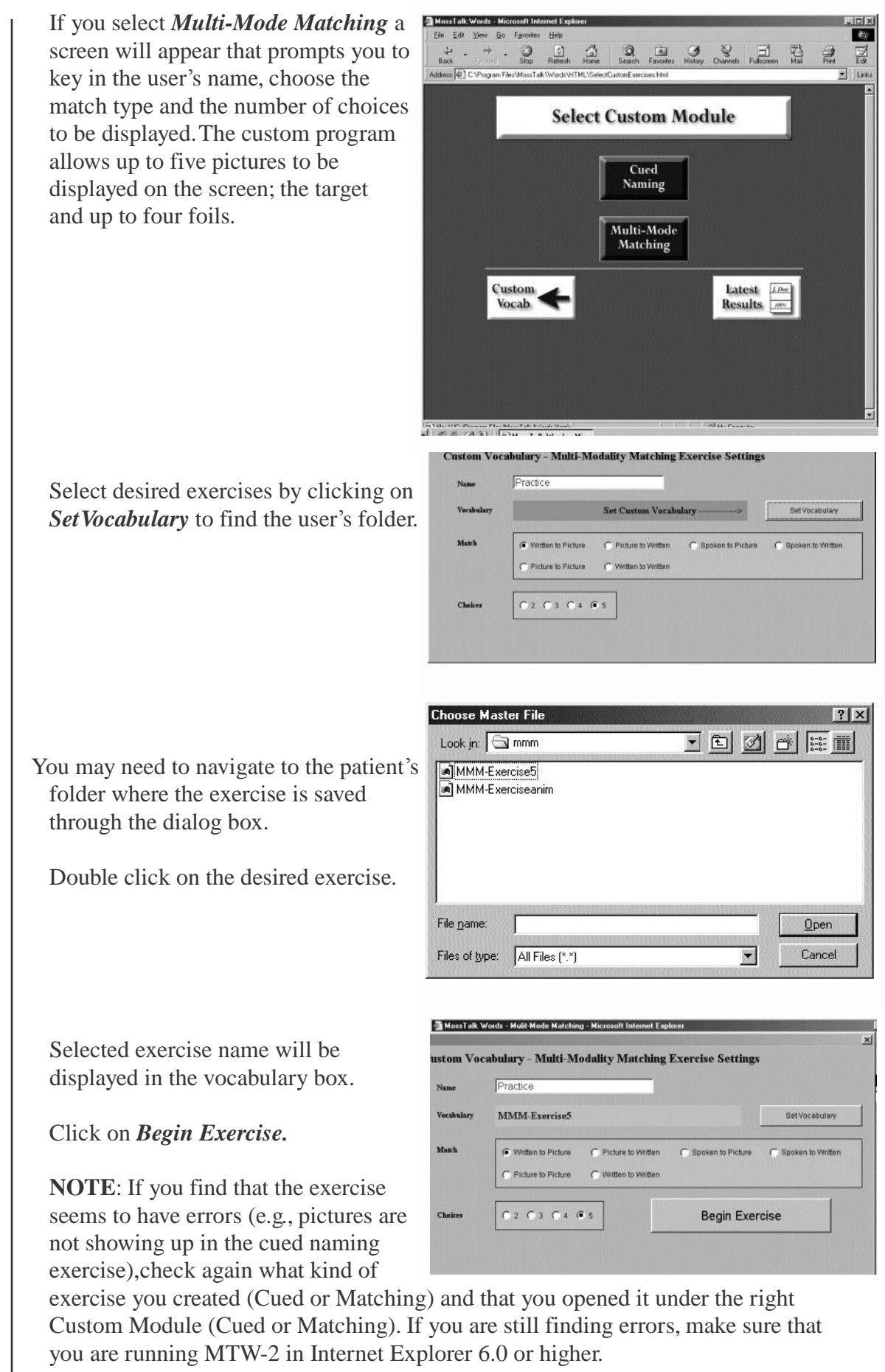

#### **Viewing Results**

Suggestions for Using MossTalk Words 2.0 Select  $\Leftarrow$  *Back* on the Standard Navigation bar.

Click on *Latest Results* to view results.

Word retrieval difficulty is common to most patients with aphasia, yet the nature of these difficulties may stem from different underlying sources (i.e., semantic versus phonological) and therefore, patients respond to different treatment methods (See *Nickels and Best*, 1996, for a review of naming studies). MossTalk Words provides the clinician with flexibility to integrate the modules to address the nature of each patient's deficit.

The **Multi-Mode Matching** module is more than a matching program. It's a semantic processing program that aims to strengthen the association between words and pictures. Research suggests that strengthening the semantic link prior to naming has lasting effects on acquisition of target vocabulary (See *Howard et al*, 1985 a, b). As such, specific naming targets can first be presented in a simple exposure/matching format for priming prior to the actual cued naming task (*Fink et al*, 1997). Also, the flexibility in match types allows the clinician to treat the impaired modality directly or to bypass the deficit and focus on the patient's strengths.

The **Cued Naming** module provides built-in cues that can be systematically applied in a hierarchy to promote retrieval. Hierarchical cueing has been demonstrated to be an effective technique in the acquisition of target vocabulary (*Linebaugh*, 1977; *Thompson and Kearns*, 1981; *Hillis*, 1991; *Thompson, Raymer and LeGrand*, 1991; *Raymer et al*, 1993; *Fink, Brecher and Schwartz*, 2000).

The cued naming exercises can be used in more ways than the standard format. Feedback and scoring will not reflect these varied modifications.

- With nouns, the central picture can be covered and the patient can be asked to produce the noun in response to the fill-in cue or description cue. This will change the exercise to a sentence completion or responsive naming task.
- The patient may look at the picture and provide his or her own description. This will encourage the use of a compensatory strategy for naming.
- With nouns or verbs, the module can also function as a confrontation writing tool (off-line). Computer-generated cues are still available for feedback and facilitation, although the patient must use paper and pencil to respond.
- With nouns or verbs, the module can be a stepping stone to sentence production.
- With verbs, picture description can be developed.
- You will notice an arrow in pictures where the action is ambiguous. It is placed to direct the patient's attention to the targeted action.
- There may be several alternate verbs to describe a particular action. It may be helpful to do a **Multi-Mode Matching** exercise first to familiarize the patient with the intended targets. You may also simply prompt for another word to describe the picture or accept the patient's response as correct realizing that feedback will not match his or her alternative vocabulary choice.

The **Custom Exercise** program of MossTalk Words 2.0 allows flexibility in choosing the number of items to be trained and the relatedness of any accompanying foils in administering treatment protocols. In keeping with an errorless learning paradigm, positive results can be attained when treatment starts with easier words in smaller fields and with unrelated foil choices. Gradually, exercise difficulty can be increased as the patient experiences success. Customizable exercises make it as easy to program for the patient who benefits from relearning vocabulary in small sets as it is for the patient who benefits from larger randomized sets (e.g., a general stimulation approach). The **Custom Exercise** program also makes it simple for clinicians and researchers to design pre- and post- tests, as well as treatment projects for their patients.

The **Assigned Exercises** interface allows a clinician or family member the ability to preprogram up to five customized or standard exercises in just a few minutes. This feature makes it easy for the individual with aphasia to access assigned exercises and practice independently (or with minimal assistance) at home or in the clinic, thus extending the amount of practice time.

The **Results** feature automatically tracks performance, both within a treatment session and during independent use. This makes it easy to keep accurate and detailed records of responses and progress. Results, which are also automatically saved, can be displayed at the end of each exercise or retrieved later and printed for chart documentation. This automated record keeping feature is a real time saver for the busy clinician. In addition to providing a quantitative summary of performance, it keeps documentation time to a minimum.

## **Appendix A: Vocabulary Lists and Frequencies**

#### **Vocabulary Lists**

- 1. Core Vocabulary Items
- **2.** Mixed Vocabulary: Multi-Mode Matching and Cued Naming (animals, clothing, foods, larger objects and vehicles, smaller objects)
  - 340 nouns by alphabet
  - 340 nouns by alphabet in category
  - 340 nouns by alphabet and frequency rating in category
- 3. Additional vocabulary (people and actions)

#### **Core Vocabulary Items**

Twenty-five nouns and 15 verbs were selected by the Speech and Language Pathology Staff of MossRehab in Philadelphia. Words were not chosen based on frequency (See frequency rating next to each target's name in Appendix A), but rather on strong familiarity and functional significance.

#### Word Frequency Ratings for Mixed and Additional Vocabulary

Word frequencies were determined by using ratings from *Francis*, *W.N. and Kucera*, *H.*, (1982) and the Celex data base (*Baayen*, *R.H.*, *Piepenbrock*, *R. andVan Rijn*, *H.* (1993) for oral and written word frequency, generating two lists for each "animals and objects" target. When frequencies were unlisted for a target, the item was classified in the low frequency category. Frequencies for "people and actions" were determined separately by the same procedure, since the vocabulary items appear in separate exercises from "animals and objects."

Medians and subsequent highest and lowest quartiles were obtained for each list. Targets were then selected for the high frequency group if they appeared in the highest frequency quartile of either resource. Likewise, low frequency targets were selected from the lowest frequency quartile of each resource. Remaining targets were designated as medium frequency range. By "selecting" we are referring to our process of incorporating clinical judgment to ensure that only those targets that were truly "Easy" were labeled as high frequency. For example, the targets *bills, bush, cap, check, computer, curtain, desk, frame, mirror, oil, rock, tape* and *wire* appeared in the highest frequency group. Likewise, to ensure that targets labeled as low frequency were truly "Hard," the targets *bathtub, cookie, hotdog, pizza, pretzel* and *sandwich,* which appeared in the lowest frequency quartile of one of either resource, were moved to the medium frequency group.

When choosing vocabulary parameters for the exercises:

**Easy** includes only targets from the "selected" high frequency group. **Hard** includes only targets from the "selected" low frequency group. **Mixed** includes targets from both groups above *plus* those that fell in the middle quartiles or the medium frequency range.

# **Appendix A: Core Vocabulary Items** Appendix A: Core Vocabulary Items

### NOUNS

#### VERBS

#### Item

#### y

| Ite | m          | Frequency |  |  |  |  |
|-----|------------|-----------|--|--|--|--|
| 1   | coat       | high      |  |  |  |  |
| 2   | pants      | medium    |  |  |  |  |
| 3   | shirt      | high      |  |  |  |  |
| 4   | shoes      | high      |  |  |  |  |
| 5   | apple      | medium    |  |  |  |  |
| 6   | coffee     | high      |  |  |  |  |
| 7   | water      | high      |  |  |  |  |
| 8   | bathroom   | high      |  |  |  |  |
| 9   | bed        | high      |  |  |  |  |
| 10  | car        | high      |  |  |  |  |
| 11  | chair      | high      |  |  |  |  |
| 12  | toilet     | medium    |  |  |  |  |
| 13  | brush      | high      |  |  |  |  |
| 14  | glasses    | high      |  |  |  |  |
| 15  | pencil     | high      |  |  |  |  |
| 16  | razor      | medium    |  |  |  |  |
| 17  | soap       | medium    |  |  |  |  |
| 18  | tissues    | medium    |  |  |  |  |
| 19  | toothbrush | low       |  |  |  |  |
| 20  | fork       | medium    |  |  |  |  |
| 21  | key        | high      |  |  |  |  |
| 22  | knife      | high      |  |  |  |  |
| 23  | lamp       | medium    |  |  |  |  |
| 24  | telephone  | high      |  |  |  |  |
| 25  | TV         | high      |  |  |  |  |

| Ite | m        | Frequenc |
|-----|----------|----------|
| 1   | cooking  | medium   |
| 2   | digging  | medium   |
| 3   | drinking | high     |
| 4   | eating   | medium   |
| 5   | kicking  | medium   |
| 6   | kissing  | low      |
| 7   | pouring  | medium   |
| 8   | reading  | high     |
| 9   | riding   | medium   |
| 10  | running  | high     |
| 11  | sitting  | high     |
| 12  | sleeping | medium   |
| 13  | smoking  | medium   |
| 14  | walking  | high     |
| 15  | writing  | high     |

## Appendix A: All Vocabulary: Multi-Mode Matching and Cued Naming

|    | Item         | Frequency |     | Item         | Frequency |     | Item          | Frequency |     | Item          | Frequency    |
|----|--------------|-----------|-----|--------------|-----------|-----|---------------|-----------|-----|---------------|--------------|
| 1  | airplane     | medium    | 60  | cheese       | medium    | 119 | fruit         | high      | 178 | mouse         | medium       |
| 2  | alligator    | low       | 61  | chicken      | high      | 120 | garage        | medium    | 179 | muffin        | low          |
| 3  | ambulance    | medium    | 62  | chimpanzee   | low       | 121 | garbage       | medium    | 180 | mustard       | medium       |
| 4  | apple        | high      | 63  | chips        | low       | 122 | glass         | high      | 181 | nail clippers | medium       |
| 5  | applesauce   | medium    | 64  | clock        | high      | 123 | glasses       | high      | 182 | nails         | medium       |
| 6  | bag          | high      | 65  | coat         | high      | 124 | gloves        | medium    | 183 | necklace      | low          |
| 7  | bagel        | medium    | 66  | coffee       | high      | 125 | grapes        | medium    | 184 | newspaper     | high         |
| 8  | ball         | high      | 67  | coffeepot    | low       | 126 | grass         | high      | 185 | nickel        | low          |
| 9  | balloons     | medium    | 68  | comb         | medium    | 127 | hair drver    | medium    | 186 | nightgown     | medium       |
| 10 | banana       | medium    | 69  | computer     | medium    | 128 | ham           | medium    | 187 | nuts          | medium       |
| 11 | hathing suit | medium    | 70  | cookies      | medium    | 129 | hamburger     | medium    | 188 | oatmeal       | low          |
| 12 | bathroom     | high      | 71  | corn         | high      | 130 | hammer        | medium    | 189 | oil           | medium       |
| 13 | bathtub      | medium    | 72  | COW          | high      | 131 | hanger        | low       | 190 | onion         | medium       |
| 14 | beans        | medium    | 73  | crackers     | low       | 132 | hat           | high      | 191 | orange        | medium       |
| 15 | bear         | medium    | 74  | cricket      | low       | 132 | hearing aid   | low       | 102 | outlet        | medium       |
| 16 | beaver       | low       | 75  | cucumber     | medium    | 13/ | helicopter    | low       | 103 | oven          | medium       |
| 17 | bed          | high      | 76  | cup          | high      | 134 | horse         | high      | 10/ | owl           | low          |
| 18 | bedroom      | high      | 70  | curtains     | medium    | 136 | hose          | low       | 105 | nainthruch    | medium       |
| 10 | bear         | high      | 70  | databaak     | modium    | 127 | hot dog       | nodium    | 106 | paintorusii   | modium       |
| 20 | beetle       | low       | 70  | daak         | modium    | 137 | ioo oroom     | modium    | 190 | pajamas       | modium       |
| 20 | belt         | low       | 00  | deer         | medium    | 120 | ice cream     | low       | 100 | pan           | high         |
| 21 | biavala      | mgn       | 00  | deel         | law       | 139 | ice cubes     | 10W       | 190 | pants         | nign<br>bieb |
| 22 | bicycle      | medium    | 81  | dentures     | low       | 140 | јаскет        | nign      | 199 | paper         | nign         |
| 23 | DIIIS        |           | 82  | deodorant    | IOW       | 141 | Jar           | meaium    | 200 | paperclip     | medium       |
| 24 | bird         | nign      | 83  | desk         | medium    | 142 | jeans         | low       | 201 | parking meter | medium       |
| 25 | blanket      | high      | 84  | dime         | medium    | 143 | jelly         | medium    | 202 | parrot        | low          |
| 26 | blouse       | low       | 85  | dining room  | low       | 144 | Juice         | medium    | 203 | patio         | low          |
| 27 | book         | high      | 86  | dishwasher   | low       | 145 | kangaroo      | low       | 204 | реасоск       | low          |
| 28 | bookcase     | low       | 8/  | disk         | medium    | 146 | ketchup       | low       | 205 | peanut butter | medium       |
| 29 | boots        | low       | 88  | dog          | high      | 147 | key           | high      | 206 | pear          | medium       |
| 30 | bow          | low       | 89  | dollar       | high      | 148 | kitchen       | high      | 207 | peas          | medium       |
| 31 | bowl         | medium    | 90  | donkey       | low       | 149 | kitten        | medium    | 208 | pen           | medium       |
| 32 | bra          | medium    | 91  | donut        | low       | 150 | knife         | high      | 209 | pencil        | high         |
| 33 | bracelet     | low       | 92  | door         | high      | 151 | ladder        | medium    | 210 | penny         | medium       |
| 34 | bread        | high      | 93  | doorbell     | low       | 152 | ladle         | low       | 211 | pepper        | medium       |
| 35 | breakfast    | high      | 94  | drawer       | medium    | 153 | lamb          | medium    | 212 | peppers       | medium       |
| 36 | broccoli     | low       | 95  | dress        | high      | 154 | lamp          | high      | 213 | piano         | high         |
| 37 | broom        | low       | 96  | dresser      | low       | 155 | lawn mower    | medium    | 214 | pickle        | low          |
| 38 | brush        | high      | 97  | dryer        | medium    | 156 | leaf          | high      | 215 | pie           | medium       |
| 39 | bucket       | medium    | 98  | duck         | low       | 157 | lemon         | medium    | 216 | pig           | high         |
| 40 | bus          | high      | 99  | dustpan      | low       | 158 | leopard       | low       | 217 | pigeon        | low          |
| 41 | bush         | medium    | 100 | ) earrings   | low       | 159 | lettuce       | medium    | 218 | pillow        | medium       |
| 42 | butter       | high      | 101 | eggs         | high      | 160 | lightbulb     | medium    | 219 | pills         | medium       |
| 43 | butterfly    | low       | 102 | elephant ?   | medium    | 161 | lion          | medium    | 220 | pin           | medium       |
| 44 | cabinets     | medium    | 103 | s envelope   | medium    | 162 | lipstick      | medium    | 221 | pineapple     | low          |
| 45 | cake         | medium    | 104 | eraser       | low       | 163 | living room   | low       | 222 | pipe          | medium       |
| 46 | camel        | low       | 105 | 5 fan        | medium    | 164 | lizard        | low       | 223 | pitcher       | low          |
| 47 | camera       | high      | 106 | faucet       | low       | 165 | lock          | medium    | 224 | pizza         | medium       |
| 48 | candy        | medium    | 107 | fireplace    | medium    | 166 | luggage       | medium    | 225 | plate         | high         |
| 49 | cane         | medium    | 108 | 3 fish       | high      | 167 | magazine      | medium    | 226 | pliers        | low          |
| 50 | cans         | medium    | 109 | flag         | medium    | 168 | mailbox       | low       | 227 | plunger       | low          |
| 51 | cap          | medium    | 110 | ) flashlight | medium    | 169 | mayonnaise    | low       | 228 | popcorn       | low          |
| 52 | car          | high      | 111 | flour        | medium    | 170 | measuring tap | e low     | 229 | porcupine     | low          |
| 53 | cards        | high      | 112 | l flower     | high      | 171 | menu          | medium    | 230 | pot           | high         |
| 54 | carrot       | low       | 113 | 8 flv        | high      | 172 | microwave     | low       | 231 | potato        | high         |
| 55 | cat          | high      | 114 | fly swatter  | medium    | 173 | milk          | high      | 232 | pretzel       | medium       |
| 56 | celerv       | low       | 115 | fork         | high      | 174 | mirror        | medium    | 233 | puppv         | low          |
| 57 | cereal       | medium    | 116 | frame        | medium    | 175 | monkev        | medium    | 234 | purse         | medium       |
| 58 | chair        | high      | 117 | french fries | medium    | 176 | mop           | low       | 235 | quarter       | high         |
| 59 | check        | medium    | 118 | frog         | low       | 177 | moth          | low       | 236 | rabbit        | medium       |
|    |              |           |     | 0            |           |     |               |           |     |               |              |
|    |              |           |     |              |           |     |               |           |     |               |              |
|    |              |           |     |              |           |     |               |           |     |               |              |

| Appendix A | All Vocabula | ry: Multi-Mode | e Matching and | <b>Cued Naming</b> |
|------------|--------------|----------------|----------------|--------------------|
|------------|--------------|----------------|----------------|--------------------|

| Item             | Frequency | Item               | Frequency |
|------------------|-----------|--------------------|-----------|
| 237 raccoon      | low       | 296 syrup          | medium    |
| 238 radio        | high      | 297 table          | high      |
| 239 raincoat     | low       | 298 tape           | medium    |
| 240 rake         | low       | 299 taxi           | medium    |
| 241 rat          | medium    | 300 tea            | high      |
| 242 razor        | high      | 301 teapot         | low       |
| 243 refrigerator | medium    | 302 teeshirt       | medium    |
| 244 ring         | high      | 303 telephone      | high      |
| 245 robe         | medium    | 304 thermometer    | medium    |
| 246 rock         | medium    | 305 tie            | medium    |
| 247 rolls        | medium    | 306 tiger          | medium    |
| 248 rooster      | low       | 307 tissues        | high      |
| 249 rug          | medium    | 308 toast          | medium    |
| 250 salad        | medium    | 309 toaster        | low       |
| 251 salt         | high      | 310 toilet         | high      |
| 252 sandwich     | medium    | 311 toilet paper   | low       |
| 253 saw          | low       | 312 tomato         | medium    |
| 254 scarf        | medium    | 313 toolbox        | medium    |
| 255 scissors     | low       | 314 toothbrush     | high      |
| 256 screw        | low       | 315 toothpaste     | low       |
| 257 shampoo      | low       | 316 towel          | medium    |
| 258 shears       | low       | 317 train          | high      |
| 259 sheep        | high      | 318 trashcan       | medium    |
| 260 shirt        | high      | 319 tree           | high      |
| 261 shoes        | high      | 320 truck          | high      |
| 262 shorts       | high      | 321 turtle         | low       |
| 263 shovel       | low       | 322 TV             | high      |
| 264 shower       | medium    | 323 umbrella       | medium    |
| 265 shrimp       | low       | 324 underpants     | low       |
| 266 sink         | medium    | 325 vacuum cleaner | medium    |
| 267 skirt        | high      | 326 vegetables     | high      |
| 268 skunk        | low       | 327 waffles        | low       |
| 269 snail        | low       | 328 wallet         | medium    |
| 270 snake        | high      | 329 washer         | low       |
| 271 sneakers     | medium    | 330 wasp           | low       |
| 272 soap         | high      | 331 watch          | high      |
| 273 socks        | medium    | 332 water          | high      |
| 274 soda         | medium    | 333 wheelchair     | medium    |
| 275 sofa         | medium    | 334 window         | high      |
| 276 soup         | medium    | 335 wine           | high      |
| 277 spaghetti    | low       | 336 wire           | medium    |
| 278 spatula      | low       | 33 / Wolf          | medium    |
| 279 spider       | low       | 338 worm           | medium    |
| 280 sponge       | medium    | 339 wrench         | low       |
| 281 spoon        | medium    | 340 zebra          | low       |
| 282 stairs       | high      |                    |           |
| 283 stapler      | low       |                    |           |
| 284 steak        | medium    |                    |           |
| 285 stethoscope  | low       |                    |           |
| 286 stew         | medium    |                    |           |
| 28/ St001        | medium    |                    |           |
| 280 strong       | Ineaium   |                    |           |
| 209 strawberry   | 10W       |                    |           |
| 290 string       | high      |                    |           |
| 291 sugar        | madirer   |                    |           |
| 292 sunglasses   | medium    |                    |           |
| 293 sweater      | medium    |                    |           |
| 294 sweatpants   | Ineaium   |                    |           |
| 295 sweatshirt   | 10W       |                    |           |

## Appendix A: Vocabulary By Category: Multi-Mode Matching and Cued Naming

|          | Animals    | Frequency |          | Clothing     | Frequency |     | Foods         | Frequency |     | Foods      | Frequency |
|----------|------------|-----------|----------|--------------|-----------|-----|---------------|-----------|-----|------------|-----------|
| 1        | alligator  | low       | 51       | bathing suit | medium    | 90  | apple         | high      | 148 | popcorn    | low       |
| 2        | bear       | medium    | 52       | belt         | high      | 91  | applesauce    | medium    | 149 | potato     | high      |
| 3        | beaver     | low       | 53       | blouse       | low       | 92  | bagel         | medium    | 150 | pretzel    | medium    |
| 4        | beetle     | low       | 54       | boots        | low       | 93  | banana        | medium    | 151 | rolls      | medium    |
| 5        | bird       | high      | 55       | bra          | medium    | 94  | beans         | medium    | 152 | salad      | medium    |
| 6        | butterfly  | low       | 56       | bracelet     | low       | 95  | beer          | high      | 153 | salt       | high      |
| 7        | camel      | low       | 57       | cap          | medium    | 96  | bread         | high      | 154 | sandwich   | medium    |
| 8        | cat        | high      | 58       | coat         | high      | 97  | breakfast     | high      | 155 | shrimp     | low       |
| 9        | chimpanzee | low       | 59       | dress        | high      | 98  | broccoli      | low       | 156 | soda       | medium    |
| 10       | cow        | high      | 60       | earrings     | IOW       | 100 | butter        | nign      | 15/ | soup       | low       |
| 11       | door       | nodium    | 61<br>62 | gioves       | high      | 100 | cake          | medium    | 150 | spagnetti  | nodium    |
| 12       | dog        | high      | 63       | iacket       | high      | 101 | carrot        | low       | 160 | stew       | medium    |
| 14       | donkev     | low       | 64       | ieans        | low       | 102 | celery        | low       | 161 | strawberry | low       |
| 15       | duck       | low       | 65       | necklace     | low       | 104 | cereal        | medium    | 162 | sugar      | high      |
| 16       | elephant   | medium    | 66       | nightgown    | medium    | 105 | cheese        | medium    | 163 | svrup      | medium    |
| 17       | flv        | high      | 67       | paiamas      | medium    | 106 | chicken       | high      | 164 | tea        | high      |
| 18       | frog       | low       | 68       | pants        | high      | 107 | chips         | low       | 165 | toast      | medium    |
| 19       | horse      | high      | 69       | purse        | medium    | 108 | coffee        | high      | 166 | tomato     | medium    |
| 20       | kangaroo   | low       | 70       | raincoat     | low       | 109 | cookies       | medium    | 167 | vegetables | high      |
| 21       | kitten     | medium    | 71       | ring         | high      | 110 | corn          | high      | 168 | waffles    | low       |
| 22       | lamb       | medium    | 72       | robe         | medium    | 111 | crackers      | low       | 169 | water      | high      |
| 23       | leopard    | low       | 73       | scarf        | medium    | 112 | cucumber      | medium    | 170 | wine       | high      |
| 24       | lion       | medium    | 74       | shirt        | high      | 113 | donut         | low       |     |            |           |
| 25       | lizard     | low       | 75       | shoes        | high      | 114 | eggs          | high      |     |            |           |
| 26       | monkey     | medium    | 76       | shorts       | high      | 115 | fish          | high      |     |            |           |
| 27       | moth       | low       | 77       | skirt        | high      | 116 | flour         | medium    |     |            |           |
| 28       | mouse      | medium    | 78       | sneakers     | medium    | 117 | french fries  | medium    |     |            |           |
| 29       | owl        | low       | 79       | socks        | medium    | 118 | fruit         | high      |     |            |           |
| 30       | parrot     | low       | 80       | sunglasses   | medium    | 119 | grapes        | medium    |     |            |           |
| 31       | peacock    | low       | 81       | sweater      | medium    | 120 | ham           | medium    |     |            |           |
| 32       | pig        | nign<br>1 | 82       | sweatpants   | medium    | 121 | hamburger     | medium    |     |            |           |
| 33       | pigeon     | IOW       | 83       | sweatsnirt   | IOW       | 122 | not dog       | medium    |     |            |           |
| 34<br>25 | porcupine  | 10W       | 84<br>05 | tie          | medium    | 123 | ice cream     | low       |     |            |           |
| 26       | robbit     | nodium    | 05       | umbralla     | medium    | 124 | ice cubes     | nodium    |     |            |           |
| 30       | raccoon    | low       | 87       | underpants   | low       | 125 | juice         | medium    |     |            |           |
| 38       | rat        | medium    | 88       | wallet       | medium    | 120 | ketchun       | low       |     |            |           |
| 39       | rooster    | low       | 89       | watch        | high      | 127 | lemon         | medium    |     |            |           |
| 40       | sheep      | high      | 0,       | waten        | mgn       | 129 | lettuce       | medium    |     |            |           |
| 41       | skunk      | low       |          |              |           | 130 | mavonnaise    | low       |     |            |           |
| 42       | snail      | low       |          |              |           | 131 | milk          | high      |     |            |           |
| 43       | snake      | high      |          |              |           | 132 | muffin        | low       |     |            |           |
| 44       | spider     | low       |          |              |           | 133 | mustard       | medium    |     |            |           |
| 45       | tiger      | medium    |          |              |           | 134 | nuts          | medium    |     |            |           |
| 46       | turtle     | low       |          |              |           | 135 | oatmeal       | low       |     |            |           |
| 47       | wasp       | low       |          |              |           | 136 | oil           | medium    |     |            |           |
| 48       | wolf       | medium    |          |              |           | 137 | onion         | medium    |     |            |           |
| 49       | worm       | medium    |          |              |           | 138 | orange        | medium    |     |            |           |
| 50       | zebra      | low       |          |              |           | 139 | peanut butter | medium    |     |            |           |
|          |            |           |          |              |           | 140 | pear          | medium    |     |            |           |
|          |            |           |          |              |           | 141 | peas          | medium    |     |            |           |
|          |            |           |          |              |           | 142 | pepper        | medium    |     |            |           |
|          |            |           |          |              |           | 143 | peppers       | medium    |     |            |           |
|          |            |           |          |              |           | 144 | ріскіе        | 10W       |     |            |           |
|          |            |           |          |              |           | 145 | pie           | low       |     |            |           |
|          |            |           |          |              |           | 147 | pizza         | medium    |     |            |           |
|          |            |           |          |              |           | L   | Piece         | meanum    |     |            | I         |
|          |            |           |          |              |           |     |               |           |     |            |           |
|          |            |           |          |              |           |     |               |           |     |            |           |
|          |            |           |          |              |           | I   |               |           | 1   |            |           |

## Appendix A: Vocabulary By Category: Multi-Mode Matching and Cued Naming

| Large                         | Frequency | Small                            | Frequency     |     | Small          | Frequency   |     | Small          | Frequency |
|-------------------------------|-----------|----------------------------------|---------------|-----|----------------|-------------|-----|----------------|-----------|
| Objects                       |           | Objects                          |               |     | Objects        |             |     | Objects        |           |
| 171 airplane                  | medium    | 224 bills                        | medium        | 281 | coffeepot      | low         | 338 | vacuum cleaner | medium    |
| 172 ambulance                 | medium    | 225 blanket                      | high          | 282 | cup            | high        | 339 | wire           | medium    |
| 173 bathroom                  | high      | 226 book                         | high          | 283 | doorbell       | low         | 340 | wrench         | low       |
| 174 bathtub                   | medium    | 227 brush                        | high          | 284 | dustpan        | low         |     |                |           |
| 175 bed                       | high      | 228 camera                       | high          | 285 | fan            | medium      |     |                |           |
| 176 bedroom                   | high      | 229 cane                         | medium        | 286 | faucet         | low         |     |                |           |
| 177 bicycle                   | medium    | 230 cards                        | high          | 287 | flag           | medium      |     |                |           |
| 178 bookcase                  | low       | 231 check                        | medium        | 288 | flashlight     | medium      |     |                |           |
| 179 bus                       | high      | 232 comb                         | medium        | 289 | fly swatter    | medium      |     |                |           |
| 180 bush                      | medium    | 233 computer                     | medium        | 290 | fork           | high        |     |                |           |
| 181 cabinets                  | medium    | 234 datebook                     | medium        | 291 | frame          | medium      |     |                |           |
| 182 car                       | high      | 235 dentures                     | low           | 292 | garbage        | medium      |     |                |           |
| 183 chair                     | high      | 236 deodorant                    | low           | 293 | glass          | high        |     |                |           |
| 184 curtains                  | medium    | 237 dime                         | medium        | 294 | hammer         | medium      |     |                |           |
| 185 deck                      | medium    | 238 disk                         | medium        | 295 | hanger         | IOW<br>1    |     |                |           |
| 180 desk                      | low       | 239 dollar                       | nign          | 290 | hose           | 10W         |     |                |           |
| 187 dinning room              | low       | 240 envelope                     | low           | 297 | Jar            | high        |     |                |           |
| 180 door                      | low       | 241 elasel                       | low           | 290 | key            | high        |     |                |           |
| 109 drower                    | medium    | 242 glasses                      | medium        | 299 | ladder         | medium      |     |                |           |
| 190 dresser                   | low       | 245 han uryer<br>244 hearing aid | low           | 301 | ladle          | low         |     |                |           |
| 197 dryer                     | medium    | 245 linstick                     | medium        | 302 | lamn           | high        |     |                |           |
| 193 fireplace                 | medium    | 246 magazine                     | medium        | 303 | lawn mower     | medium      |     |                |           |
| 194 flower                    | high      | 247 nail clippers                | medium        | 304 | lightbulb      | medium      |     |                |           |
| 195 garage                    | medium    | 248 newspaper                    | high          | 305 | lock           | medium      |     |                |           |
| 196 grass                     | high      | 249 nickel                       | low           | 306 | luggage        | medium      |     |                |           |
| 197 helicopter                | low       | 250 paper                        | high          | 307 | mailbox        | low         |     |                |           |
| 198 kitchen                   | high      | 251 paperclip                    | medium        | 308 | measuring tape | low         |     |                |           |
| 199 leaf                      | high      | 252 pen                          | medium        | 309 | menu           | medium      |     |                |           |
| 200 living room               | low       | 253 pencil                       | high          | 310 | mop            | low         |     |                |           |
| 201 microwave                 | low       | 254 penny                        | medium        | 311 | nails          | medium      |     |                |           |
| 202 mirror                    | medium    | 255 pillow                       | medium        | 312 | outlet         | medium      |     |                |           |
| 203 oven                      | medium    | 256 pills                        | medium        | 313 | paintbrush     | medium      |     |                |           |
| 204 parking meter             | medium    | 257 pin                          | medium        | 314 | pan            | medium      |     |                |           |
| 205 patio                     | 10W       | 258 quarter                      | high          | 216 | pipe           | low         |     |                |           |
| 200 piano<br>207 rofrigorator | modium    | 259 Tazor                        | low           | 217 | plicher        | 10W<br>high |     |                |           |
| 207 Terrigerator              | medium    | 261 shampoo                      | low           | 318 | plac           | low         |     |                |           |
| 200 rug                       | medium    | 262 soap                         | high          | 319 | plunger        | low         |     |                |           |
| 210 shower                    | medium    | 263 stapler                      | low           | 320 | pot            | high        |     |                |           |
| 211 sink                      | medium    | 264 tape                         | medium        | 321 | radio          | high        |     |                |           |
| 212 sofa                      | medium    | 265 thermometer                  | medium        | 322 | rake           | low         |     |                |           |
| 213 stairs                    | high      | 266 tissues                      | high          | 323 | saw            | low         |     |                |           |
| 214 stool                     | medium    | 267 toilet paper                 | low           | 324 | screw          | low         |     |                |           |
| 215 stove                     | medium    | 268 toothbrush                   | high          | 325 | shears         | low         |     |                |           |
| 216 table                     | high      | 269 toothpaste                   | low           | 326 | shovel         | low         |     |                |           |
| 217 taxi                      | medium    | 270 towel                        | medium        | 327 | spatula        | low         |     |                |           |
| 218 toilet                    | high      | 271 wheelchair                   | medium        | 328 | sponge         | medium      |     |                |           |
| 219 train                     | high      | 272 bag                          | high          | 329 | spoon          | medium      |     |                |           |
| 220 tree                      | high      | 273 ball                         | high          | 330 | stethoscope    | low         |     |                |           |
| 221 truck                     | nign      | 2/4 balloons                     | medium        | 331 | string         | medium      |     |                |           |
| 222 wasner                    | 10W       | 275 bowl                         | 10W<br>medium | 332 | telephone      | 10W<br>high |     |                |           |
| 223 WIIIUOW                   | mgn       | 270  broom                       | low           | 333 | toaster        | low         |     |                |           |
|                               |           | 277 biobii                       | medium        | 334 | toolbox        | medium      |     |                |           |
|                               |           | 270 Ducket                       | medium        | 336 | trashcan       | medium      |     |                |           |
|                               |           | 280 clock                        | high          | 330 | TV             | high        |     |                |           |
|                               |           | 200 CIUCK                        | mgn           | 551 | ΤV             | mgn         |     |                |           |
|                               |           |                                  |               |     |                |             |     |                |           |
|                               |           | I                                |               | I   |                |             |     |                |           |

## Appendix A: Additional Vocabulary for Multi-Mode Matching and Cued Naming

| -  | People       | Frequency |    | Actions     | Frequency |
|----|--------------|-----------|----|-------------|-----------|
| 1  | astronaut    | low       | 1  | biking      | low       |
| 2  | baby         | high      | 2  | buying      | medium    |
| 3  | baker        | medium    | 3  | camping     | medium    |
| 4  | barber       | medium    | 4  | celebrating | low       |
| 5  | boy          | high      | 5  | chopping    | low       |
| 6  | butcher      | medium    | 6  | cooking     | medium    |
| 7  | carpenter    | low       | 7  | dancing     | medium    |
| 8  | chef         | low       | 8  | digging     | medium    |
| 9  | couple       | medium    | 9  | drinking    | medium    |
| 10 | crossing     | low       | 10 | drying      | medium    |
| 11 | dancer       | medium    | 11 | eating      | medium    |
| 12 | deater       | high      | 12 | examining   | low       |
| 13 | doctor       | low       | 13 | faading     | nodium    |
| 14 | angineer     | nedium    | 14 | fishing     | medium    |
| 15 | fireman      | low       | 15 | fixing      | medium    |
| 17 | girl         | high      | 17 | gardening   | low       |
| 18 | man          | high      | 18 | oettino     | high      |
| 19 | manicurist   | low       | 19 | oivino      | high      |
| 20 | photographer | medium    | 20 | hammering   | low       |
| 21 | pilot        | medium    | 21 | helping     | medium    |
| 22 | policeman    | medium    | 22 | hiking      | low       |
| 23 | scientist    | medium    | 23 | holding     | high      |
| 24 | vet          | medium    | 24 | hugging     | medium    |
| 25 | waiter       | medium    | 25 | ironing     | low       |
| 26 | woman        | high      | 26 | kicking     | medium    |
|    |              |           | 27 | kissing     | low       |
|    |              |           | 28 | knitting    | low       |
|    |              |           | 29 | looking     | high      |
|    |              |           | 30 | paying      | medium    |
|    |              |           | 31 | picking     | medium    |
|    |              |           | 32 | playing     | high      |
|    |              |           | 33 | pointing    | medium    |
|    |              |           | 34 | pouring     | medium    |
|    |              |           | 35 | pruning     | low       |
|    |              |           | 36 | reaching    | medium    |
|    |              |           | 3/ | reading     | high      |
|    |              |           | 38 | relaxing    | low       |
|    |              |           | 39 | running     | high      |
|    |              |           | 40 | shaking     | madium    |
|    |              |           | 41 | shoveling   | low       |
|    |              |           | 42 | showing     | high      |
|    |              |           | 43 | sitting     | high      |
|    |              |           | 45 | skiing      | low       |
|    |              |           | 46 | sleeping    | medium    |
|    |              |           | 47 | smelling    | low       |
|    |              |           | 48 | smoking     | medium    |
|    |              |           | 49 | stretching  | medium    |
|    |              |           | 50 | taping      | low       |
|    |              |           | 51 | teaching    | high      |
|    |              |           | 52 | threading   | low       |
|    |              |           | 53 | vacuuming   | low       |
|    |              |           | 54 | walking     | high      |
|    |              |           | 55 | weighing    | medium    |
|    |              |           | 56 | writing     | high      |

|                               | High Frequency                                                                                                   |                                                                                                    |                             | Medium Frequency                                                                                                    |                                                                                                    |                                                                                                    |                                                                                         |                                                           | Low Frequency                                                                                                    |                                                                                                    |                                                                                           |       |
|-------------------------------|----------------------------------------------------------------------------------------------------|----------------------------------------------------------------------------------------------------|-----------------------------|----------------------------------------------------------------------------------------------------|----------------------------------------------------------------------------------------------------|----------------------------------------------------------------------------------------------------|-----------------------------------------------------------------------------------------|-----------------------------------------------------------|----------------------------------------------------------------------------------------------------|----------------------------------------------------------------------------------------------------|-------------------------------------------------------------------------------------------|-------|
| Animals                       | bird cat<br>cow dog<br>fly<br>horse<br>pig<br>sheep<br>snake                                                     |                                                                                                    |                             | bear<br>deer<br>elephant<br>kitten<br>lamb<br>lion<br>monkey<br>mouse<br>rabbit                                          | rat<br>tiger<br>wolf<br>worm                                                                                                    |                                                                                                    |                                                                                         |                                                           | alligator<br>beaver<br>beetle<br>butterfly<br>camel<br>chimpanzee<br>cricket<br>donkey<br>duck                                                        | frog<br>kangaroo<br>leopard<br>lizard<br>moth<br>owl<br>parrot<br>peacock<br>pigeon                                                  | porcupine<br>puppy<br>raccoon<br>rooster<br>skunk<br>snail<br>spider<br>turtle<br>wasp    | zebra |
| Food                          | apple<br>bread<br>breakfast<br>butter<br>chicken<br>coffee<br>corn<br>eggs                                       | fruit beer<br>milk<br>potato<br>salt<br>sugar<br>tea<br>vegetables<br>water<br>wine fish                               |                             | applesauce<br>bagel<br>banana<br>beans<br>cake<br>candy<br>cereal<br>cheese<br>cookies<br>cucumber<br>flour              | french fries<br>grapes<br>ham<br>hamburger<br>hot dog<br>ice cream<br>jelly<br>juice<br>lemon<br>lettuce<br>mustard                          | nuts<br>oil<br>onion<br>orange<br>pear<br>peas<br>pepper<br>peppers<br>pie<br>pizza<br>pretzel                                      | rolls<br>salad<br>sandwich<br>soda<br>soup<br>steak<br>stew<br>syrup<br>toast<br>tomato |                                                           | broccoli<br>carrot<br>celery<br>chips<br>crackers<br>donut<br>ice cubes<br>ketchup<br>mayonnaise<br>muffin                                            | oatmeal<br>pickle<br>pineapple<br>popcorn<br>shrimp<br>spaghetti<br>strawberry<br>waffles                                            |                                                                                           |       |
| Large<br>Objects              | bathroom<br>bed<br>bedroom<br>bus<br>car<br>chair<br>door<br>flower<br>grass<br>kitchen<br>leaf                  | piano<br>stairs<br>table<br>toilet<br>train<br>tree<br>truck<br>window                                                 |                             | airplane<br>ambulance<br>bathtub<br>bicycle<br>bush<br>cabinets<br>curtains<br>deck                                      | desk<br>drawer<br>dryer<br>fireplace<br>garage<br>mirror<br>oven<br>parking meter                                                            | refrigerator<br>rock<br>rug<br>shower<br>sink<br>sofa<br>stool<br>stove<br>taxi                                                     |                                                                                         |                                                           | bookcase<br>dining room<br>dishwasher<br>dresser<br>helicopter<br>living room<br>microwave<br>patio<br>washer                                         |                                                                                                    |                                                                                           |       |
| Small<br>Objects              | bag<br>ball<br>blanket<br>book<br>brush<br>camera<br>cards<br>clock<br>cup<br>dollar<br>fork<br>glass<br>glasses | key<br>knife<br>lamp<br>newspaper<br>paper<br>pencil<br>plate<br>pot<br>quarter<br>radio<br>razor<br>soap<br>telephone | tissues<br>toothbrush<br>TV | balloons<br>bills<br>bowl<br>bucket<br>cane<br>cans<br>check<br>comb<br>computer<br>datebook<br>dime<br>disk<br>envelope | fan<br>flag<br>flashlight<br>fly swatter<br>frame<br>garbage<br>hair dryer<br>hammer<br>jar<br>ladder<br>lawn mower<br>lightbulb<br>lipstick | lock<br>luggage<br>magazine<br>menu<br>nail clippers<br>nails<br>outlet<br>paintbrush<br>pan<br>paperclip<br>pen<br>penny<br>pillow | pills<br>pin<br>pipe<br>sponge<br>spoon<br>string<br>tape<br>thermometer<br>toolbox     | towel<br>trashcan<br>vacuum cleaner<br>wheelchair<br>wire | dentures<br>deodorant<br>eraser<br>hearing aid<br>nickel<br>scissors<br>shampoo<br>stapler<br>toilet paper<br>toothpaste<br>bow<br>broom<br>coffeepot | doorbell<br>dustpan<br>faucet<br>hanger<br>hose<br>ladle<br>mailbox<br>measuring tape<br>mop<br>pitcher<br>pliers<br>plunger<br>rake | saw<br>screw<br>shears<br>shovel<br>spatula<br>stethoscope<br>teapot<br>toaster<br>wrench | e     |
| Clothing<br>coat<br>hat<br>67 | belt<br>shirt dress<br>shorts jacke<br>watch                                                                     | ring<br>shoes<br>t skirt                                                                                               |                             | bathing suit<br>bra<br>cap<br>gloves<br>nightgown<br>pajamas                                                             | purse<br>robe<br>scarf<br>sneakers<br>socks<br>sunglasses                                                                                    | sweater<br>sweatpants<br>teeshirt<br>tie<br>umbrella<br>wallet                                                                      |                                                                                         |                                                           | blouse<br>boots<br>bracelet<br>earrings<br>jeans<br>necklace                                                                                          | raincoat<br>sweatshirt<br>underpants                                                                                                 |                                                                                           |       |

## Appendix A: Multi-Mode Matching and Cued Naming Vocabulary Frequency

## Appendix B: Fill-In Cues

|      | Animal    | Sentence Completion                               |     |            |                                                       |
|------|-----------|---------------------------------------------------|-----|------------|-------------------------------------------------------|
| 1    | alligator | See you later                                     | 65  | necklace   | She wore her mother's pearl                           |
| 2    | bear      | We saw a grizzly                                  | 66  | nightgown  | I'm going to sleep in my loose flannel                |
| 3    | beaver    | That dam was built by a buck-toothed              | 67  | pajamas    | I think I'll wear my silk                             |
| 4    | beetle    | On that flower there's a Japanese                 | 68  | pants      | The suit had one jacket and two pair of               |
| 5    | bird      | Listen to the mocking                             | 69  | purse      | The thief stole the woman's                           |
| 6    | butterfly | The caterpillar turned into a                     | 70  | raincoat   | It poured so I put on my                              |
| 7    | camel     | He rode through the desert on the hump of a       | 71  | ring       | For an engagement, you get a diamond                  |
| 8    | cat       | Curiosity killed the                              | 72  | robe       | After a shower, you pull on your terry cloth          |
| 9    | chimpanze | e A smart, small, monkey is called a              | 73  | scarf      | I need my long woolen                                 |
| 10   | cow       | The farmer milked the                             | 74  | shirt      | You iron the collar of your cotton                    |
| 11   | cricket   | In the grass I heard the chirping                 | 75  | shoes      | Put on your socks and                                 |
| 12   | deer      | A doe is a female                                 | 76  | shorts     | He changed into a t-shirt and a pair of               |
| 13   | dog       | Watch out for the barking                         | 77  | skirt      | Put on a blouse and a                                 |
| 14   | donkey    | Pin the tail on the                               | 78  | sneakers   | The basketball player wore high-top                   |
| 15   | duck      | It quacked like a                                 | 79  | socks      | Find a matching pair of                               |
| 16   | elephant  | Feed the peanuts to the                           | 80  | sunglasses | Don't squint from the glare, put on your              |
| 17   | fly       | Shut the screen door to keep out that             | 81  | sweater    | He wore a warm                                        |
| 18   | frog      | Near the lake there is a bull                     | 82  | sweatpants | You work out in a pair of warm                        |
| 19   | horse     | Put a saddle on that                              | 83  | sweatshirt | If you get cold while jogging, pull on a hooded       |
| 20   | kangaroo  | In the mother's pouch was a baby                  | 84  | teeshirt   | When it's hot, you just wear a short sleeved          |
| 21   | kitten    | A baby cat is called a                            | 85  | tie        | He got gravy on his new, silk                         |
| 22   | lamb      | March comes in like a lion, and out like a        | 86  | umbrella   | It started to rain, so he opened his                  |
| 23   | leopard   | The coat was made from the spotted skin of a      | 87  | underpants | Find a clean pair of                                  |
| 24   | lion      | He roared like a                                  | 88  | wallet     | The thief stole his money and credit cards out of his |
| 25   | lizard    | An iguana is a type of                            | 89  | watch      | You tell time with a                                  |
| 26   | monkey    | An animal that likes bananas is a                 |     |            |                                                       |
| 27   | moth      | Fluttering round the light was a large, gray      |     | Food       | Sentence Completion                                   |
| 28   | mouse     | The cat chased the                                | 90  | apple      | He bit into a red, juicy                              |
| 29   | owl       | All through the night, we heard the hooting       | 91  | applesauce | You crush and cook apples to make                     |
| 30   | parrot    | A bird that talks is called a                     | 92  | bagel      | Put some cream cheese and lox on the                  |
| 31   | peacock   | That bird is as proud as a                        | 93  | banana     | The monkey peeled the                                 |
| 32   | pig       | "Oink" went the                                   | 94  | beans      | We made hot dogs and baked                            |
| 33   | pigeon    | They went to the park to feed the                 | 95  | beer       | They tapped a keg of                                  |
| 34   | porcupine | Don't go near the prickly quills of a             | 96  | bread      | Bake a loaf of                                        |
| 35   | puppy     | A young dog is called a                           | 97  | breakfast  | You can eat bacon and eggs for                        |
| 36   | rabbit    | Bugs bunny is a                                   | 98  | broccoli   | It's not cauliflower, it's green                      |
| 37   | raccoon   | That mischievous animal with rings around his     | 99  | butter     | I got some bread and a pat of                         |
| eyes | s is a    | Ū.                                                | 100 | cake       | She baked a                                           |
| 38   | rat       | In the sewer they found a                         | 101 | candy      | For Halloween, the kids get lots of                   |
| 39   | rooster   | At dawn I heard a crowing                         | 102 | carrot     | We fed the rabbit a crunchy                           |
| 40   | sheep     | To fall asleep I count                            | 103 | celery     | Make the soup with onions, carrots and a stalk of     |
| 41   | skunk     | The dog smelled like it had been sprayed by a     | 104 | cereal     | Put some milk in your bowl of                         |
| 42   | snail     | He moves as slow as a                             | 105 | cheese     | Serve the crackers with a chunk of Swiss              |
| 43   | snake     | He got bitten by a rattle                         | 106 | chicken    | I'm going to make a roasted Perdue                    |
| 44   | spider    | The web was spun by a black, widow                | 107 | chips      | Buy me a bag of potato                                |
| 45   | tiger     | He's as strong as Tony the                        | 108 | coffee     | Have a hot cup of                                     |
| 46   | turtle    | A slow-moving animal with four legs and a hard    | 109 | cookies    | I baked a dozen chocolate chip                        |
| shel | ll is a   |                                                   | 110 | corn       | Take the husks off the                                |
| 47   | wasp      | Whack the stinging                                | 111 | crackers   | Serve the cheese with the saltine                     |
| 48   | wolf      | "The better to see you with," said the big bad    | 112 | cucumber   | He was cool as a                                      |
| 49   | worm      | The early bird gets the                           | 113 | aonut      | with your coffee, have a jelly                        |
| 50   | zebra A   | striped African animal that looks like a horse is | 114 | eggs       | He ate bacon and                                      |
| call | ed a      |                                                   | 115 | T1Sh       | would you like beet, poultry, or                      |
|      |           |                                                   | 116 | Ilour      | Sift a cup of                                         |

#### Clothing Sentence Completion

.

| 60 | earrings | The piercer reached for a pair of gold hoop |
|----|----------|---------------------------------------------|
| 61 | gloves   | Put on your hat, scarf, and                 |
| 62 | hat      | On her head she wore a                      |
| 63 | jacket   | It's chilly, zip up your                    |
| 64 | jeans    | You relax in a pair of denim                |

117 french fries He ordered a hamburger and an order of

## Appendix B: Fill-In Cues

| 118  | fruit        | Slice up a bowl of some fresh                                        |
|------|--------------|----------------------------------------------------------------------|
| 119  | grapes       | I ate a bunch of                                                     |
| 120  | ham          | I bought a canned                                                    |
| 121  | hamburger    | McDonald's serves a juicy                                            |
| 122  | hot dog      | I like mustard and relish on my                                      |
| 123  | ice cream    | I ate apple pie with a scoop of vanilla                              |
| 124  | ice cubes    | Out of the freezer came a tray of                                    |
| 125  | jelly        | For lunch, I had peanut butter and                                   |
| 126  | juice        | I like fresh squeezed orange                                         |
| 127  | ketchup      | On your hamburger, squeeze out some                                  |
| tom  | ato          |                                                                      |
| 128  | lemon        | Garnish the fish with a slice of                                     |
| 129  | lettuce      | Wash and cut up the head of                                          |
| 130  | mayonnaise   | Spread my BLT with some                                              |
| 131  | milk         | The child had some cookies with a glass of                           |
| 132  | muffin       | For breakfast I had a cup of coffee and a                            |
| blue | berry        | 731 1/1 / 1 / 1                                                      |
| 133  | mustard      | I'd like a pretzel with                                              |
| 134  | nuts         | Squirrels hide                                                       |
| 135  | oatmeal      | For breakfast eat a hot bowl of                                      |
| 136  | 011          | Fry it in a tablespoon of                                            |
| 13/  | onion        | You cry when you peel an                                             |
| 138  | orange       | rou can make juice from a freshly-squeezed                           |
| 139  | peanut butte | Late a ring initial Destlate                                         |
| 140  | pear         | I are a ripe, juicy, Bartlett                                        |
| 141  | peas         | Eat your carrots and tiny green                                      |
| 142  | pepper       | The modes it arrives add                                             |
| 143  | peppers      | Io make it spicy, add some hot, chili                                |
| 144  | ріскіе       | Take a bite out of your dill                                         |
| 145  | pie          | It's as American as apple                                            |
| 140  | pineapple    | Iop the nam with slices of                                           |
| 14/  | pizza        | I think I ll have a slice of pepperoni                               |
| 148  | popcorn      | At the movies 1 ate a tub of hot, buttered                           |
| 149  | potato       | I ate a Daked                                                        |
| 150  | pretzel      | I are a Philadelphia, soft<br>Diagon page the butter with the diagon |
| 151  | rolls        | Please pass the butter with the dinner                               |
| 152  | salad        | The sour readed a risch of                                           |
| 153  | salt         | The soup needed a pinch of                                           |
| 154  | sandwich     | For function 1 had soup and a                                        |
| 155  | snrimp       | At the searcood bar I peeled a dozen                                 |
| 150  | soua         | Tou buy a case of                                                    |
| 15/  | soup         | For runch you have a steaming bowl of                                |
| 130  | spagnetti    | He ate a thick jujey porterbouse                                     |
| 159  | stew         | I'll make some dumplings for the best                                |
| 161  | strawborry   | I nicked a red jujcy                                                 |
| 167  | sugar        | I picked a led, juley<br>It was as sweet as                          |
| 102  | sugai        | In was as sweet as                                                   |
| 103  | syrup        | It's just not my cup of                                              |
| 104  | toast        | Serve the cream chinned beef over a slice of                         |
| 100  | tomato       | Lordered bacon lettuce and                                           |
| 167  | vegetables   | Mothers tell children est your                                       |
| 168  | waffles      | I nut syrup on my Belgian                                            |
| 160  | water        | I'd like a glass of cold                                             |
| 109  | water        | I unite a glass of colu<br>Lordered a glass of sweet red             |
| 1/0  | vv IIIC      | i orucicu a glass or sweet, ieu                                      |

#### Large

|     | Objects   | Sentence Completion        |
|-----|-----------|----------------------------|
| 171 | airplane  | Fly in the                 |
| 172 | ambulance | It's an emergency, call an |
| 173 | bathroom  | I have to go to the        |

174 bathtub 175 bed Sit down and soak in the Sleep in a My daughters share a 176 bedroom 177 bicvcle The child rode a ten speed 178 bookcase The lawyer's journals filled the 179 bus The kids waited for the big, yellow, school 180 bush Use the clippers and trim the rose 181 cabinets Put the dishes away in the kitchen 182 car Drive your 183 chair Please sit down on that 184 curtains The kitchen window needed a pair of lace 185 deck Buy some furniture so we can sit out on the 186 desk The important papers are kept in the top drawer of the 187 dining room We eat a holiday meal in the After the dinner party, he loaded the 188 dishwasher 189 door I heard a knock at the 190 drawer Put the utensils back in the 191 dresser Your clothes are folded and stacked on top of your 192 dryer I need a washer and 193 fireplace Stack and light the logs in the 194 flower A daisy is a summer 195 garage We have a two-car 196 grass Get out the mower and cut the 197 helicopter The news crew flew over in a 198 kitchen The stove, sink and refrigerator are in the 199 leaf Canada's flower is the maple 200 living room The couch and end tables are in the 201 microwave Zap the food in the 202 mirror She looked in the 203 oven Bake the cookies in the 204 parking meter Put a quarter in the They barbecued out on the flag-stone 205 patio 206 piano They had a beautiful, baby grand 207 refrigerator Please put the butter back in the 208 rock It's hard as a 209 rug The room's floor needed a 5 by 7 foot 210 shower Do you prefer to take a bath or a 211 sink You wash the dishes in the 212 sofa Go in the living room and sit on the 213 stairs Walk up the Climb up and sit on the 214 stool 215 stove Make sure you turn off the pot on the 216 table Put four placemats on the dining room 217 taxi In New York it's hard to hail a 218 toilet Flush the 219 train All aboard the 220 tree The bird built a nest in the old oak The load of dirt spilled out of the dump 221 truck 222 washer You put a load of dirty clothes in the 223 window The baseball broke the Small

|     | Objects | Sentence Completion                        |
|-----|---------|--------------------------------------------|
| 224 | bills   | Pay your                                   |
| 225 | blanket | I snuggled into bed under the warm, woolen |
| 226 | book    | Read a                                     |
| 227 | brush   | Fix your hair with this soft-bristled      |
| 228 | camera  | "Smile, you're on Candid"                  |
| 229 | cane    | He walked with a                           |
| 230 | cards   | Shuffle and deal the deck of               |
|     |         |                                            |
# Appendix B: Fill-In Cues

| 231  | check        | To pay the doctor I wrote a                    |
|------|--------------|------------------------------------------------|
| 232  | comb         | You part your hair with a fine-toothed         |
| 233  | computer     | I put a disk into my                           |
| 234  | datebook     | Jot the time down in your                      |
| 235  | dentures     | Take out and soak your                         |
| 236  | deodorant    | You can choose between a stick, a roll-on or a |
| spra | y            |                                                |
| 237  | dime         | If your brakes are good, you can stop on a     |
| 238  | disk         | Save that computer program on a floppy         |
| 239  | dollar       | Four quarters equal one                        |
| 240  | envelope     | Put a stamp on the                             |
| 241  | eraser       | The rubber tip of a pencil is called an        |
| 242  | glasses      | If you can't read that, put on your            |
| 243  | hair drver   | At the beauty parlor, you sit under the        |
| 244  | hearing aid  | I needed a battery for my                      |
| 245  | linstick     | I hought a bright new shade of                 |
| 246  | magazine     | Family Circle is a                             |
| 247  | nail clipper | She snipped the jagged to an ail with the      |
| 248  | newspaper    | The headline was printed on the front page of  |
| the  | newspaper    | The neadline was printed on the none page of   |
| 249  | nickel       | 5  cents = 0  ne                               |
| 250  | naper        | You write on a piece of                        |
| 250  | paper        | Easten the pages together with a               |
| 251  | paperenp     | Would you like a pencil or a                   |
| 252  | pen          | Sharpon the                                    |
| 255  | penen        | 1 cont – one                                   |
| 254  | pelliny      | I cent – one<br>Law your head on the fluffy    |
| 255  | pillo        | The dester sold "available two"                |
| 250  | pills        | Easter the diagen with a sofety                |
| 257  | pin          | Fasten the diaper with a safety                |
| 258  | quarter      | 25  cents = one                                |
| 259  | razor        | Shave with a                                   |
| 260  | scissors     | Cut paper with a pair of                       |
| 261  | shampoo      | Wash your hair with                            |
| 262  | soap         | Wash with water and                            |
| 263  | stapler      | To put these papers together I pushed down     |
| on a | L            |                                                |
| 264  | tape         | Seal the wrapping paper with a piece of        |
| scot | ch           |                                                |
| 265  | thermomete   | er Take your temperature with a                |
| 266  | tissues      | My cold was so bad, I used a whole box of      |
| 267  | toilet paper | We need a new roll of                          |
| 268  | toothbrush   | Put some Crest on your                         |
| 269  | toothpaste   | Mint flavored gel is my favorite kind of       |
| 270  | towel        | Dry off with a                                 |
| 271  | wheelchair   | He couldn't walk so he was pushed in a         |
| 272  | bag          | Pack your groceries in a brown paper           |
| 273  | ball         | Throw the                                      |
| 274  | balloons     | At the party they popped all the               |
| 275  | bow          | Tie the ribbon into a big                      |
| 276  | bowl         | Measure the ingredients into a mixing          |
| 277  | broom        | You sweep the floor with a                     |
| 278  | bucket       | Fetch a mop and                                |
| 279  | cans         | Open up the tin                                |
| 280  | clock        | Tell time with the                             |
| 281  | coffeepot    | Plug in the                                    |
| 282  | cup          | Eight ounces, equals one                       |
| 283  | doorbell     | Ring the                                       |
| 284  | dustpan      | You brush crumbs into a                        |
|      |              |                                                |

| 285 fan         | It's stuffy: let's turn on the                |
|-----------------|-----------------------------------------------|
| 286 faucet      | Go to the sink and turn on the                |
| 287 flag        | We pledge allegiance to the                   |
| 288 flashlight  | When the power goes out, turn on a            |
| 289 fly swatter | Kill it on the wall with the                  |
| 290 fork        | Pick up the meat with your                    |
| 291 frame       | I'm going to put her picture in a             |
| 292 garbage     | Throw out the                                 |
| 293 glass       | You drink out of a                            |
| 294 hammer      | Hit the nail with a                           |
| 295 hanger      | Put the suit on a                             |
| 296 hose        | Water your garden with a                      |
| 297 jar         | Unscrew the lid on the glass                  |
| 298 key         | A lock and                                    |
| 299 knife       | Cut your meat with a                          |
| 300 ladder      | Climb up a                                    |
| 301 ladle       | Dish out the soup with a big                  |
| 302 lamp        | Change the bulb in the                        |
| 303 lawnmower   | Cut the grass with a                          |
| 304 lightbulb   | The lamp is flickering, so change the         |
| 305 lock        | Do you know the combination for that          |
| 306 luggage     | Go to the baggage claim and get your          |
| 307 mailbox     | The postman puts letters in your              |
| 308 measuring   | tape To find out the dimensions take out your |
| 309 menu        | Let's see what they have on the               |
| 310 mop         | Wash the floor with a bucket and a            |
| 311 nails       | You use a hammer to pound                     |
| 312 outlet      | To plug it in you need to find the electrical |
| 313 paintbrush  | Dab some color on with a small                |
| 314 pan         | Fry the onions in a frying                    |
| 315 pipe        | The plumber fixed the broken                  |
| 316 pitcher     | Pour some water from the                      |
| 317 plate       | Put the meat and potatoes on your             |
| 318 pliers      | In his tool kit he found a pair of            |
| 319 plunger     | To unclog the toilet you suction it with a    |
| 320 pot         | Boil the spaghetti in a 10 quart              |
| 321 radio       | Listen to AM or FM on the                     |
| 322 rake        | Clear the leaves with the                     |
| 323 saw         | To cut that wood I need a                     |
| 324 screw       | Tighten the loose                             |
| 325 shears      | You trim the hedges with                      |
| 326 shovel      | Dig the hole with a                           |
| 327 spatula     | Flip the burger with a                        |
| 328 sponge      | Squeeze out the water from the                |
| 329 spoon       | You stir with a                               |
| 330 stethoscope | He listened to my heart through a             |
| 331 string      | The kite flew high at the end of a            |
| 332 teapot      | Boil some water in the                        |
| 333 telephone   | Talk on the                                   |
| 334 toaster     | Pop two slices of bread in the                |
| 335 toolbox     | Put the hammer away in your                   |
| 336 trashcan    | Empty the                                     |
| 337 TV          | Put your feet up and watch                    |
| 338 vacuum cle  | aner Clean the carpet with a                  |
| 339 wire        | Electricity runs through                      |
| 340 wrench      | Loosen the pipe with a                        |
|                 |                                               |

#### Animal

| t hibernates in the<br>that builds dams<br>on roses<br>at flies and builds a nest |
|-----------------------------------------------------------------------------------|
| that builds dams<br>on roses<br>at flies and builds a nest                        |
| on roses<br>at flies and builds a nest                                            |
| at flies and builds a nest                                                        |
| louful min as                                                                     |
| noriul wings                                                                      |
| np found in Egypt                                                                 |
| meows                                                                             |
|                                                                                   |
| milk                                                                              |
| n a summer night                                                                  |
| ntly hunted                                                                       |
|                                                                                   |
| oks like a horse                                                                  |
| obed feet                                                                         |
| tusks and a trunk                                                                 |
| rou swat                                                                          |
| d leaps in the water                                                              |
| or race on                                                                        |
| h a pouch                                                                         |
|                                                                                   |
|                                                                                   |
|                                                                                   |
|                                                                                   |
|                                                                                   |
| om the trees                                                                      |
| to light                                                                          |
| cheese                                                                            |
|                                                                                   |
| X                                                                                 |
| en its tail into a fan                                                            |
| to roll in the mud                                                                |
|                                                                                   |
|                                                                                   |
|                                                                                   |
| and hops                                                                          |
| cles around its eyes                                                              |
| with a long tail                                                                  |
| awn                                                                               |
|                                                                                   |
| that gives off a bad                                                              |
| a shell                                                                           |
|                                                                                   |
| that makes webs                                                                   |
| t lives in the jungle                                                             |
| head in its shell                                                                 |
| g body                                                                            |
| and looks like a dog                                                              |
| ds catch it                                                                       |
| ks like a horse                                                                   |
|                                                                                   |

#### Clothing

| 51 | bathing suit | You wear this when you swim                       |
|----|--------------|---------------------------------------------------|
| 52 | belt         | You wear this around your waist to hold up your   |
| 53 | blouse       | Dressy clothing with buttons, that is worn with a |
| 54 | boots        | Things we wear on our feet in winter              |
| 55 | bra          | A woman's undergarment worn beneath her shirt     |
| 56 | bracelet     | Jewelry worn around your wrist                    |
| 57 | cap          | A small hat with a brim that covers your eyes     |
|    |              |                                                   |

| 58                                                                                                    | coat                                                                                                    | Heavy outerwear for cold weather                                                                                                    |
|----------------------------------------------------------------------------------------------------|----------------------------------------------------------------------------------------------------|----------------------------------------------------------------------------------------------------|
| 59                                                                                                    | dress                                                                                                    | Women's clothing worn with stockings and good shoes                                                                                                    |
| 60                                                                                                    | earrings                                                                                                    | Jewelry that hangs on both sides of your head                                                                                                    |
| 61                                                                                                    | gloves                                                                                                    | They keep your hands warm in winter                                                                                                    |
| 62                                                                                                    | hat                                                                                                    | It's worn on the head                                                                                                    |
| 63                                                                                                    | iacket                                                                                                    | A shorter coat that you wear when it's cold                                                                                                    |
| 64                                                                                                    | ieans                                                                                                    | Casual pants made of denim                                                                                                    |
| 65                                                                                                    | necklace                                                                                                    | Jewelry like a pendent or a locket                                                                                                    |
| 66                                                                                                    | nightgown                                                                                                    | Loose clothing a woman sleeps in                                                                                                    |
| 67                                                                                                    | ngingown                                                                                                    | You change into this pants and shirt before you go to sleep                                                                                                    |
| 69                                                                                                    | pajamas                                                                                                    | The better helf of a man's suit                                                                                                    |
| 60                                                                                                    | pants                                                                                                    | A nother name for a nealysthealy                                                                                                    |
| 09                                                                                                    | purse                                                                                                    | Another name for a pocketbook                                                                                                    |
| /0                                                                                                    | raincoat                                                                                                    | Outerwear for wet weather                                                                                                    |
| /1                                                                                                    | ring                                                                                                    | Jewelry that you wear on your finger                                                                                                    |
| 72                                                                                                    | robe                                                                                                    | Warm clothing worn over pajamas                                                                                                    |
| 73                                                                                                    | scarf                                                                                                    | You wrap this around your neck when it's cold                                                                                                    |
| 74                                                                                                    | shirt                                                                                                    | Clothing that a man buttons before he puts on a tie                                                                                                    |
| 75                                                                                                    | shoes                                                                                                    | We wear them on our feet                                                                                                    |
| 76                                                                                                    | shorts                                                                                                    | Pants cut off at or above the knees                                                                                                    |
| 77                                                                                                    | skirt                                                                                                    | The bottom half of a dress                                                                                                    |
| 78                                                                                                    | sneakers                                                                                                    | Sport or gym shoes with a rubber sole                                                                                                    |
| 79                                                                                                    | socks                                                                                                    | You wear these with your shoes                                                                                                    |
| 80                                                                                                    | sunglasses                                                                                                    | Used to protect your eyes from bright light                                                                                                    |
| 81                                                                                                    | sweater                                                                                                    | Warm clothing that you put on when you're chilly                                                                                                    |
| 82                                                                                                    | sweatpants                                                                                                    | Athletic wear that covers the waist down                                                                                                    |
| 83                                                                                                    | sweatshirt                                                                                                    | Athletic wear that covers the waist up                                                                                                    |
| 84                                                                                                    | teeshirt                                                                                                    | A short sleeved undergarment                                                                                                    |
| 85                                                                                                    | tie                                                                                                    | A strip of silk worn around a man's neck                                                                                                    |
| 86                                                                                                    | umbrella                                                                                                    | Something that opens and protects us in the rain                                                                                                    |
| 00                                                                                                    | uniorena                                                                                                    | Something that opens and protects us in the ram                                                                                                    |
| 87                                                                                                    | undernante                                                                                                    | Clothing that you put on first along with a t shirt                                                                                                    |
| 87<br>88                                                                                                    | underpants                                                                                                    | Clothing that you put on first, along with a t-shirt                                                                                                    |
| 87<br>88<br>80                                                                                                    | underpants<br>wallet                                                                                                    | Clothing that you put on first, along with a t-shirt<br>You keep your money and identification in this                                                                                                    |
| 87<br>88<br>89                                                                                                    | underpants<br>wallet<br>watch                                                                                                    | Clothing that you put on first, along with a t-shirt<br>You keep your money and identification in this<br>You wear this on your wrist to tell time                                                                                                    |
| 87<br>88<br>89                                                                                                    | underpants<br>wallet<br>watch<br>Foods                                                                                                    | Clothing that you put on first, along with a t-shirt<br>You keep your money and identification in this<br>You wear this on your wrist to tell time                                                                                                    |
| 87<br>88<br>89<br>90                                                                                                    | underpants<br>wallet<br>watch<br>Foods<br>apple                                                                                                    | Clothing that you put on first, along with a t-shirt<br>You keep your money and identification in this<br>You wear this on your wrist to tell time<br>This is the tempting red fruit that Eve gave to Adam                                                                                                    |
| 87<br>88<br>89<br>90<br>91                                                                                                    | underpants<br>wallet<br>watch<br>Foods<br>apple<br>applesauce                                                                                                    | Clothing that you put on first, along with a t-shirt<br>You keep your money and identification in this<br>You wear this on your wrist to tell time<br>This is the tempting red fruit that Eve gave to Adam<br>Musselmann's or Mott's makes this dessert from crushed apples                                                                                                    |
| <ul> <li>87</li> <li>88</li> <li>89</li> <li>90</li> <li>91</li> <li>92</li> </ul>                                                                                                    | underpants<br>wallet<br>watch<br>Foods<br>apple<br>applesauce<br>bagel                                                                                                    | Clothing that you put on first, along with a t-shirt<br>You keep your money and identification in this<br>You wear this on your wrist to tell time<br>This is the tempting red fruit that Eve gave to Adam<br>Musselmann's or Mott's makes this dessert from crushed apples<br>Bread with a hole in the middle can be spread with cream cheese                                                                                                    |
| <ul> <li>87</li> <li>88</li> <li>89</li> <li>90</li> <li>91</li> <li>92</li> <li>93</li> </ul>                                                                                                    | underpants<br>wallet<br>watch<br>Foods<br>apple<br>applesauce<br>bagel<br>banana                                                                                                    | Clothing that you put on first, along with a t-shirt<br>You keep your money and identification in this<br>You wear this on your wrist to tell time<br>This is the tempting red fruit that Eve gave to Adam<br>Musselmann's or Mott's makes this dessert from crushed apples<br>Bread with a hole in the middle can be spread with cream cheese<br>This is a long, yellow fruit that is peeled                                                                                                    |
| <ul> <li>87</li> <li>88</li> <li>89</li> <li>90</li> <li>91</li> <li>92</li> <li>93</li> <li>94</li> </ul>                                                                                                    | underpants<br>wallet<br>watch<br>Foods<br>apple<br>applesauce<br>bagel<br>banana<br>beans                                                                                                    | Clothing that you put on first, along with a t-shirt<br>You keep your money and identification in this<br>You wear this on your wrist to tell time<br>This is the tempting red fruit that Eve gave to Adam<br>Musselmann's or Mott's makes this dessert from crushed apples<br>Bread with a hole in the middle can be spread with cream cheese<br>This is a long, yellow fruit that is peeled<br>These are small vegetables the size of peas that can be thrown                                                                                                    |
| <ul> <li>87</li> <li>88</li> <li>89</li> <li>90</li> <li>91</li> <li>92</li> <li>93</li> <li>94</li> <li>95</li> </ul>                                                                                                    | underpants<br>wallet<br>watch<br>Foods<br>apple<br>applesauce<br>bagel<br>banana<br>beans<br>beer                                                                                                    | Clothing that you put on first, along with a t-shirt<br>You keep your money and identification in this<br>You wear this on your wrist to tell time<br>This is the tempting red fruit that Eve gave to Adam<br>Musselmann's or Mott's makes this dessert from crushed apples<br>Bread with a hole in the middle can be spread with cream cheese<br>This is a long, yellow fruit that is peeled<br>These are small vegetables the size of peas that can be thrown<br>An alcoholic drink like Coors or Miller, that can come in a six-                                                                                                    |
| <ul> <li>87</li> <li>88</li> <li>89</li> <li>90</li> <li>91</li> <li>92</li> <li>93</li> <li>94</li> <li>95</li> <li>96</li> </ul>                                                                                                    | underpants<br>wallet<br>watch<br>Foods<br>apple<br>applesauce<br>bagel<br>banana<br>beans<br>beer<br>bread                                                                                                    | Clothing that you put on first, along with a t-shirt<br>You keep your money and identification in this<br>You wear this on your wrist to tell time<br>This is the tempting red fruit that Eve gave to Adam<br>Musselmann's or Mott's makes this dessert from crushed apples<br>Bread with a hole in the middle can be spread with cream cheese<br>This is a long, yellow fruit that is peeled<br>These are small vegetables the size of peas that can be thrown<br>An alcoholic drink like Coors or Miller, that can come in a six-<br>You need two slices of this to make a sandwich                                                                                                    |
| <ul> <li>87</li> <li>88</li> <li>89</li> <li>90</li> <li>91</li> <li>92</li> <li>93</li> <li>94</li> <li>95</li> <li>96</li> <li>97</li> </ul>                                                                                                    | underpants<br>wallet<br>watch<br>Foods<br>apple<br>applesauce<br>bagel<br>banana<br>beans<br>beer<br>bread<br>breakfast                                                                                                    | Clothing that you put on first, along with a t-shirt<br>You keep your money and identification in this<br>You wear this on your wrist to tell time<br>This is the tempting red fruit that Eve gave to Adam<br>Musselmann's or Mott's makes this dessert from crushed apples<br>Bread with a hole in the middle can be spread with cream cheese<br>This is a long, yellow fruit that is peeled<br>These are small vegetables the size of peas that can be thrown<br>An alcoholic drink like Coors or Miller, that can come in a six-<br>You need two slices of this to make a sandwich<br>This is what we call the first meal of the day                                                                                                    |
| <ol> <li>87</li> <li>88</li> <li>89</li> <li>90</li> <li>91</li> <li>92</li> <li>93</li> <li>94</li> <li>95</li> <li>96</li> <li>97</li> <li>98</li> </ol>                                                                                                    | underpants<br>wallet<br>watch<br>Foods<br>apple<br>applesauce<br>bagel<br>banana<br>beans<br>beer<br>bread<br>breakfast<br>broccoli                                                                                                    | Clothing that you put on first, along with a t-shirt<br>You keep your money and identification in this<br>You wear this on your wrist to tell time<br>This is the tempting red fruit that Eve gave to Adam<br>Musselmann's or Mott's makes this dessert from crushed apples<br>Bread with a hole in the middle can be spread with cream cheese<br>This is a long, yellow fruit that is peeled<br>These are small vegetables the size of peas that can be thrown<br>An alcoholic drink like Coors or Miller, that can come in a six-<br>You need two slices of this to make a sandwich<br>This is what we call the first meal of the day<br>A green vegetable that looks like cauliflower                                                                                                    |
| <ul> <li>87</li> <li>88</li> <li>89</li> <li>90</li> <li>91</li> <li>92</li> <li>93</li> <li>94</li> <li>95</li> <li>96</li> <li>97</li> <li>98</li> <li>99</li> </ul>                                                                                                    | underpants<br>wallet<br>watch<br>Foods<br>apple<br>applesauce<br>bagel<br>banana<br>beans<br>beer<br>bread<br>breakfast<br>broccoli<br>butter                                                                                                    | Clothing that you put on first, along with a t-shirt<br>You keep your money and identification in this<br>You wear this on your wrist to tell time<br>This is the tempting red fruit that Eve gave to Adam<br>Musselmann's or Mott's makes this dessert from crushed apples<br>Bread with a hole in the middle can be spread with cream cheese<br>This is a long, yellow fruit that is peeled<br>These are small vegetables the size of peas that can be thrown<br>An alcoholic drink like Coors or Miller, that can come in a six-<br>You need two slices of this to make a sandwich<br>This is what we call the first meal of the day<br>A green vegetable that looks like cauliflower<br>You spread this on bread                                                                                                    |
| <ul> <li>87</li> <li>88</li> <li>89</li> <li>90</li> <li>91</li> <li>92</li> <li>93</li> <li>94</li> <li>95</li> <li>96</li> <li>97</li> <li>98</li> <li>99</li> <li>100</li> </ul>                                                                                                    | underpants<br>wallet<br>watch<br>Foods<br>apple<br>applesauce<br>bagel<br>banana<br>beans<br>beer<br>bread<br>breakfast<br>broccoli<br>butter<br>cake                                                                                                    | Clothing that you put on first, along with a t-shirt<br>You keep your money and identification in this<br>You wear this on your wrist to tell time<br>This is the tempting red fruit that Eve gave to Adam<br>Musselmann's or Mott's makes this dessert from crushed apples<br>Bread with a hole in the middle can be spread with cream cheese<br>This is a long, yellow fruit that is peeled<br>These are small vegetables the size of peas that can be thrown<br>An alcoholic drink like Coors or Miller, that can come in a six-<br>You need two slices of this to make a sandwich<br>This is what we call the first meal of the day<br>A green vegetable that looks like cauliflower<br>You spread this on bread<br>You put candles on top of this dessert at hirthday parties                                                                                                    |
| <ul> <li>87</li> <li>88</li> <li>89</li> <li>90</li> <li>91</li> <li>92</li> <li>93</li> <li>94</li> <li>95</li> <li>96</li> <li>97</li> <li>98</li> <li>99</li> <li>100</li> <li>101</li> </ul>                                                                                                    | underpants<br>wallet<br>watch<br>Foods<br>apple<br>applesauce<br>bagel<br>banana<br>beans<br>beer<br>bread<br>breakfast<br>broccoli<br>butter<br>cake<br>candy                                                                                                    | Clothing that you put on first, along with a t-shirt<br>You keep your money and identification in this<br>You wear this on your wrist to tell time<br>This is the tempting red fruit that Eve gave to Adam<br>Musselmann's or Mott's makes this dessert from crushed apples<br>Bread with a hole in the middle can be spread with cream cheese<br>This is a long, yellow fruit that is peeled<br>These are small vegetables the size of peas that can be thrown<br>An alcoholic drink like Coors or Miller, that can come in a six-<br>You need two slices of this to make a sandwich<br>This is what we call the first meal of the day<br>A green vegetable that looks like cauliflower<br>You spread this on bread<br>You put candles on top of this dessert at birthday parties<br>Kids get lots of this on Halloween                                                                                                    |
| <ul> <li>87</li> <li>88</li> <li>89</li> <li>90</li> <li>91</li> <li>92</li> <li>93</li> <li>94</li> <li>95</li> <li>96</li> <li>97</li> <li>98</li> <li>99</li> <li>100</li> <li>101</li> <li>102</li> </ul>                                                                                                    | underpants<br>wallet<br>watch<br>Foods<br>apple<br>applesauce<br>bagel<br>banana<br>beans<br>beer<br>bread<br>breakfast<br>broccoli<br>butter<br>cake<br>candy                                                                                                    | Clothing that you put on first, along with a t-shirt<br>You keep your money and identification in this<br>You wear this on your wrist to tell time<br>This is the tempting red fruit that Eve gave to Adam<br>Musselmann's or Mott's makes this dessert from crushed apples<br>Bread with a hole in the middle can be spread with cream cheese<br>This is a long, yellow fruit that is peeled<br>These are small vegetables the size of peas that can be thrown<br>An alcoholic drink like Coors or Miller, that can come in a six-<br>You need two slices of this to make a sandwich<br>This is what we call the first meal of the day<br>A green vegetable that looks like cauliflower<br>You spread this on bread<br>You put candles on top of this dessert at birthday parties<br>Kids get lots of this on Halloween<br>Babbits love this lone orange vegetable                                                                                                    |
| <ul> <li>87</li> <li>88</li> <li>89</li> <li>90</li> <li>91</li> <li>92</li> <li>93</li> <li>94</li> <li>95</li> <li>96</li> <li>97</li> <li>98</li> <li>99</li> <li>100</li> <li>101</li> <li>102</li> <li>103</li> </ul>                                                                                                    | underpants<br>wallet<br>watch<br>Foods<br>apple<br>applesauce<br>bagel<br>banana<br>beans<br>beer<br>bread<br>breakfast<br>broccoli<br>butter<br>cake<br>candy<br>carrot<br>calary                                                                                                    | Clothing that you put on first, along with a t-shirt<br>You keep your money and identification in this<br>You wear this on your wrist to tell time<br>This is the tempting red fruit that Eve gave to Adam<br>Musselmann's or Mott's makes this dessert from crushed apples<br>Bread with a hole in the middle can be spread with cream cheese<br>This is a long, yellow fruit that is peeled<br>These are small vegetables the size of peas that can be thrown<br>An alcoholic drink like Coors or Miller, that can come in a six-<br>You need two slices of this to make a sandwich<br>This is what we call the first meal of the day<br>A green vegetable that looks like cauliflower<br>You spread this on bread<br>You put candles on top of this dessert at birthday parties<br>Kids get lots of this on Halloween<br>Rabbits love this long orange vegetable<br>A green vagetable with a stalk and a loofu top                                                                                                    |
| <ul> <li>87</li> <li>88</li> <li>89</li> <li>90</li> <li>91</li> <li>92</li> <li>93</li> <li>94</li> <li>95</li> <li>96</li> <li>97</li> <li>98</li> <li>99</li> <li>100</li> <li>101</li> <li>102</li> <li>103</li> <li>104</li> </ul>                                                                                                    | underpants<br>wallet<br>watch<br>Foods<br>apple<br>applesauce<br>bagel<br>banana<br>beans<br>beer<br>bread<br>breakfast<br>broccoli<br>butter<br>cake<br>candy<br>carrot<br>celery                                                                                                    | Clothing that you put on first, along with a t-shirt<br>You keep your money and identification in this<br>You wear this on your wrist to tell time<br>This is the tempting red fruit that Eve gave to Adam<br>Musselmann's or Mott's makes this dessert from crushed apples<br>Bread with a hole in the middle can be spread with cream cheese<br>This is a long, yellow fruit that is peeled<br>These are small vegetables the size of peas that can be thrown<br>An alcoholic drink like Coors or Miller, that can come in a six-<br>You need two slices of this to make a sandwich<br>This is what we call the first meal of the day<br>A green vegetable that looks like cauliflower<br>You spread this on bread<br>You put candles on top of this dessert at birthday parties<br>Kids get lots of this on Halloween<br>Rabbits love this long orange vegetable<br>A green vegetable with a stalk and a leafy top                                                                                                    |
| 87<br>88<br>89<br>90<br>91<br>92<br>93<br>94<br>95<br>96<br>97<br>98<br>99<br>100<br>101<br>102<br>103<br>104                                                                                                    | underpants<br>wallet<br>watch<br>Foods<br>apple<br>applesauce<br>bagel<br>banana<br>beans<br>beer<br>bread<br>breakfast<br>broccoli<br>butter<br>cake<br>candy<br>carrot<br>celery<br>cereal                                                                                                    | Clothing that you put on first, along with a t-shirt<br>You keep your money and identification in this<br>You wear this on your wrist to tell time<br>This is the tempting red fruit that Eve gave to Adam<br>Musselmann's or Mott's makes this dessert from crushed apples<br>Bread with a hole in the middle can be spread with cream cheese<br>This is a long, yellow fruit that is peeled<br>These are small vegetables the size of peas that can be thrown<br>An alcoholic drink like Coors or Miller, that can come in a six-<br>You need two slices of this to make a sandwich<br>This is what we call the first meal of the day<br>A green vegetable that looks like cauliflower<br>You spread this on bread<br>You put candles on top of this dessert at birthday parties<br>Kids get lots of this on Halloween<br>Rabbits love this long orange vegetable<br>A green vegetable with a stalk and a leafy top<br>A breakfast food like cheerios or rice crispies                                                                                                    |
| 87<br>88<br>89<br>90<br>91<br>92<br>93<br>94<br>95<br>96<br>97<br>98<br>99<br>100<br>101<br>102<br>103<br>104<br>105                                                                                                    | underpants<br>wallet<br>watch<br>Foods<br>apple<br>applesauce<br>bagel<br>banana<br>beans<br>beer<br>bread<br>breakfast<br>broccoli<br>butter<br>cake<br>candy<br>carrot<br>celery<br>cereal<br>cheese                                                                                           | Clothing that you put on first, along with a t-shirt<br>You keep your money and identification in this<br>You wear this on your wrist to tell time<br>This is the tempting red fruit that Eve gave to Adam<br>Musselmann's or Mott's makes this dessert from crushed apples<br>Bread with a hole in the middle can be spread with cream cheese<br>This is a long, yellow fruit that is peeled<br>These are small vegetables the size of peas that can be thrown<br>An alcoholic drink like Coors or Miller, that can come in a six-<br>You need two slices of this to make a sandwich<br>This is what we call the first meal of the day<br>A green vegetable that looks like cauliflower<br>You spread this on bread<br>You put candles on top of this dessert at birthday parties<br>Kids get lots of this on Halloween<br>Rabbits love this long orange vegetable<br>A green vegetable with a stalk and a leafy top<br>A breakfast food like cheerios or rice crispies<br>Mice like to eat this                                                                                                    |
| <ul> <li>87</li> <li>88</li> <li>89</li> <li>90</li> <li>91</li> <li>92</li> <li>93</li> <li>94</li> <li>95</li> <li>96</li> <li>97</li> <li>98</li> <li>99</li> <li>100</li> <li>101</li> <li>102</li> <li>103</li> <li>104</li> <li>105</li> <li>106</li> </ul>                                                                               | underpants<br>wallet<br>watch<br>Foods<br>apple<br>applesauce<br>bagel<br>banana<br>beans<br>beer<br>bread<br>breakfast<br>broccoli<br>butter<br>cake<br>candy<br>carrot<br>celery<br>cereal<br>cheese<br>chicken                                                                                | Clothing that you put on first, along with a t-shirt<br>You keep your money and identification in this<br>You wear this on your wrist to tell time<br>This is the tempting red fruit that Eve gave to Adam<br>Musselmann's or Mott's makes this dessert from crushed apples<br>Bread with a hole in the middle can be spread with cream cheese<br>This is a long, yellow fruit that is peeled<br>These are small vegetables the size of peas that can be thrown<br>An alcoholic drink like Coors or Miller, that can come in a six-<br>You need two slices of this to make a sandwich<br>This is what we call the first meal of the day<br>A green vegetable that looks like cauliflower<br>You spread this on bread<br>You put candles on top of this dessert at birthday parties<br>Kids get lots of this on Halloween<br>Rabbits love this long orange vegetable<br>A green vegetable with a stalk and a leafy top<br>A breakfast food like cheerios or rice crispies<br>Mice like to eat this<br>This dinner meat has legs, breast, wings and thighs                                                                                                    |
| <ul> <li>87</li> <li>88</li> <li>89</li> <li>90</li> <li>91</li> <li>92</li> <li>93</li> <li>94</li> <li>95</li> <li>96</li> <li>97</li> <li>98</li> <li>99</li> <li>100</li> <li>101</li> <li>102</li> <li>103</li> <li>104</li> <li>105</li> <li>106</li> <li>107</li> </ul>                                                                  | underpants<br>wallet<br>watch<br>Foods<br>apple<br>applesauce<br>bagel<br>banana<br>beans<br>beer<br>bread<br>breakfast<br>broccoli<br>butter<br>cake<br>candy<br>carrot<br>celery<br>cereal<br>cheese<br>chicken<br>chips                                                                       | Clothing that you put on first, along with a t-shirt<br>You keep your money and identification in this<br>You wear this on your wrist to tell time<br>This is the tempting red fruit that Eve gave to Adam<br>Musselmann's or Mott's makes this dessert from crushed apples<br>Bread with a hole in the middle can be spread with cream cheese<br>This is a long, yellow fruit that is peeled<br>These are small vegetables the size of peas that can be thrown<br>An alcoholic drink like Coors or Miller, that can come in a six-<br>You need two slices of this to make a sandwich<br>This is what we call the first meal of the day<br>A green vegetable that looks like cauliflower<br>You spread this on bread<br>You put candles on top of this dessert at birthday parties<br>Kids get lots of this on Halloween<br>Rabbits love this long orange vegetable<br>A green vegetable with a stalk and a leafy top<br>A breakfast food like cheerios or rice crispies<br>Mice like to eat this<br>This dinner meat has legs, breast, wings and thighs<br>A salty snack food that's good with dips                                                                                                    |
| <ul> <li>87</li> <li>88</li> <li>89</li> <li>90</li> <li>91</li> <li>92</li> <li>93</li> <li>94</li> <li>95</li> <li>96</li> <li>97</li> <li>98</li> <li>99</li> <li>100</li> <li>101</li> <li>102</li> <li>103</li> <li>104</li> <li>105</li> <li>106</li> <li>107</li> <li>108</li> </ul>                                                     | underpants<br>wallet<br>watch<br>Foods<br>apple<br>applesauce<br>bagel<br>banana<br>beans<br>beer<br>bread<br>breakfast<br>broccoli<br>butter<br>cake<br>candy<br>carrot<br>celery<br>cereal<br>cheese<br>chicken<br>chips<br>coffee                                                             | Clothing that you put on first, along with a t-shirt<br>You keep your money and identification in this<br>You wear this on your wrist to tell time<br>This is the tempting red fruit that Eve gave to Adam<br>Musselmann's or Mott's makes this dessert from crushed apples<br>Bread with a hole in the middle can be spread with cream cheese<br>This is a long, yellow fruit that is peeled<br>These are small vegetables the size of peas that can be thrown<br>An alcoholic drink like Coors or Miller, that can come in a six-<br>You need two slices of this to make a sandwich<br>This is what we call the first meal of the day<br>A green vegetable that looks like cauliflower<br>You spread this on bread<br>You put candles on top of this dessert at birthday parties<br>Kids get lots of this on Halloween<br>Rabbits love this long orange vegetable<br>A green vegetable with a stalk and a leafy top<br>A breakfast food like cheerios or rice crispies<br>Mice like to eat this<br>This dinner meat has legs, breast, wings and thighs<br>A salty snack food that's good with dips                                                                                                    |
| <ul> <li>87</li> <li>88</li> <li>89</li> <li>90</li> <li>91</li> <li>92</li> <li>93</li> <li>94</li> <li>95</li> <li>96</li> <li>97</li> <li>98</li> <li>99</li> <li>100</li> <li>101</li> <li>102</li> <li>103</li> <li>104</li> <li>105</li> <li>106</li> <li>107</li> <li>108</li> <li>109</li> </ul>                                        | underpants<br>wallet<br>watch<br>Foods<br>apple<br>applesauce<br>bagel<br>banana<br>beans<br>beer<br>bread<br>breakfast<br>broccoli<br>butter<br>cake<br>candy<br>carrot<br>celery<br>cereal<br>cheese<br>chicken<br>chips<br>cooffee<br>cookies                                                 | Clothing that you put on first, along with a t-shirt<br>You keep your money and identification in this<br>You wear this on your wrist to tell time<br>This is the tempting red fruit that Eve gave to Adam<br>Musselmann's or Mott's makes this dessert from crushed apples<br>Bread with a hole in the middle can be spread with cream cheese<br>This is a long, yellow fruit that is peeled<br>These are small vegetables the size of peas that can be thrown<br>An alcoholic drink like Coors or Miller, that can come in a six-<br>You need two slices of this to make a sandwich<br>This is what we call the first meal of the day<br>A green vegetable that looks like cauliflower<br>You spread this on bread<br>You put candles on top of this dessert at birthday parties<br>Kids get lots of this on Halloween<br>Rabbits love this long orange vegetable<br>A green vegetable with a stalk and a leafy top<br>A breakfast food like cheerios or rice crispies<br>Mice like to eat this<br>This dinner meat has legs, breast, wings and thighs<br>A salty snack food that's good with dips<br>A hot caffeinated drink that smells great while it's brewing<br>Sweet dessert snacks baked in a batch                                                                                                    |
| <ul> <li>87</li> <li>88</li> <li>89</li> <li>90</li> <li>91</li> <li>92</li> <li>93</li> <li>94</li> <li>95</li> <li>96</li> <li>97</li> <li>98</li> <li>99</li> <li>100</li> <li>101</li> <li>102</li> <li>103</li> <li>104</li> <li>105</li> <li>106</li> <li>107</li> <li>108</li> <li>109</li> <li>110</li> </ul>                           | underpants<br>wallet<br>watch<br>Foods<br>apple<br>applesauce<br>bagel<br>banana<br>beans<br>beer<br>bread<br>breakfast<br>broccoli<br>butter<br>cake<br>candy<br>carrot<br>celery<br>cereal<br>cheese<br>chicken<br>chips<br>cooffee<br>cookies<br>corn                                         | Clothing that you put on first, along with a t-shirt<br>You keep your money and identification in this<br>You wear this on your wrist to tell time<br>This is the tempting red fruit that Eve gave to Adam<br>Musselmann's or Mott's makes this dessert from crushed apples<br>Bread with a hole in the middle can be spread with cream cheese<br>This is a long, yellow fruit that is peeled<br>These are small vegetables the size of peas that can be thrown<br>An alcoholic drink like Coors or Miller, that can come in a six-<br>You need two slices of this to make a sandwich<br>This is what we call the first meal of the day<br>A green vegetable that looks like cauliflower<br>You spread this on bread<br>You put candles on top of this dessert at birthday parties<br>Kids get lots of this on Halloween<br>Rabbits love this long orange vegetable<br>A green vegetable with a stalk and a leafy top<br>A breakfast food like cheerios or rice crispies<br>Mice like to eat this<br>This dinner meat has legs, breast, wings and thighs<br>A salty snack food that's good with dips<br>A hot caffeinated drink that smells great while it's brewing<br>Sweet dessert snacks baked in a batch<br>A vegetable with kernels that you can eat on the cob                                                                                                    |
| 87<br>88<br>89<br>90<br>91<br>92<br>93<br>94<br>95<br>96<br>97<br>98<br>99<br>100<br>101<br>102<br>103<br>104<br>105<br>106<br>107<br>108<br>109<br>110<br>111                                                                                                    | underpants<br>wallet<br>watch<br>Foods<br>apple<br>applesauce<br>bagel<br>banana<br>beans<br>beer<br>bread<br>breakfast<br>broccoli<br>butter<br>cake<br>candy<br>carrot<br>celery<br>cereal<br>cheese<br>chicken<br>chips<br>cooffee<br>cookies<br>corn<br>crackers                             | Clothing that you put on first, along with a t-shirt<br>You keep your money and identification in this<br>You wear this on your wrist to tell time<br>This is the tempting red fruit that Eve gave to Adam<br>Musselmann's or Mott's makes this dessert from crushed apples<br>Bread with a hole in the middle can be spread with cream cheese<br>This is a long, yellow fruit that is peeled<br>These are small vegetables the size of peas that can be thrown<br>An alcoholic drink like Coors or Miller, that can come in a six-<br>You need two slices of this to make a sandwich<br>This is what we call the first meal of the day<br>A green vegetable that looks like cauliflower<br>You spread this on bread<br>You put candles on top of this dessert at birthday parties<br>Kids get lots of this on Halloween<br>Rabbits love this long orange vegetable<br>A green vegetable with a stalk and a leafy top<br>A breakfast food like cheerios or rice crispies<br>Mice like to eat this<br>This dinner meat has legs, breast, wings and thighs<br>A solty snack food that's good with dips<br>A hot caffeinated drink that smells great while it's brewing<br>Sweet dessert snacks baked in a batch<br>A vegetable with kernels that you can eat on the cob<br>Dry, thin, crispy food served with cheese                                                                                                    |
| <ul> <li>87</li> <li>88</li> <li>89</li> <li>90</li> <li>91</li> <li>92</li> <li>93</li> <li>94</li> <li>95</li> <li>96</li> <li>97</li> <li>98</li> <li>99</li> <li>100</li> <li>101</li> <li>102</li> <li>103</li> <li>104</li> <li>105</li> <li>106</li> <li>107</li> <li>108</li> <li>109</li> <li>110</li> <li>111</li> <li>112</li> </ul> | underpants<br>wallet<br>watch<br>Foods<br>apple<br>applesauce<br>bagel<br>banana<br>beans<br>beer<br>bread<br>breakfast<br>broccoli<br>butter<br>cake<br>candy<br>carrot<br>celery<br>cereal<br>cheese<br>chicken<br>chips<br>cooffee<br>cookies<br>corn<br>crackers<br>cucumber                 | Clothing that you put on first, along with a t-shirt<br>You keep your money and identification in this<br>You wear this on your wrist to tell time<br>This is the tempting red fruit that Eve gave to Adam<br>Musselmann's or Mott's makes this dessert from crushed apples<br>Bread with a hole in the middle can be spread with cream cheese<br>This is a long, yellow fruit that is peeled<br>These are small vegetables the size of peas that can be thrown<br>An alcoholic drink like Coors or Miller, that can come in a six-<br>You need two slices of this to make a sandwich<br>This is what we call the first meal of the day<br>A green vegetable that looks like cauliflower<br>You spread this on bread<br>You put candles on top of this dessert at birthday parties<br>Kids get lots of this on Halloween<br>Rabbits love this long orange vegetable<br>A green vegetable with a stalk and a leafy top<br>A breakfast food like cheerios or rice crispies<br>Mice like to eat this<br>This dinner meat has legs, breast, wings and thighs<br>A salty snack food that's good with dips<br>A hot caffeinated drink that smells great while it's brewing<br>Sweet dessert snacks baked in a batch<br>A vegetable with kernels that you can eat on the cob<br>Dry, thin, crispy food served with cheese<br>A long green vegetable that you can pickle                                                                                                    |
| 87<br>88<br>89<br>90<br>91<br>92<br>93<br>94<br>95<br>96<br>97<br>98<br>99<br>100<br>101<br>102<br>103<br>104<br>105<br>106<br>107<br>108<br>109<br>110<br>111<br>112<br>113                                                                                                    | underpants<br>wallet<br>watch<br>Foods<br>apple<br>applesauce<br>bagel<br>banana<br>beans<br>beer<br>bread<br>breakfast<br>broccoli<br>butter<br>cake<br>candy<br>carrot<br>celery<br>cereal<br>cheese<br>chicken<br>chips<br>coffee<br>cookies<br>corn<br>crackers<br>cucumber<br>donut         | Clothing that you put on first, along with a t-shirt<br>You keep your money and identification in this<br>You wear this on your wrist to tell time<br>This is the tempting red fruit that Eve gave to Adam<br>Musselmann's or Mott's makes this dessert from crushed apples<br>Bread with a hole in the middle can be spread with cream cheese<br>This is a long, yellow fruit that is peeled<br>These are small vegetables the size of peas that can be thrown<br>An alcoholic drink like Coors or Miller, that can come in a six-<br>You need two slices of this to make a sandwich<br>This is what we call the first meal of the day<br>A green vegetable that looks like cauliflower<br>You spread this on bread<br>You put candles on top of this dessert at birthday parties<br>Kids get lots of this on Halloween<br>Rabbits love this long orange vegetable<br>A green vegetable with a stalk and a leafy top<br>A breakfast food like cheerios or rice crispies<br>Mice like to eat this<br>This dinner meat has legs, breast, wings and thighs<br>A salty snack food that's good with dips<br>A hot caffeinated drink that smells great while it's brewing<br>Sweet dessert snacks baked in a batch<br>A vegetable with kernels that you can eat on the cob<br>Dry, thin, crispy food served with cheese<br>A long green vegetable that you can pickle<br>Small round cakes that have a hole in the middle                                                           |
| 87<br>88<br>89<br>90<br>91<br>92<br>93<br>94<br>95<br>96<br>97<br>98<br>99<br>100<br>101<br>102<br>103<br>104<br>105<br>106<br>107<br>108<br>109<br>110<br>111<br>112<br>113<br>114<br>115                                                                                                    | underpants<br>wallet<br>watch<br>Foods<br>apple<br>applesauce<br>bagel<br>banana<br>beans<br>beer<br>bread<br>breakfast<br>broccoli<br>butter<br>cake<br>candy<br>carrot<br>celery<br>cereal<br>cheese<br>chicken<br>chips<br>coffee<br>cookies<br>corn<br>crackers<br>cucumber<br>donut<br>eoos | Clothing that you put on first, along with a t-shirt<br>You keep your money and identification in this<br>You wear this on your wrist to tell time<br>This is the tempting red fruit that Eve gave to Adam<br>Musselmann's or Mott's makes this dessert from crushed apples<br>Bread with a hole in the middle can be spread with cream cheese<br>This is a long, yellow fruit that is peeled<br>These are small vegetables the size of peas that can be thrown<br>An alcoholic drink like Coors or Miller, that can come in a six-<br>You need two slices of this to make a sandwich<br>This is what we call the first meal of the day<br>A green vegetable that looks like cauliflower<br>You spread this on bread<br>You put candles on top of this dessert at birthday parties<br>Kids get lots of this on Halloween<br>Rabbits love this long orange vegetable<br>A green vegetable with a stalk and a leafy top<br>A breakfast food like cheerios or rice crispies<br>Mice like to eat this<br>This dinner meat has legs, breast, wings and thighs<br>A salty snack food that's good with dips<br>A hot caffeinated drink that smells great while it's brewing<br>Sweet dessert snacks baked in a batch<br>A vegetable with kernels that you can eat on the cob<br>Dry, thin, crispy food served with cheese<br>A long green vegetable that you can pickle<br>Small round cakes that have a hole in the middle<br>A chicken lavs therm<br>A food that comes from the sea |

| 116           | flour         | Finely ground grain used to make bread or cake                                |  |
|---------------|---------------|-------------------------------------------------------------------------------|--|
| 117           | french fries  | Strips of potato fried in oil                                                 |  |
| 118           | fruit         | A food group with strawberries, grapes, oranges and the like                  |  |
| 119           | grapes        | A fruit that grows on a vine and is made into wine                            |  |
| 120           | ham           | A meat that comes from a pig, often baked with pineapple slices               |  |
| 121           | hamburger     | A beef patty you can get at McDonald's                                        |  |
| 122           | hot dog       | A vendor sells this at the ball park, you eat it with baked beans             |  |
| 123           | ice cream     | A frozen dessert you can scoop onto a cone                                    |  |
| 124           | ice cubes     | You put these in a drink to make it cold                                      |  |
| 125           | jelly         | A fruit spread used with butter on toast                                      |  |
| 126           | juice         | You squeeze any fruit to get this drink                                       |  |
| 127           | ketchup       | You put this thick, red stuff on burgers or fries                             |  |
| 128           | lemon         | A sour yellow citrus fruit                                                    |  |
| 129           | lettuce       | You use the leaves of this common garden vegetable in salad                   |  |
| 130           | mayonnaise    | A white dressing or sandwich spread                                           |  |
| 131           | milk          | A drink that comes from a cow                                                 |  |
| 132           | muffin        | A blueberry or corn breakfast treat that looks like a cupcake                 |  |
| 133           | mustard       | A vellow spread that tastes great on a hotdog                                 |  |
| 134           | nuts          | Squirrels eat these by cracking their shells first                            |  |
| 135           | oatmeal       | A hot breakfast cereal                                                        |  |
| 136           | oil           | A liquid used to dress your salad or coat your frying pan                     |  |
| 137           | onion         | This vegetable makes your eves tear when you cut it                           |  |
| 138           | orange        | A round citrus fruit that you squeeze to make juice                           |  |
| 139           | peanut butter | A spread made from pureed peanuts                                             |  |
| 140           | pear          | This fruit is narrow at the top and wide at the bottom                        |  |
| 141           | peas          | These tiny green vegetables come in a nod                                     |  |
| 142           | penner        | The black spicy seasoning often found next to salt                            |  |
| 142           | pepper        | These spicy vegetables can be red or green hot or sweet                       |  |
| 143           | nickle        | A preserved cucumber often served alongside your sandwich                     |  |
| 145           | nie           | You roll out dough to make this round pastry shell filled with fruit          |  |
| 145           | pic           | A tropical fruit with a spiky hard skip and leaves coming out of the top      |  |
| 140           | pincappie     | A right topped with chases tomato space and sometimes other things            |  |
| 147           | pizza         | Paopla munch on this at the movies                                            |  |
| 140           | popeorn       | A food that can be baked, mashed or franch fried                              |  |
| 149           | potato        | A roughly brown snack food often shared like a knot                           |  |
| 150           | rolla         | Small servings of bread that are often served with dinner                     |  |
| 151           | colod         | A gut up mix of lattuce, tomotoes, gugumbers and other ingradiants            |  |
| 152           | salau         | A cut-up mix of fettuce, tomatoes, cucumbers and other ingredients            |  |
| 155           | san           | A common seasoning that we shake onto many loods                              |  |
| 154           | sandwich      | You eat this for funch, it's two slices of bread with something in the middle |  |
| 155           | snrimp        | A type of shelling often served with cocktail sauce                           |  |
| 150           | soua          | A sweet soft driftk like Pepsi of gligerate                                   |  |
| 157           | soup          | This steines of worth offers account of this not, inquite mean                |  |
| 158           | spagnetti     | I nin strings of pasta often covered with sauce                               |  |
| 159           | steak         | A dui of red meat such as porternouse or sirioin                              |  |
| 160           | stew          | A thick soup made with meat, potatoes, and vegetables                         |  |
| 161           | strawberry    | A small red fruit used to make a shortcake with whipped cream dessert         |  |
| 162           | sugar         | We use these white crystals to sweeten food                                   |  |
| 163           | syrup         | You put this thick, sweet, sticky stuff on pancakes                           |  |
| 164           | tea           | A hot drink served with lemon                                                 |  |
| 165           | toast         | This is what you get when you brown bread                                     |  |
| 166           | tomato        | A red, pulpy food that's sliced for salads or sandwiches                      |  |
| 167           | vegetables    | A tood group that includes lettuce, broccoli, peas and other things           |  |
| 168           | wattles       | You make this breakfast food with a special, hot iron                         |  |
| 169           | water         | A clear, fresh liquid that we drink and wash with                             |  |
| 170           | wine          | This fine alcoholic drink is made from grapes                                 |  |
| Large Objects |               |                                                                               |  |
| 171           | airplane      | It flies and takes people to far away places                                  |  |
| 172           | ambulance     | It takes people to the hospital in an emergency                               |  |

172ambulanceIt takes people to the hospital in an emergency173bathroomA place where a shower, toilet and sink are usually found

| 174   | bathtub       | You sit and relax in this to get washed                               |
|-------|---------------|-----------------------------------------------------------------------|
| 175   | bed           | A cozy piece of furniture where we sleep at night                     |
| 176   | bedroom       | A place in the house where you sleep or get dressed                   |
| 177   | bicycle       | You ride this two or three wheeler                                    |
| 178   | bookcase      | Furniture that can hold novels, dictionaries and other things to read |
| 179   | bus           | A vehicle that carries many passengers to school or work              |
| 180   | bush          | A low branched shrub                                                  |
| 181   | cabinets      | Places in the kitchen where you store food plates or glasses          |
| 182   | car           | You drive and nark it                                                 |
| 182   | chair         | A piece of furniture you can sit on                                   |
| 18/   | curtains      | Material that covers your window                                      |
| 104   | dool          | An outdoor wooden structure attached to the heak of your house        |
| 100   | deck          | A rises of furniture that you sit at to write or new hills            |
| 100   | desk          | A piece of furniture that you shall to write or pay bins              |
| 18/   | dining room   | A formal place in your nome to eat                                    |
| 188   | dishwasher    | An appliance that cleans dinnerwear automatically                     |
| 189   | door          | You open this to enter a house or a room                              |
| 190   | drawer        | A storage place for clothing or objects that glides in and out        |
| 191   | dresser       | Furniture with drawers in the bedroom where clothing is stored        |
| 192   | dryer         | An appliance that we use after clothes are washed                     |
| 193   | fireplace     | A stone or brick place where you light logs                           |
| 194   | flower        | You pick this from the garden                                         |
| 195   | garage        | A place where you keep your car                                       |
| 196   | grass         | Your lawn is made of this                                             |
| 197   | helicopter    | It flies with a rotor and is also known as a chopper                  |
| 198   | kitchen       | The room where you cook                                               |
| 199   | leaf          | It falls from a tree in autumn                                        |
| 200   | living room   | A place in your house where you sit and talk with company             |
| 201   | microwave     | An appliance that zaps your food quickly                              |
| 202   | mirror        | Glass that reflects your image                                        |
| 202   | oven          | A large appliance that bakes your food                                |
| 203   | parking meter | You put money in it when you park your car                            |
| 204   | parking meter | An outside living area made of cament or stones                       |
| 205   | piano         | A large musical instrument with black and white kave                  |
| 200   | plano         | An application would be been food cold                                |
| 207   |               | All appliance used to keep food cold                                  |
| 208   | TOCK          | A flage piece of stone                                                |
| 209   | rug           | A floor covering made of wool or cotton                               |
| 210   | shower        | A place in the bathroom where you stand to get washed                 |
| 211   | sink          | A place that you can fill with water to wash your face or dishes      |
| 212   | sofa          | A piece of living room furniture where several people can sit         |
| 213   | stairs        | You climb these to get from one floor to another in a house           |
| 214   | stool         | A seat without a back or arms                                         |
| 215   | stove         | Appliance that you cook on in the kitchen                             |
| 216   | table         | You sit around this when you eat                                      |
| 217   | taxi          | You call for this or hail one if you need to be taken somewhere       |
| 218   | toilet        | You flush this after you use it                                       |
| 219   | train         | It runs on a railroad track                                           |
| 220   | tree          | A large woody plant such as a maple, pine or oak                      |
| 221   | truck         | A large vehicle that transports goods or hauls trash                  |
| 222   | washer        | A large appliance that cleans your clothes                            |
| 223   | window        | You open this to get fresh air                                        |
| Small | Objects       |                                                                       |
| 224   | bills         | You have to pay these every month                                     |
| 225   | blanket       | A large covering that keeps us warm                                   |
| 226   | book          | You read this                                                         |
| 227   | brush         | Something with bristles that fixes your hair                          |
| 228   | camera        | You take pictures with this                                           |
| 229   | cane          | A stick that helps you walk                                           |
| 230   | cards         | You play poker, bridge or rummy with these                            |
| 231   | check         | We write this to pay our bills                                        |
| -01   |               |                                                                       |

| 232 | comb          | Something with "teeth" that fixes your hair                          |
|-----|---------------|----------------------------------------------------------------------|
| 233 | computer      | A machine with a mouse and a keyboard                                |
| 234 | date book     | It's used to keep track of your appointments                         |
| 235 | dentures      | False teeth                                                          |
| 236 | deodorant     | Toiletry that prevents body odor and excess perspiration             |
| 237 | dime          | A small silver coin worth ten cents                                  |
| 238 | disk          | You put this thin, plastic square into your computer                 |
| 239 | dollar        | Paper money worth 100 cents                                          |
| 240 | envelope      | You put your letter in this before you mail it                       |
| 241 | eraser        | A rubber object used to remove pencil marks                          |
| 242 | glasses       | They help you see clearly                                            |
| 243 | hair dryer    | An appliance used on wet hair                                        |
| 244 | hearing aid   | A tiny amplifier, worn in the ear, that helps you listen             |
| 245 | lipstick      | Cosmetic that's applied to the mouth                                 |
| 246 | magazine      | You read these publications while you wait for an appointment        |
| 247 | nail clippers | A small tool to help groom your toes and fingers                     |
| 248 | newspaper     | It's delivered to your door and you can read what's happening in the |
| 249 | nickel        | A coin worth 5 cents                                                 |
| 250 | paper         | Something to write on                                                |
| 251 | paper clip    | Used to hold papers together                                         |
| 252 | pen           | Used for writing, it needs ink                                       |
| 253 | pencil        | You write and erase with this                                        |
| 254 | penny         | A copper coin worth one cent                                         |
| 255 | pillow        | You put your head on this when you sleep                             |
| 256 | pills         | Another word for medication                                          |
| 257 | pin           | A small sharp metal item that fastens diapers                        |
| 258 | quarter       | A coin worth 25 cents                                                |
| 259 | razor         | Something to shave with                                              |
| 260 | scissors      | You cut paper with these                                             |
| 261 | shampoo       | You wash your hair with this                                         |
| 262 | soap          | It comes in a bar or liquid to clean your face and body              |
| 263 | stapler       | Office tool that clamps papers together                              |
| 264 | tape          | Thin plastic with adhesive on one side to stick things together      |
| 265 | thermometer   | Measures your temperature when you're sick                           |
| 266 | tissues       | Soft things that you use to wipe your nose                           |
| 267 | tonet paper   | Soft tissue to use at the toilet                                     |
| 208 | toothbrush    | An item with bristies to clean your teeth                            |
| 269 | tootnpaste    | You squeeze some of this out to clean your teeth                     |
| 270 |               | A welling good used her metion to sub-                               |
| 271 | wheelchair    | A forming seat used by patients who can't walk                       |
| 272 | ball          | A brown paper object that the supermarket packs your food in         |
| 273 | Dall          | These are blown we for month descentions.                            |
| 274 | barroons      | Ornemental ribbon used to describe a present                         |
| 275 | bowl          | Vou mix foods in this                                                |
| 270 | broom         | Ised to sweep the dirt off the floor                                 |
| 278 | bucket        | You fill it with soan and water to wash the floor                    |
| 270 | Cans          | Sealed metal food containers                                         |
| 280 | clock         | Found on the wall or table and used to tell time                     |
| 281 | coffeenot     | You can brew 12 cups in it                                           |
| 282 | cup           | Something you drink coffee from                                      |
| 283 | doorbell      | You ring this button to announce your arrival                        |
| 284 | dustpan       | Something used to collect dirt or crumbs off the floor               |
| 285 | fan           | Blows cool air by blades that turn round and round                   |
| 286 | faucet        | Water comes out of this in your sink                                 |
| 287 | flag          | It has stars and stripes and waves in the breeze                     |
| 288 | flashlight    | Handheld tool that allows you to see in the dark                     |
| 289 | fly swatter   | An object used to kill annoving insects                              |
| 290 | fork          | A utensil that you pick up pieces of meat with                       |
| 291 | frame         | Something which goes around a picture                                |
|     |               |                                                                      |

| 292        | garbage        | This is what old food or other trash is called                   |
|------------|----------------|------------------------------------------------------------------|
| 293        | glass          | You drink from it                                                |
| 294        | hammer         | A tool used to pound nails                                       |
| 295        | hanger         | An item used to place clothes on the rod in your closet          |
| 296        | hose           | It's used to water your lawn or wash your car                    |
| 297        | jar            | A glass container with a lid                                     |
| 298        | key            | It unlocks a door                                                |
| 299        | knife          | Used to cut food                                                 |
| 300        | ladder         | You climb on this to reach high places                           |
| 301        | ladle          | You scoop soup out with it                                       |
| 302        | lamp           | You reach under the shade and turn this on to see when it's dark |
| 303        | lawn mower     | It's used to cut the grass                                       |
| 304        | lightbulb      | You screw it into a light fixture                                |
| 305        | lock           | It can take a key or have a combination                          |
| 306        | luggage        | Used to carry clothing and personal belongings when you travel   |
| 307        | mailbox        | The place where the postman puts your letters                    |
| 308        | measuring tape | Used to check the size of things                                 |
| 309        | menu           | What you read to choose what you'll eat at a restaurant          |
| 310        | mop            | Used to wash the floor                                           |
| 311        | nails          | You hammer these into wood                                       |
| 312        | outlet         | A place in the wall where you plug cords                         |
| 313        | paintbrush     | A tool used to apply liquid color to a canvas                    |
| 314        | pan            | You fry things in this                                           |
| 315        | pipes          | Metal tubes used in plumbing                                     |
| 316        | pitcher        | A container for holding or pouring liquid                        |
| 317        | plate          | You put your food on this and eat from it                        |
| 318        | pliers         | A pinching, pulling or cutting tool                              |
| 319        | plunger        | Used to unclog toilets or drains                                 |
| 320        | pot            | You boil things in this                                          |
| 321        | radio          | You tune in a station on this to listen to music or news         |
| 322        | rake           | A garden tool used to clear leaves                               |
| 323        | saw            | This tool is used to cut wood                                    |
| 324        | screw          | This tool is used instead of nails to hold things together       |
| 325        | shears         | Used to clip hedges                                              |
| 326        | shovel         | You dig with this tool                                           |
| 327        | spatula        | You flip hamburgers with it                                      |
| 328        | sponge         | It absorbs water and is used to scrub dishes                     |
| 329        | spoon          | A utensil that you stir your coffee with                         |
| 330        | stethoscope    | Used by doctors to listen to your heart                          |
| 331        | string         | A thin cotton cord used to fasten or tie                         |
| 332        | teapot         | You brew a hot drink in this whistling container                 |
| 333        | telephone      | You dial a number and talk on it                                 |
| 334        | toaster        | You brown bread in this small appliance                          |
| 333        | toolbox        | You carry a wrench, nammer and nalls in this                     |
| 330        | trasncan       | A container where you put junk, rubbish or garbage               |
| 331<br>220 | 1 V            | rou watch your favorite snows on this                            |
| 220        | vacuum         | Sman appnance that sucks up dift                                 |
| 339<br>240 | wire           | A tool for loosoning nines                                       |
| 340        | wrench         | A tool for loosening pipes                                       |

### **Appendix D: Troubleshooting Guide**

MossTalk Words 2.0 uses the latest Internet-based technology: written in the Java programming language and meant to be run within an Internet browser. Everyone familiar with using the Internet has experienced occasional delays. Sometimes clicking something will not produce an immediate response. Every once in a while the browser will freeze. While this is rare, the solution is to close the browser and start over.

#### Can I run other programs while running MossTalk Words 2.0?

To ensure optimal functioning of the exercises and automatic scoring, please be sure to close out all other programs (Word, Excel, etc.) before starting the program.

#### Why can't I see the whole screen?

When the program opens, the screen may not be fully visible. Place the cursor on the bottom right hand corner. The single arrow will change to a double-headed arrow. Press cursor, hold and drag to enlarge the screen or click on the Maximize Screen icon in the program window (top right of screen, middle button).

#### Why does it take a long time for the program to start up?

The first time you start the program, the Sun Java Plug-in (which extends the capabilities of your browser) will also be loaded. It will take some time to load. If it fails to load at this point, simply turn off the computer and restart the process.

#### What should I do when I get a "Low on Memory" message?

Your computer and browser are cleaning up behind the scenes while you are working. If you are working quickly the system may not have time to catch up. You may still continue working, but the system may start to give you problems or freeze. If this happens, quit out of your browser. Then restart your program.

#### What should I do if the program freezes?

Press "Control+Alt+Delete" to shut down your browser. Then restart.

#### Why is the sound distorted?

If sound quality starts to distort, skip or lag, it may be a memory issue. Turning off and restarting the computer may alleviate these sound problems. It may also depend on the quality of the speakers associated with your computer. If so, it can only be fixed by attaching better quality external speakers to your computer.

#### Why does a button fail to respond when I click?

Some computers are sensitive to registering mouse movement when depressing the mouse button. If the mouse moves while the button is depressed, it is interpreted as a mouse "drag" rather than a mouse "click". We recommend that you hold your hand very still when clicking the mouse button. This oversensitivity to mouse movement may vary by the type of mouse, e.g., a bluetooth mouse may be more sensitive. You may want to try a different mouse, or change the mouse settings in Control Panel.

#### Why are there less than 20 trials in certain exercises?

Although all exercises are set to provide 20 trials, you will note that if you choose easy or hard vocabulary, sometimes you will get less than 20. For instance, if you choose Animals-Easy you will only get nine items, because there are only nine animal targets that fall in the easy or highest frequency quartile.

#### Why are my results printed using such big fonts?

#### Why do my results occasionally show a 1% when it should be 0%?

Intermittently, on the Multi-Mode Matching scoresheet, a "0" is incorrectly rounded to 1% in the "Error" and "Uncued" categories. This is a quirk of the Java VM and a fix is being worked on.

# Why doesn't the MossTalk icon or the Assigned Exercises folder show up on my Desktop?

You did not install MossTalk Words 2.0 as an administrator. Re-install MTW-2 using the Software Installation instructions. Be sure to right-click the MossTalk installation file to choose "Run as..." and select "Administrator".

# Why doesn't MossTalk Words 2.0 run after clicking on a Cued Naming or Multimodal Matching exercise?

Java Runtime Environment (JRE) is not enabled in the web browser. If the JRE is already installed but a small red "X" appears in your browser instead of the animated Java logo, you may need to enable the JRE through your web browser. Please follow these instructions to enable the Sun JRE though your Web browser:

Internet Explorer 4 and Up

1. Click "Tools" → "Internet Options"

2. Select the Advanced Tab, and scroll down to "Java (Sun)"

3. Check the box next to the "Use Java 2" version

4. Next, select the Security Tab, and select the "Custom Level" button

5. Scroll down to "Scripting of Java applets"

6. Make sure the "Enable" radio button is checked.

7. Click OK to save your preference.

#### How can I make the audio from MTW-2 play through my speakers?

Windows XP Instructions:

1. Click on the [Start] button

2. Click on "Control Panel"

3. Click on "Sound and Audio Devices"

4. Click on "Audio"

- 5. Make sure that the Sound Playback Default device is your computer speakers. If it is not, click on the drop-down menu and select your microphone.
- 6. Click on the [Volume...] button and make sure the Volume Control slider is all the way at the top. Close this menu with the red X button.

7. Click on the "Voice" tab and repeat steps 5-6 for the Voice Recording settings.

8. Click "OK" to save your changes.

Windows Vista and Windows 7 Instructions:

1. Click on the [Windows Start] button

2. Click on "Control Panel"

3. Click on "Sound"

4. Click on the "Playback" tab. You should see your speakers and your headset listed.

- 5. Click on the speakers and choose "Set Default" in the pull-down menu at the bottom of the window. A green check-mark should appear by the speakers.
- 6. Click the [Properties] button. Click the "Levels" tab and make sure the speakers volume slider is set to 100%.
- 7. Click ['OK] to save your changes.

#### Why is my video display too large/small?

Windows XP Instructions:

- 1. Right-click on the desktop.
- 2. Select "Properties" from the drop-down menu.
- 3. Click on "Settings"
- 4. Adjust the Screen Resolution slider to be Less (for larger windows and text) or More (for smaller windows and text). The minimum display required for MossTalk Words 2.0 is 1024 x 768.
- Windows Vistaand Windows7Instructions:
- 1. Right-click on the desktop.
- 2. Select "Screen Resolution"
- 3. Click the pull-down menu for "Resolution"

4. Adjust the slider to be smaller (for larger windows and text) or larger (for smaller windows and text). The minimum display required for MTW-2 is 1024 x 768.

#### Why don't I see a white circle when using speech recognition?

- This may be a sign of several problems. Try these simple solutions first:
- 1. Make sure that the microphone is plugged into microphone jack and not speaker jack (if not a USB microphone).
- 2. Check whether your microphone has a button or switch that turns it off and on.
- 3. Make sure the microphone is near your mouth.
- 4. Make sure the microphone isn't turned off in the MossTalk Words 2.0 program (there isn't a line through the microphone icon).
- 5. If the microphone is turned on close MTW-2 and reopen the program.
- 6. You can also check to make sure that sound is being received by the computer by testing with the Sound Recorder.

Windows XP Instructions

- a. Click on the [Start] button
- b. Click on "Programs"
- c. Click on "Accessories"
- d. Click on "Entertainment"
- e. Click on "Sound Recorder".
- f. To record a test sound, click
- on the red circle and speak into the microphone.

g. Click on the "rewind" button (the leftmost button).

- h. Press the "play" button (the middle button). You should hear what you just said.
- i. If you are unable to hear any sound when you record from the microphone, you need to make sure that the audio settings are set to record only from the micro phone that you plugged in, and that the volume of the microphone is adequate.
  - 1) Click on the [Start] button.
  - 2) Click on "Control Panel"
  - 3) Click on "Sounds and Audio Devices"
  - 4) Click on "Audio" tab

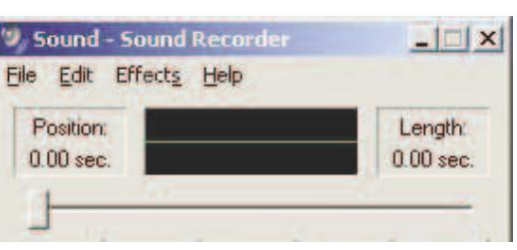

5) Make sure that the Sound Recording Default device is your microphone. If it is not, click on the drop-down menu and select your microphone.

- 6) Click on the [Volume...] button and make sure the Volume slider is all the way at the top. Close this menu with the red X button.
- 7) Click on the "Voice" tab and repeat steps 5-6 for the Voice Recording settings.
- 8) To see if this has fixed the problem you can click the "Test Hardware" button and follow the instructions.
- 9) Click "OK" to save your changes.

Windows Vista and Windows 7 Instructions

a. Click on the [Windows Start] button

- b. Click on "All Programs"
- c. Click on "Accessories"
- d. Click on "Sound Recorder".
- e. To record a test sound, click
  - on the red circle and speak into the microphone.
- f. Click the button again to stop recording.
- g. You will be asked to save the sound file. Note where the file is saved before hitting the "Save" button. The default location is your "Documents" directory.
- h. Go to that directory and double-click on the sound file.
- i. An audio player, such as Windows Media player (which is part of Windows Vista and Windows 7), should start and play what you just said.
- j. If you are unable to hear any sound when you record from the microphone, you need to make sure that the audio settings are set to record only from the microphone that you plugged in, and that the volume of the microphone is adequate.
  - 1) Click on the "Windows Start" button
  - 2) Click on "Control Panel"
  - 3) Click on "Sound"
  - 4) Click on the "Recording" tab. You should see your microphone device listed.
  - 5) Click on the microphone and then the "Properties" button.
  - 6) On the first tab, General, make sure the jack information matches what you are using (Audio Jack or USB) and that the Device Usage pull-down menu says "Use this Device (enable)".
  - 7) Click on the "Levels" tab and make sure the microphone volume slider is set to "100%".
  - 8) Click "OK" to save your changes.

#### I see the white circle, so why doesn't the recognizer understand me?

- 1. Determine whether you can record from the micrphone using the Sound Recorder. Instructions are under point number 5 of the question above.
- 2. Make sure that you follow the instructions to configure the microphone in XP (p. 13) or Vista/7 (p. 19). You may need to configure the microphone differently than our suggested settings. Try reducing the sensitivity, accuracy/response time and/or toggling background adaption.
- 3. Make sure the microphone settings are adjusted for that individual in XP (p. 13) or Vista/7 (p. 19). When you are adjusting and using the microphone make sure that you are in a quiet place. Microphones can pick up stray noises.
- 4. Speak strongly & clearly; pretend you are giving a speech. Other tips are on p. 27.
- 5. If none of these steps helped, follow the instructions on Creating a User-Specific Profile in XP (p. 29) or Vista/7 (p. 31).

**NOTE**: Only turn on background adaptation if the current speech recognition profile is only being used by one person.

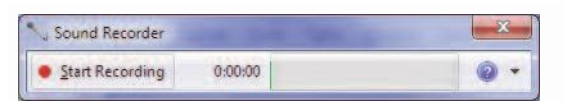

#### Why do I get an error when I open "Speech" in Control Panel?

The problem is usually that the speech engine is not being automatically started on your system and you will need to start it manually each time.

1. Close the "Speech" panel.

2. Navigate to: Program Files ⇒ Common Files ⇒ Microsoft Shared ⇒ Speech

- 3. Double-click the file "sapisyr.exe". (Note: You won't see anything happen.)
- 4. If you see the file "sapisvr.exe.manifest", delete it. Be sure it is NOT "sapisrvr.exe".
- 5. Reopen "Speech" from the Control Panel.
- 6. You will need to follow these steps EVERY TIME you open the "Speech" panel. If your computer is networked, you may want to bring this issue to the attention of your network administrator because they might be able to fix it.

#### Why can't I get files to save from MTW-2? (e.g., Results are missing from the Results folder or show up as "Page not Found" in MTW-2; Custom Exercises or Assigned Exercises are not in the folder vou saved them to.)

This problem mostly occurs on Windows Vista and 7 and has to do with permissions settings that are overriding the administrator status needed to run MTW-2.

In Windows Vista:

1. Open Control Panel.

- 2. Under User Account and Family settings click on "Add or remove user account".
- 3. Click on your current user account.
- 4. Under the user account click on the "Go to the main User Account page" link.
- 5. Under "Make changes to your user account" click on "Change security settings" link.
- 6. Make sure that "Turn on User Account Control (UAC) to make your computer
- more secure" is **<u>unselected</u>**. Click on the OK button.
- 7. Reboot your computer when prompted.

In Windows 7:

- 1. Go to User Account Control Settings.
- 2. Type in UAC, or go to the System and Security applet.
- 3. Click on the "Change User Account Control Settings" link.
- 4. To turn off UAC, move the slider to the Never Notify position, and then click OK. If you are prompted for an administrator password or confirmation, type the password and provide confirmation.
- 5. Reboot your computer.

# When looking for files, why do I see "Program Files" and "Program Files (x86)?

If your computer is 64-bit you will see both of these folders. You should save exercises in "Program Files (x86)" if it appears as an option.

Drive C $\rightarrow$ Program Files (x86) $\rightarrow$ MossTalk $\rightarrow$ Words $\rightarrow$ Custom Vocabulary $\rightarrow$ Core Vocabulary

### Acknowledgments

This project was funded, in part, under a grant with the:

- PA Department of Health, Moss Rehabilitation Research Institute
- NICHD/NIH, grant # 1 R24 HD050836, Neuro-Cognitive Rehabilitation Research Network
- The Albert Einstein Society
- NIH Recovery act, grant # X, Neuro-Cognitive Rehabilitation Research Network
- McLean Contributionship, Moss Rehabilitation Research Institute
- NEC Foundation of America

We wish to thank the following for their invaluable assistance in the development of this software:

- MossRehab, Philadelphia, PA
- Speech Pathology Staff, Center for Communication Disorders
- Amanda Dawson, PhD, technical writer and project manager for MTW-2 beta
- Deborah Dahl, PhD, Speech recognition system designer and programmer
- Eric Zimmerman, platform and compatibility testing of MTW-2
- David Kennedy, Coordinator of Web Services for MossRehab/Director of MossRehab Resource Net
- Amy Gittins, Research Assistant
- Ruth Bluestone, Clinical Computer Consultant/Speech Pathologist
- Daniel Montgomery, for creative/artistic contributions
- Paula R. Sobel, SLP, for review and editing of programs
- Sarah Breedin, PhD, for selected photographs

We thank the researchers and speech pathology staff at the following institutions for their participation in the testing of MossTalk Words:

- Bryn Mawr Rehab
- Magee Rehabilitation Hospital
- Rehabilitation Institute of Chicago
- Spaulding Rehabilitation Hospital

### References

Baayen, R.H., Piepenbrock, R. & Van Rijn, H. (1993). The CELEX Lexical Database (C-ROM). Linguistic Data Consortium, University of Pennsylvania, Philadelphia, PA.

Berndt, R.S., Mitchum, C.C., Haendiges, A.N., & Sandson, J. (1997). Verb Retrieval in Aphasia: 2. Relationship to Sentence Processing. *Brain and Language* (Vol.56, pp.107-137).

Bluestone, R.,(1998). Computer Applications for Patients and Clinicians. Paper presented at The Tenth Annual Stroke Rehabilitation Conference (October). Cambridge, Massachusetts.

Breedin, S.D. (1993). The Relationship of Syntactic and Semantic Aspects of Verb Representation. (Doctoral dissertation, Rice University, 1991). Dissertation Abstracts International, 53 (7B):3812.

Fink, R.B., Schwartz, M.F., Sobel, P.R & Myers, J.L. (1997). Effects of Multi-Level Training on Verb Retrieval: Is more always better ? *Brain and Language* (Vol.60, pp.41-44).

Francis, W.N. & Kucera, H.(1982). *Frequency Analysis of English Usage*. Houghton Mifflin Co. Boston, MA.

Hillis, A.E. (1991). Effects of Separate Treatments for Distinct Impairments within the Naming Process. In T. Prescott (Ed.), *Clinical Aphasiology* (Vol.19, pp.165-255). Austin, TX: Pro-Ed.

Howard, D., Patterson, K., Franklin, S., Orchard-Lisle, V. & Morton, J. (1985a). Treatment of Word Retrieval Deficits in Aphasia: A Comparison of Two Therapy Methods. *Brain* (Vol.108, pp.817-829).

Howard, D., Patterson, K., Franklin, S., Orchard-Lisle, V. & Morton, J. (1985b). The Facilitation of Picture Naming in Aphasia. *Cognitive Neuropsychology* (Vol.2, pp.49-80).

Huntley, R., Pindzola, R. & Weidner, W. (1986). The Effectiveness of Simultaneous Cues on Naming Disturbance in Aphasia. *The Journal of Communication Disorders* (Vol.19, pp.261-270).

Katz, R. & Wertz, R. (1997). The Efficacy of Computer-Provided Reading Treatment for Chronic Aphasic Adults. *Journal of Speech, Language & Hearing Research* (Vol.40, pp.493-507).

Li, E.C. & Canter, G.J., (1983). Phonemic Cueing: An Investigation of Subject Variables. In R.H. Brookshire (Ed.), *Clinical Aphasiology: Conference Proceedings* (pp.96-103). Minneapolis: BRK Publishers.

Linebaugh, C. & Lehner, L.(1977). Cueing Hierarchies and Word Retrieval: A Treatment Program. In R.H. Brookshire (Ed.), *Clinical Aphasiology: Conference proceedings* (pp.19-31). Minneapolis: BRK Publishers.

Love, R. & Webb, W., (1977). The Efficacy of Cueing Techniques in Broca's Aphasia. *Journal of Speech and Hearing Disorders* (Vol.142, pp.170-178).

Miceli, G, Silveri, M., Villa, G. & Caramazza, A. (1984). On the Basis for the Agrammatic's Difficulty in Producing Main Verbs. *Cortex*, (Vol.20, pp.207-220).

Nettleton, J., & Lesser, R., (1991). Therapy for Naming Difficulties in Aphasia: Application of a Cognitive Neuropsychological Model. *Journal of Neurolinguistics* (Vol.6, No.2, pp.139-157). Great Britain: Pergamon Press.

Nickels, L. & Best, W., (1996). Therapy for Naming Disorders: Part I. Principles, Puzzles and Progress. *Aphasiology* (Vol.10, pp.21-47).

Pease, D.M. & Goodglass, H.(1978). The Effects of Cueing on Picture Naming in Aphasia. *Cortex* (Vol.14, pp.178-189).

Photodisc (1996). Image Resource Library (C-ROM). Photodisc, Inc., 2013 Fourth Avenue, Seattle, Washington, 98121-2460

Podraza, B.L. & Darley, F.L. (1977). Effect of Auditory Prestimulation on Naming in Aphasia. *Journal of Speech and Hearing Research* (Vol.20, pp.669-683).

Raymer, A.M., Thompson, C.K., Jacobs, B. & Le Grand, H.R. (1993). Phonological Treatment of Naming Deficits in Aphasia: Model-Based Generalization Analysis. *Aphasiology*. (Vol.7, pp.27-53).

Rochford, G. & Williams, M. (1962). Studies in the Development and Breakdown of the Use of Names. *Journal of Neurology, Neurosurgery and Psychiatry* (Vol. 25, pp.222-227).

Schwartz, M.F., Fink, R.B. & Saffran, E.M. (1995). The Modular Treatment of Agrammatism. *Neuropsychological Rehabilitation* (Vol.5, pp.93-127).

Thompson, C.K. & Kearns, K.P. (1981). An Experimental Analysis of Acquisition, Generalization and Maintenance of Naming Behavior in a Patient with Anomia. In R.H. Brookshire (Ed.), *Clinical Aphasiology: Conference Proceedings* (pp.35-42). Minneapolis: BRK Publishers.

Thompson, C.K., Raymer, A.M. & Le Grand, H.R. (1991). The Effects of Phonologically Based Treatment on Aphasic Naming Deficits: A Model-Driven Approach. In T.E. Prescott (Ed.), *Clinical Aphasiology* (pp. 239-261). Texas: ProEd Inc.

Varholak, S. & Linebaugh, C. (1995). Comparison of Active Versus Passive Prestimulation in the Treatment of Anomia. In M.L. Lemme (Ed.), *Clinical Aphasiology*  (Vol. 23, pp.253-265). Texas: Pro Ed Publishers.

Weidner, W.E. & Jinks, A.F.G. (1983). The Effects of Single Versus Combined Cue Presentations on Picture Naming by Aphasic Adults. *Journal of Communication Disorders* (Vol.16, pp.111-121).

Weigel-Crump, C. & Koenigsknecht, R. (1973). Tapping the Lexical Store of the Adult Aphasic: Analysis of the Improvement Made in Word Retrieval Skills. *Cortex* (pp.411-418).

Zingeser, L., & Berndt, R.S. (1990). Retrieval of Nouns and Verbs in Agrammatism and Anomia. *Brain and Language* (Vol.39, pp.14-32).

### **MossTalk Presentations & Publications**

Fink, R.B., Brecher, A. & Schwartz, M.F. (2000). Clinician vs. Partially Self-Guided Computer Assisted Naming Therapy. Poster presented at the ASHA Convention (November), Washington, DC.

Fink, R. B., Brecher, A., Schwartz, M. F. & Robey, R. R. (2002). A computer implemented protocol for treatment of naming disorders: Evaluation of clinician-guided and partially self-guided instruction. *Aphasiology*, (Vol. 16, pp. 1061-1086).

Fink, R. B., Brecher, A., Sobel, P. & Schwartz, M. F. (2005). Computer-assisted treatment of word retrieval deficits in aphasia. *Aphasiology*, (Vol. 19, pp. 943-954).

Fink, R. B., Dahl, D. & Schwartz, M. F. (2009). Speech Recognition in Computerized Naming Program for Aphasia. Poster presented at the ASHA Convention (November), New Orleans, LA.

Jokel, R., Cupit, J., Rochon, E. & Leonard, C. (2006). Computer-based intervention for anomia in progressive aphasia. *Brain and Language*, (Vol. 99, pp. 149-150).

Jokel, R., Cupit, J., Rochon, E. & Graham, N. (2007). Errorless re-training in semantic dementia using MossTalk Words. B*rain and Language*, (Vol. 103, pp. 205-206).

Jokel, R., Cupit, J., Rochon, E. & Leonard, C. (2009). Relearning lost vocabulary in non-fluent progressive aphasia with MossTalk Words. *Aphasiology*, (Vol. 23, pp. 175-191).

Jokel, R., Rochon, E., & Anderson, N.D. (2010). Errorless learning of computer-generated words in a patient with semantic dementia. *Neuropsychological Rehabilitation*, (Vol. 20, pp. 16-41).

Jokel, R. (2005). Language in Neurodegenerative Disorders. OSLA convention, A full day workshop including presentation of treatment approaches based on MossTalk software (October), Peterborough, Canada. Jokel, R. (2006). Language in Fronto-Temporal Dementia. Annual Baycrest Conference, A full day workshop including presentations of case studies involving treatment with MossTalk software (May), Toronto, Canada.

Jokel, R., Cupit, J., Rochon, E. A. & Leonard, C. (2006). Re-teaching Lost Vocabulary with MossTalk Words in Nonfluent Progressive Aphasia, Academy of Aphasia (October), Victoria BC, Canada.

Jokel, R., Cupit, J., Rochon, E. & Graham, N. (2007). Errorless Re-learning in Semantic Dementia with MossTalk Words, Academy of Aphasia (October), Washington DC.

Jokel, R. (2008). Reversing Language Deficits in Progressive Aphasia: Illusion or Reality? Behavioural Neurology Rounds (April), Toronto, Canada.

Jokel, R. & Anderson, N. (2008). Application of errorless learning to anomia in semantic dementia. Academy of Aphasia meeting (October), Turku, Finland.

Jokel, R. (2009). Current Approaches to Treatment for Anomia, Cognitive and Behavioural Health Programs seminar series (February), Baycrest, Toronto, Canada.

Jokel, R. (2009). Re-learning lost Words in Semantic Dementia, KLARU Research Rounds (May), Toronto, Canada.

Ramsberger, G. & Marie, B. (2005). Self-administered moss talk words: A single subject design comparing treatment intensity replicated in three cases. 43rd Annual Meeting of the Academy of Aphasia (October), Amsterdam.

Ramsberger, G. & Marie, B. (2007). Self-administered cued naming therapy: A single-participant investigation of a computer-based therapy program replicated in four cases. *American Journal of Speech-Language Pathology*, (Vol. 16, pp. 343-358).

Raymer, A., Carwile, K., Matthews, M., Johnson, T. & Todd, T. (Under Review). MossTalk training for word retrieval: Generalization across semantic categories. *Aphasiology*.

Raymer, A., Kohen, F. & Saffel, D. (2006). Computerized training for impairments of word comprehension and retrieval in aphasia. *Aphasiology*, (Vol. 20, pp. 257-268).

Errorless Re-learning of Lost Words in Progressive Aphasia -Teleconference for Aphasia Interest Group (September, 2007), Toronto, Canada.